# VĂN PHÒNG HĐND&UBND TỈNH BÌNH PHƯỚC

\*\*\*\*\*\*\*

# TÀI LIỆU HƯỚNG DẪN SỬ DỤNG PHẦN MỀM

# <u>DỰ ÁN</u>

# HỆ THỐNG THEO DÕI CHỈ ĐẠO ĐIỀU HÀNH

BÌNH PHƯỚC, NĂM 2018

# MỤC LỤC

| THUÂ   | Γ NGỮ VIẾT TẮT                            | 3  |
|--------|-------------------------------------------|----|
| I. Qu  | yền hạn của người sử dụng và tài khoản    | 4  |
| I.1.   | Đăng nhập vào hệ thống                    | 4  |
| I.2.   | Màn hình trang chủ                        | 4  |
| I.3.   | Thiết lập thông tin cá nhân               | 5  |
| II. Qu | ản lý hồ sơ văn bản                       | 7  |
| II.1.  | Văn bản đến                               | 7  |
| II.2.  | Văn bản đi                                | 25 |
| II.3.  | Văn bản liên thông                        | 25 |
| III. C | Jiao và xử lý công việc                   |    |
| III.1. | Tạo hồ sơ công việc mới                   | 27 |
| III.2. | Tham gia xử lý                            |    |
| III.3. | Tìm kiếm HSCV                             |    |
| III.4. | Trình ký HSCV                             |    |
| III.5. | Duyệt HSCV                                |    |
| III.6. | Chuyển phát hành văn bản và kết thúc HSCV |    |
| III.7. | Cấp số phát hành                          |    |

# THUẬT NGỮ VIẾT TẮT

| STT | Từ viết tắt | Ý nghĩa           |
|-----|-------------|-------------------|
| 1.  | HDSD        | Hướng dẫn sử dụng |
| 2.  | HSCV        | Hồ sơ công việc   |
| 3.  | NSD         | Người sử dụng     |
| 4.  | VB          | Văn bản           |
| 5.  | PXL         | Phân xử lý        |

## I. Quyền hạn của người sử dụng và tài khoản

Để được sử dụng hệ thống, Quý vị cần có tài khoản (account) do người quản trị hệ thống cấp. Mỗi tài khoản được cấp với tên đăng nhập, mật khẩu cùng với các quyền hạn. Mỗi người đều có tên đăng nhập khác nhau. Quý vị không thể tự đổi tên đăng nhập và quyền hạn nhưng có thể và cần đổi mật khẩu để không bị mạo danh.

Phần mềm có nhiều chức năng, nhưng không phải ai cũng được thực hiện tất cả các chức năng. Chẳng hạn là một người dùng bình thường thì Quý vị sẽ không được nhập văn bản. Khi cấp tài khoản, người quản trị cũng cấp cho Quý vị quyền hạn theo từng chức năng.

## I.1. Đăng nhập vào hệ thống

Hệ thống chạy trên Web, vì vậy quý vị cần chạy một trình duyệt Web như FireFox, Internet Explorer. Khi đó chỉ cần kích đúp chuột vào biểu tượng của trình duyệt IE <sup>Internet Explorer</sup> hoặc FireFox <sup>Mozilla Firefox</sup> trên máy tính. Trong cửa số trình duyệt, hãy điền địa chỉ ứng dụng, ví dụ: <u>http://dhtn.binhphuoc.gov.vn.</u> Màn hình đăng nhập vào hệ thống sẽ hiển thị.

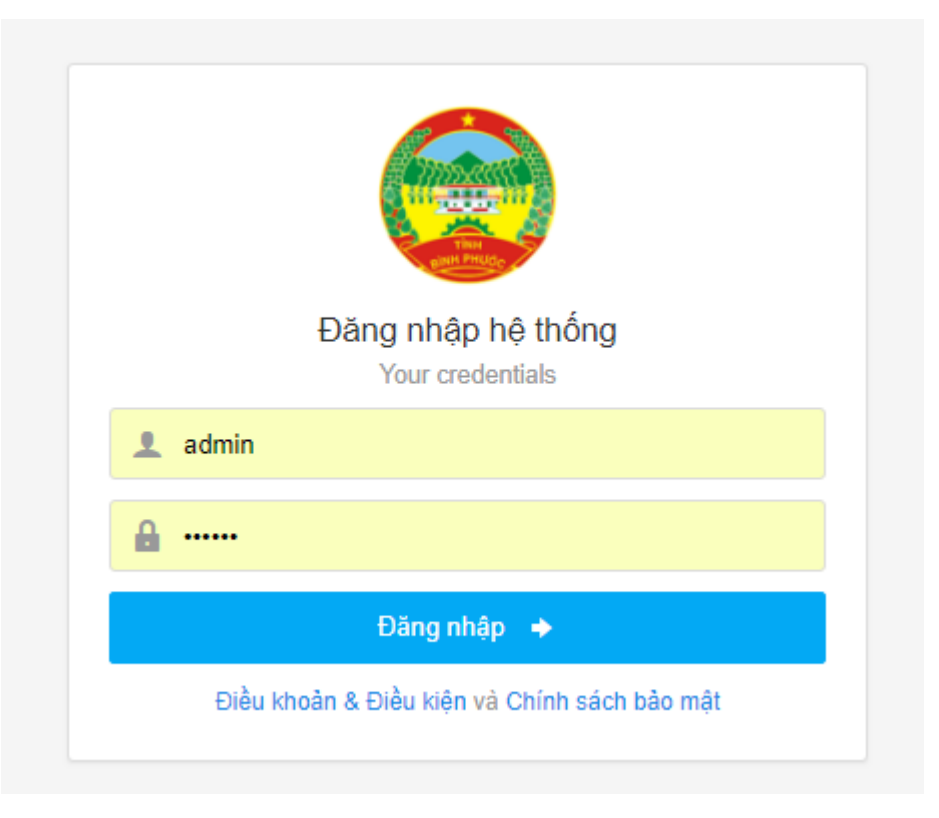

# Hình 1. Màn hình đăng nhập

Quý vị điền tên đăng nhập và mật khẩu do người quản trị cấp. Sau khi đăng nhập vào hệ thống quý vị có thể thay đổi mật khẩu.

#### I.2. Màn hình trang chủ

Phần mềm được xây dựng tập trung vào giải quyết các công việc hành chính, nên trang đầu tiên hiện ra khi đăng nhập là màn hình Kiểm soát công việc trên trang cá nhân nhắc những công việc liên quan đến cá nhân người sử dụng. Bao gồm các tiện ích sau:

| ① OneWin v1.0                                                           | Màn hình kiểm<br>soát công việc → Aunimization System -                                                                                                    |
|-------------------------------------------------------------------------|----------------------------------------------------------------------------------------------------|
| ጽ Trang chủ / Trang cá nhân                                             | 🔎 CÁ NHẢ I 📄 DỊCH VỤ CÔNO 🖀 CHỈ ĐẠO ĐIỀU HÀNH 🤰 QUÂN TRỊ HỆ THỔNG 🛞 Hỗ trợ                                                                                        |
| DANH SÁCH CHỨC NĂNG                                                     | Văn Bản Đến chưa đọc (359364 văn bản chưa đọc)                                                                                                    |
| 苗 Lịch cơ quan<br>팤 Lịch lãnh đao                                       | VAN BAN ĐI CHƯA ĐỘC (ở văn bản chưa đọc)       ^         Hồ sơ Dịch Vụ công chờ giải quyết (ở hồ sơ đang chờ giải quantum chun chun chun chun chun chun chun chun |
| Lịch phòng ban                                                          | Hồ sơ công việc Chờ giải quyết (9 hồ sơ công việc đang chờ giải quyết)                                                                                            |
| <ul> <li>DS gửi nhanh văn bản</li> <li>DS giao giải quyết CV</li> </ul> | LịCH CÁ NHÂN ^ LịCH CƠ QUAN ^                                                                                                    |
| 🧕 Úy quyền                                                              |                                                                                                    |
| © 2016. OneWin v1.0                                                     |                                                                                                    |

# Hình 2. Kiểm soát công việc

- Khung bên trái: Hiển thị những công việc sắp tới, lịch cá nhân, lịch cơ quan, Hồ sơ dịch vụ công chờ giải quyết, HSCV chờ giải quyết, Văn bản đến chưa đọc, văn bản đi chưa đọc. Những mục này sẽ hiển thị theo tài khoản và quyền hạn mà quý vị sử dụng. Để xem thông tin về công việc hay văn bản mới quý vị chỉ cần bấm chuột vào công việc hay văn bản muốn đọc.

- Khung bên phải: Hiển thị các chức năng về kế hoạch công tác như: Kiểm soát công việc, các tiện ích lịch cơ quan, lịch lãnh đạo, lịch cá nhân, cập nhật người nhận văn bản (người thường xuyên nhận văn bản), người trình giải quyết công việc hoặc phân giải quyết công việc.

- Khung phía trên: Hiển thị các chức năng chính của phần mềm cùng với các biểu tượng tương ứng với từng chức năng của hệ thống.

#### I.3. Thiết lập thông tin cá nhân

Ngay khi đăng nhập lần đầu vào hệ thống, quý vị phải thay đổi mật khẩu mà quản trị viên đã cấp nhằm đảm bảo tính bảo mật cá nhân. Riêng tên đăng nhập, quý vị không thể thay đổi được. Quý vị thao tác thiết lập thông tin cá nhân như sau:

- Bước 1: Quý vị đăng nhập vào hệ thống

- Bước 2: Tại trang chủ kích chuột vào tên người dùng (góc trên cùng bên phải) chọn [Thông tin tài khoản] trong menu sổ xuống. Màn hình sẽ hiển thị lên như sau:

| 1 OneWin v1.0                                                                                       | ≡                                                             |                                                                                                |                                                  |                |                                                                                 | Administrator System ~                                                 |          |  |
|----------------------------------------------------------------------------------------------------|---------------------------------------------------------------|------------------------------------------------------------------------------------------------|--------------------------------------------------|----------------|---------------------------------------------------------------------------------|------------------------------------------------------------------------|----------|--|
| 希 Trang chủ / Thông tin tài khoả                                                                    | in                                                            |                                                                                                | 🕫 CÁ NHÂN                                        | 🚍 DịCH VỤ CÔNG | 📕 CHỈ ĐẠO ĐIỀU HÀNH                                                             | 🧕 QUẢN TRỊ HỆ THỐNG                                                    | ⑦ Hỗ trợ |  |
| DANH SÁCH CHỨC NĂNG<br>CÁ NHÂN ><br>Dịch vụ công ><br>In chỉ đạo điều Hành ><br>Quản TRị Hệ THống > | Administrator System                                          | Thông tin tài khoản<br>Mã nhân viên:<br>Tài khoản:<br>Chức vụ:<br>Ngày sinh:<br>Số điện thoại: | 9999999999<br>admin<br>Chuyên viên<br>03/02/1979 |                | Họ và tên:<br>Thư điện tử:<br>Thuộc đơn vị/Phòng ban:<br>Giới tính:<br>Địa chỉ: | Administrator System<br>admin@onewin.vn<br>UBND Tinh Binh Phước<br>Nam |          |  |
| © 2016. OneWin v1.0                                                                                 | <ul> <li>Thông tin tài khoản</li> <li>Đổi mật khẩu</li> </ul> |                                                                                                | 6                                                |                |                                                                                 |                                                                        |          |  |

Hình 3. Trang Thiết lập thông tin cá nhân

 Bước 3: Bấm chuột vào chức năng <Đổi mật khẩu>. Cửa sổ [Đổi mật khẩu] sẽ hiện lên.

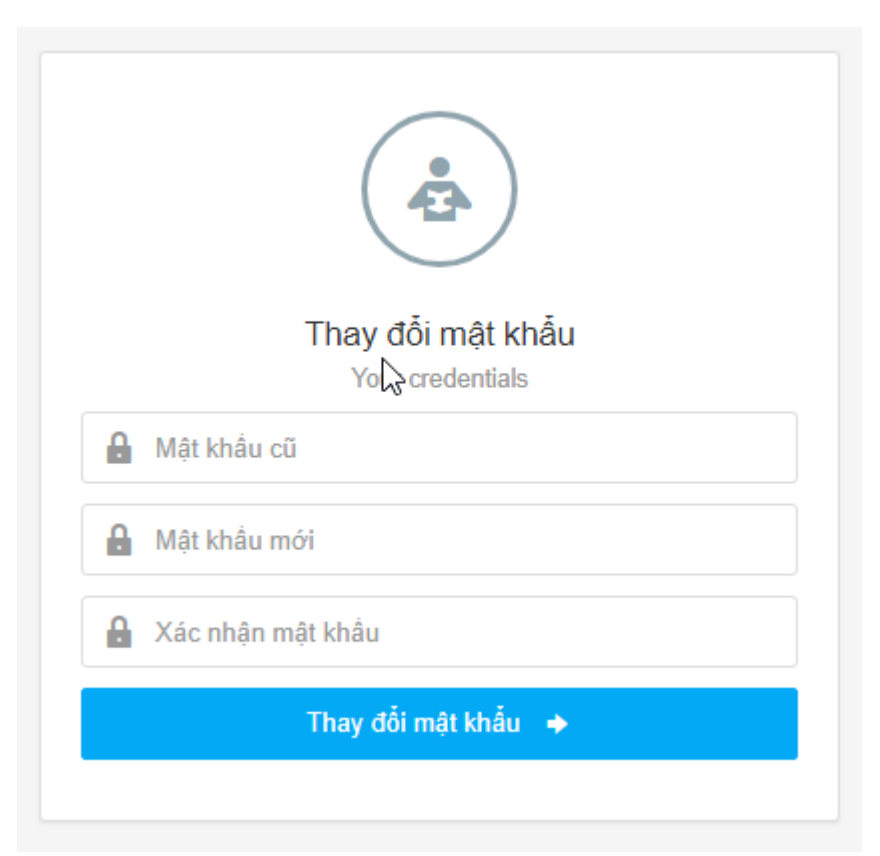

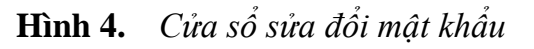

- Bước 4: Nhập mật khẩu mới 2 lần và mật khẩu cũ
- Bước 5: Bấm nút <Thay đổi mật khẩu> để lưu lại thông tin vừa sửa đổi.

# II. Quản lý hồ sơ văn bản

Bấm chuột vào biểu tượng [Chỉ đạo điều hành]. Mặc định màn hình [Văn bản đến] sẽ hiển thị lên.

| <u>1</u> OneWin v1.0                                                                                                    |                                                                                                    |                                                                                                    |                                                                                                    |                                                                                                    |                                                                                                    |                                                                                                    |                                                                                                    |
|----------------------------------------------------------------------------------------------------|----------------------------------------------------------------------------------------------------|----------------------------------------------------------------------------------------------------|----------------------------------------------------------------------------------------------------|----------------------------------------------------------------------------------------------------|----------------------------------------------------------------------------------------------------|----------------------------------------------------------------------------------------------------|----------------------------------------------------------------------------------------------------|
| Trang chủ / Trang cá nhân                                                                                                    |                                                                                                    |                                                                                                    |                                                                                                    |                                                                                                    |                                                                                                    | "O CÁ NHÂN 🚔 DỊCH VỤ CÔNG ∰R CHÍ ĐẠO ĐIỀU HÀNH 🧏 QUÂN TRỊ HỆ TI                                                                                                    | HỐNG 🕜 Hỗ trợ                                                                                                    |
| ANH SÁCH CHỨC NĂNG                                                                                                    | VĂN B                                                                                                    | ẢN ĐẾN                                                                                                    | I CHƯA ĐỌC <i>( 3</i>                                                                                                    | 59364                                                                                                    | văn bản chưa đọc)                                                                                                    |                                                                                                    | ^                                                                                                    |
| Lịch cá nhân                                                                                                    | VĂN F                                                                                                    | ÁN ÐI C                                                                                                    | HILA ĐOC ( 0 và                                                                                                    | ăn hản c                                                                                                    | chura đọc)                                                                                                    | Chức năng                                                                                                    | chỉ                                                                                                    |
| Lịch cơ quan                                                                                                    |                                                                                                    |                                                                                                    |                                                                                                    | in ban c                                                                                                    |                                                                                                    | dạo điệu ha                                                                                                    | ann                                                                                                    |
| Lịch lãnh đạo                                                                                                    | Hồ Sơ                                                                                                    | DICH V                                                                                                    | ụ công chờ g                                                                                                    | IẢI QUY                                                                                                    | 'ÉT ( <mark>0</mark> hồ sơ đang                                                                                                    | ŋ chờ giải quyết)                                                                                                    | ^                                                                                                    |
| Lịch phòng ban                                                                                                    | Hồ SO                                                                                                    | CÔNG                                                                                                    | VIỆC CHỜ GIẢI (                                                                                                    | QUYẾT                                                                                                    | ( 9 hồ sơ công việt                                                                                                    | ic đang chờ giải quyết)                                                                                                    | ^                                                                                                    |
| DS gửi nhanh văn bản                                                                                                    | ]                                                                                                    |                                                                                                    |                                                                                                    |                                                                                                    |                                                                                                    |                                                                                                    |                                                                                                    |
| DS giao giải quyết CV                                                                                                    | LICH C                                                                                                    | A NHAI                                                                                                    | N                                                                                                    |                                                                                                    |                                                                                                    | ∧ Lịch cơ quan                                                                                                    | ^                                                                                                    |
| Ủy quyền                                                                                                    |                                                                                                    |                                                                                                    |                                                                                                    |                                                                                                    |                                                                                                    |                                                                                                    |                                                                                                    |
|                                                                                                    |                                                                                                    |                                                                                                    |                                                                                                    |                                                                                                    |                                                                                                    |                                                                                                    |                                                                                                    |
| ) OneWin v1.0<br>Trang chủ / Danh sách văn bả                                                                                                    | an đến                                                                                                    |                                                                                                    |                                                                                                    |                                                                                                    |                                                                                                    | ος τη μητι 👼 Dich Λή cộng 📲 chị đỹo điện hýnh 🌾 đnận lự lư<br>Τ                                                                                                    | lministrator System ~<br>HŐNG ⑦ Hỗ trợ                                                                                                    |
| ) OneWin v1.0<br>Trang chủ / Danh sách văn bả<br>NH SÁCH CHỨC NĂNG                                                                                                    | an đến                                                                                                    | SÁCH                                                                                                    | VĂN BẢN ĐẾN                                                                                                    |                                                                                                    |                                                                                                    | م<br>م• cá nhản ≘ dịch vụ công ﷺ chỉ đạo điều hành و Quán Trị hệ Ti<br>م — Tất cả — م dd//MM/yyyy                                                                                                    | Iministrator System →<br>HŐNG ⑦ Hỗ trợ<br>ॡ Tim kiếm nâng cao                                                                                                    |
| ) OneWin v1.0<br>Trang chủ / Danh sách văn bả<br>NH SÁCH CHứC NĂNG<br>Văn bản đến                                                                                                    | an đến                                                                                                    | SÁCH \<br>danh sá                                                                                                    | /ĂN BẢN ĐẾN<br>ch ⊕ Thêm                                                                                                    | mới                                                                                                    |                                                                                                    | م<br>م م م م م م م م م م م م م م م م م م م                                                                                                     | Iministrator System ~<br>HбNG ⑦ Hỗ trợ<br>देव Tim kiếm nằng cac<br>2015 bản ghi / 1101 tra                                                                                                    |
| ) OneWin v1.0<br>Trang chủ / Danh sách văn bả<br>NH SÁCH CHỨC NĂNG<br>Văn bản đến<br>Văn bản nhát hành                                                                                   | ■<br>din đến<br>DANH<br>₩ In<br># (                                                                                                    | SÁCH V<br>danh sá                                                                                                    | /ĂN BẢN ĐẾN<br>ch ⊕ Thêm<br>Ngày đến                                                                                                    | mới<br>Số                                                                                                   | Số, Ký hiệu                                                                                                    | م م<br>م م م م م م م م م م م م م م م م م م                                                                                                     | Iministrator System ~<br>HỒNG ⑦ Hồ trợ<br>Iệ Tim kiếm năng cat<br>1015 bản ghi / 1101 tra<br>Cơ quan ban hành                                                                                                    |
| ConeWin v1.0<br>Trang chủ / Danh sách văn bả<br>NH SÁCH CHÚC NĂNG<br>Văn bản đến<br>Văn bản phát hành<br>Văn bản liên thông                                                              | àn đến<br>DANH<br>Địn<br>Địn<br>Độn<br>Độn<br>Độn<br>Độn<br>Độn<br>Độn<br>Độn<br>Độn<br>Độn<br>Độ                                                                                                    | SÁCH V<br>danh sá<br>Ø                                                                                                    | /ĂN BẢN ĐẾN<br>ch ⊕ Thêm<br>Ngày đến<br>18/06/2018                                                                                                    | mới<br>Số<br>đến<br>2719                                                                                    | Số, Ký hiệu<br>140/KH-UBND                                                                                                    | Ad<br>C CÁ NHÂN  Dịch Vụ CÔNG الله CHÍ ĐẠO ĐIỀU HÀNH (لم QUÁN TRị Hệ Tỉ<br>C - Tất cả - • dd///M//yyyy الله الله الله الله الله الله مع الله الله الله الله الله الله الله الل                                                                                                    | iministrator System →<br>HốNG ⑦ Hồ trợ<br>菅 Tim kiếm năng ca<br>1015 bản ghi / 1101 tre<br>Cơ quan ban hành<br>UBND tình                                                                                                    |
| ) OneWin v1.0<br>Trang chủ / Danh sách văn bả<br>NH SÁCH CHỨC NĂNG<br>Văn bản đến<br>Văn bản đến<br>Văn bản liên thông<br>Giải quyết công việc >                                         | an đến<br>DANH<br>Bàn đến<br>1<br>2                                                                                                    | SÁCH N<br>danh sá                                                                                                    | /ĀN BẢN ĐẾN<br>ch ④ Thêm<br>18/06/2018<br>00:00<br>18/06/2018                                                                                                    | mới<br>Số<br>đến<br>2719<br>2718                                                                            | Số, Ký hiệu<br>140/KH-UBND<br>1396/QĐ-UBND                                                                                                    | Ad O CÁ NHÂN                                                                                                    | Iministrator System ν<br>ΗδΝG ⑦ Η δ trợ<br>Tim kiếm nàng ca<br>2015 bản ghi / 1101 tra<br>Cơ quan ban hành<br>UBND tỉnh<br>UBND tỉnh                                                                                                    |
| OneWin v1.0         Trang chủ / Danh sách văn bả         NH SÁCH CHỨC NĂNG         Văn bản đến         Văn bản phát hành         Văn bản liên thông         Giải quyết công việc       > | àn đến<br>DANH<br># (<br>1<br>2<br>3                                                                                                    | SÁCH N<br>danh sá                                                                                                    | /ĂN BẢN ĐẾN<br>ch ⓓ Thêm<br>Ngày đến<br>18/06/2018<br>00:00<br>18/06/2018<br>00:00<br>18/06/2018                                                                                                    | mới<br>Số<br>đến<br>2719<br>2718<br>2717                                                                    | Số, Ký hiệu<br>140/KH-UBND<br>1396/QĐ-UBND<br>1393/QĐ-UBND                                                                                                    | Ad CÁ NHÂN                                                                                                    | Iministrator System ~<br>HÓNG ⑦ Hồ trợ<br>I Tim kiếm năng ca<br>Cơ quan ban hành<br>UBND tinh<br>UBND tinh                                                                                                    |
| OneWin v1.0         Trang chủ / Danh sách văn bả         NH SÁCH CHỨC NĂNG         Văn bản dến         Văn bản phát hành         Văn bản liên thông         Giải quyết công việc       > | DANH<br>DANH<br>2<br>3<br>4                                                                                                    | SÁCH W<br>danh sá                                                                                                    | (ĂN BẢN ĐẾN<br>ch ④ Thêm<br>Ngày đến<br>18/06/2018<br>00:00<br>18/06/2018<br>00:00<br>18/06/2018<br>00:00                                                                                                    | mới<br>Số<br>đến<br>2719<br>2718<br>2717<br>2716                                                            | 56, Ký hiệu<br>140/KH-UBND<br>1396/QĐ-UBND<br>1393/QĐ-UBND<br>1692/UBND-KT                                                                                                    | م م<br>م م م م م م م م م م م م م م م م م م                                                                                                     | iministrator System →<br>HÓNG ⑦ Hồ trợ<br>Tìm kiếm năng ca<br>1015 bản ghi / 1101 tra<br>Cơ quan ban hành<br>UBND tình<br>UBND tình<br>UBND tình<br>UBND tình                                                                                                    |
| ) OneWin v1.0<br>Trang chủ / Danh sách văn bả<br>NH SÁCH CHỨC NĂNG<br>Văn bản đến<br>Văn bản diến<br>Văn bản liên thông<br>Giải quyết công việc >                                        | àn đến<br>DANH<br>Đần H<br>Đần<br>1<br>2<br>3<br>4<br>5                                                                                                    | SÁCH N<br>danh sá                                                                                                    | <ul> <li>/ĀN BÅN DĒN</li> <li>Mgày đến     </li> <li>18/06/2018     <li>00:00</li> <li>18/06/2018</li> <li>00:00</li> <li>18/06/2018</li> <li>00:00</li> <li>18/06/2018</li> <li>00:00</li> <li>18/06/2018</li> <li>00:00</li> </li></ul>                                                                                                    | mới<br>Số đến<br>2719<br>2718<br>2717<br>2716<br>2715                                                       | 56, Ký hiệu<br>140/KH-UBND<br>1396/QĐ-UBND<br>1393/QĐ-UBND<br>1692/UBND-KT<br>1306/UBND-NC                                                                                       | Ad O CÁ NHÂN                                                                                                    | Ininistrator System ~<br>HÓNG ⑦ Hỗ trợ<br>Tim kiếm năng cac<br>O15 bản ghi / 1101 tra<br>Cơ quan ban hành<br>UBND tinh<br>UBND tinh<br>UBND tinh<br>UBND tinh<br>UBND tinh                                                                                                    |
| ) OneWin v1.0<br>Trang chủ / Danh sách văn bả<br>NH SÁCH CHỨC NĂNG<br>Văn bản đến<br>Văn bản liên thông<br>Giải quyết công việc >                                                        | án đến<br>DANH<br>đề In<br>1<br>2<br>3<br>4<br>5<br>6                                                                                                    | SÁCH N<br>danh sá                                                                                                    | <ul> <li>IĂN BẢN ĐẾN</li> <li>IÂN BẢN ĐẾN</li> <li>Ngày đến</li> <li>18/06/2018</li> <li>00:00</li> <li>18/06/2018</li> <li>00:00</li> <li>18/06/2018</li> <li>00:00</li> <li>18/06/2018</li> <li>00:00</li> <li>18/06/2018</li> <li>00:00</li> </ul>                                                                                                    | mới<br>Số<br>đến<br>2719<br>2718<br>2717<br>2716<br>2715<br>2714                                            | <b>Ső, Ký hiệu</b><br>140/KH-UBND<br>1395/QĐ-UBND<br>1393/QĐ-UBND<br>1692/UBND-NC<br>1675/UBND-NC                                                                                | Ad                                                                                                    | Iministrator System ~<br>HÓNG ⑦ Hồ trợ<br>Imi kiếm năng cai<br>Cơ quan ban hành<br>UBND tinh<br>UBND tinh<br>UBND tinh<br>UBND tinh                                                                                                    |
| OneWin v1.0         Trang chủ / Danh sách văn bả         NH SÁCH CHỨC NĂNG         Văn bản đến         Văn bản liên thông         Giải quyết công việc                                   | An dén     DANH     DANH     den     den | SÁCH 1<br>danh sá                                                                                                    | <ul> <li>IĂN BÂN ĐẾN</li> <li>INGAY ĐẾN</li> <li>INGAY</li></ul> | mói<br>Số<br>dến<br>2719<br>2718<br>2717<br>2716<br>2715<br>2714                                            | 56, Kỳ hiệu<br>140/KH-UBND<br>1396/QĐ-UBND<br>1393/QĐ-UBND<br>1692/UBND-KT<br>1306/UBND-NC<br>1675/UBND-NC                                                                       | Ad                                                                                                    | Iministrator System ~<br>HÓNG ⑦ Hỗ trợ<br>I Tim kiếm nàng ca<br>1015 bản ghi / 1101 tra<br>Cơ quan ban hành<br>UBND tinh<br>UBND tinh<br>UBND tinh<br>UBND tinh<br>UBND tinh<br>UBND tinh                                                                                                    |
| OneWin v1.0         Trang chủ / Danh sách văn bả         NH SÁCH CHỨC NĂNG         Văn bản dến         Văn bản phát hành         Văn bản liên thông         Giải quyết công việc         | Annu     Annu     Annu   | SÁCH 1<br>danh sá<br>Ø                                                                                                    | <ul> <li>IĂN BẢN ĐẾN</li> <li>IS/06/2018</li> <li>O0:00</li> <li>IS/06/2018</li> <li>O0:00</li> <li>IS/06/2018</li> <li>O0:00</li> <li>IS/06/2018</li> <li>O0:00</li> <li>IS/06/2018</li> <li>O0:00</li> <li>IS/06/2018</li> <li>O0:00</li> </ul>                                                                                                    | mói<br><b>Số</b><br>2719<br>2718<br>2717<br>2716<br>2715<br>2714<br>2713                                    | 56, Ký hiệu<br>140/KH-UBND<br>1396/QĐ-UBND<br>1393/QĐ-UBND<br>1692/UBND-NC<br>1675/UBND-NC<br>1675/UBND-NC<br>1496/STNMT-<br>TTR                                                 | Ad                                                                                                    | Iministrator System ~<br>HÓNG ⑦ Hồ trợ<br>Tìm kiếm nàng cao<br>Cơ quan ban hành<br>UBND tình<br>UBND tình<br>UBND tình<br>UBND tình<br>UBND tình<br>UBND tình<br>UBND tình<br>UBND tình<br>UBND tình<br>UBND tình                                                                                                    |
| OneWin v1.0       Trang chủ / Danh sách văn bả       NH SÁCH CHỨC NĂNG       Văn bản đến       Văn bản liên thông       Giải quyết công việc                                             | Annu     Annu     Annu   | SÁCH N<br>danh sá<br>Ø                                                                                                    | <ul> <li>/ÄN BÅN DÉN</li> <li>(ÀN BÅN DÉN</li> <li>(A) Thêm</li> <li>(A) Thêm</li> <li>(A</li></ul>                | mói<br>Số<br>dến<br>2719<br>2718<br>2717<br>2716<br>2715<br>2714<br>2713<br>2712                            | 56, Ký hiệu<br>140/KH-UBND<br>1393/QĐ-UBND<br>1393/QĐ-UBND<br>1692/UBND-NC<br>1675/UBND-NC<br>1675/UBND-NC<br>1496/STNMT-<br>TTR<br>1252/VPUBND                                  | <ul> <li>✔ Ad</li> <li>✔ CÁ NHÂN</li> <li>♥ D(CH VỤ CÔNG</li> <li>♥ CHÍ ĐẠO ĐIỀU HÀNH</li> <li>♥ QUẨN TRỊ HỆ TI</li> <li>♥ Tất cá -</li> <li>♥ dư/MM/yyyy</li> <li>♥ ♥ </li> <li>♥ ♥ </li> <li>♥ ♥ </li> <li>♥ ♥ </li> <li>♥ ♥ </li> <li>♥ ♥ </li> <li>♥ ♥ </li> <li>♥ ♥ </li> <li>♥ </li> <li>♥ </li></ul> | Iministrator System ~<br>HÓNG ⑦ Hồ trợ<br>Tìm kiếm năng car<br>tot 5 bản ghi / 1101 tra<br>Cơ quan ban hành<br>UBND tình<br>UBND tình<br>UBND tình<br>UBND tình<br>UBND tình<br>UBND tình<br>UBND tình<br>UBND tình<br>UBND tình<br>UBND tình<br>UBND tình                                                                                                    |
| OneWin v1.0       Trang chủ / Danh sách văn bả       NH SÁCH CHỨC NĂNG       Văn bản đến       Văn bản phát hành       Văn bản liên thông       Giải quyết công việc                     | ■ 1 ■ 1 ■ 1 ■ 2 ■ 3 ■ 4 ■ 5 ■ 6 ■ 7 ■ 8 9                                                                                                    | SÁCH V<br>danh sá                                                                                                    | <ul> <li>IĂN BẢN ĐẾN</li> <li>IĂN BẢN ĐẾN</li> <li>Ngày đến</li> <li>IB/06/2018</li> <li>00:00</li> <li>IB/06/2018</li> <li>00:00</li> <li>IB/06/2018</li> <li>00:00</li> <li>IB/06/2018</li> <li>00:00</li> <li>IB/06/2018</li> <li>00:00</li> <li>IB/06/2018</li> <li>00:00</li> <li>IB/06/2018</li> <li>00:00</li> <li>IB/06/2018</li> <li>00:00</li> <li>IB/06/2018</li> <li>00:00</li> <li>IB/06/2018</li> <li>00:00</li> <li>IB/06/2018</li> <li>00:00</li> <li>IB/06/2018</li> <li>00:00</li> <li>IB/06/2018</li> <li>00:00</li> </ul>                                                                                                    | mói<br>Số<br>dến<br>2719<br>2718<br>2717<br>2716<br>2717<br>2711<br>2713<br>2712<br>2710                    | 56, Ký hiệu<br>140/KH-UBND<br>1396/QĐ-UBND<br>1393/QĐ-UBND<br>1393/QĐ-UBND<br>1692/UBND-NC<br>1675/UBND-NC<br>1675/UBND-NC<br>1496/STNMT-<br>1252/VPUBND<br>1380/BC-SXD          | Ad                                                                                                    | Iministrator System ~<br>HÓNG () Hồ trợ<br>HÓNG () Hồ trợ<br>Tim kiếm năng ca<br>Cơ quan ban hành<br>UBND tỉnh<br>UBND tỉnh<br>UBND tỉnh<br>UBND tỉnh<br>UBND tỉnh<br>UBND tỉnh<br>UBND tỉnh<br>UBND tỉnh<br>Văn Phòng UBND tỉn<br>Số Tài Nguyên & L <sup>În</sup><br>Văn Phòng UBND tỉn                                                                               |
| OneWin v1.0<br>Trang chủ / Danh sách văn bả<br>HH SÁCH CHỨC NĂNG<br>Văn bản diễn<br>Văn bản phát hành<br>Văn bản liên thông<br>Giải quyết công việc >                                    | An dén     DANH     An     An   | SÁCH 1<br>danh sá<br>danh sá<br>danh sá<br>danh sá<br>danh sá<br>danh sá<br>danh sá<br>danh sá<br>danh sá<br>danh sá<br>danh sá<br>danh sá<br>danh sá<br>danh sá | <ul> <li>IĂN BÂN ĐẾN</li> <li>INGAY ĐẾN</li> <li>INGAY</li></ul> | mói<br>2719<br>2718<br>2717<br>2716<br>2717<br>2716<br>2717<br>2714<br>2713<br>2712<br>2712<br>2710<br>2708 | 56, Ký hiệu<br>140/KH-UBND<br>1393/QĐ-UBND<br>1692/UBND-KT<br>1306/UBND-NC<br>1675/UBND-NC<br>1496/STNMT-<br>1252/VPUBND<br>1380/BC-SXD<br>1380/BC-SXD<br>1393/SXD-<br>PTDT&HTKT | Ad                                                                                                    | Iministrator System ~<br>HÓNG ② Hỗ trợ<br>Iministrator System ~<br>Iministrator System ~<br>Iministrator System ~<br>Co quan ban hành<br>UBND tinh<br>UBND tinh<br>UBND tinh<br>UBND tinh<br>UBND tinh<br>UBND tinh<br>UBND tinh<br>UBND tinh<br>UBND tinh<br>UBND tinh<br>UBND tinh<br>Số Tài Nguyên & K <sup>IN</sup><br>trường<br>Văn Phòng UBND tin<br>Số Xây Dựng |

Hình 5. Màn hình danh sách văn bản đến

#### II.1. Văn bản đến

# II.1.1. Trạng thái màu sắc của văn bản

| STT | Màu sắc    | Ý nghĩa                |
|-----|------------|------------------------|
| 1   | Màu in đậm | Văn bản chưa được đọc. |

| 2 | Màu in nhạt    | Văn bản đã được đọc.                                                                                                    |
|---|----------------|----------------------------------------------------------------------------------------------------|
| 3 | Màu đỏ         | Văn bản chưa được duyệt. Tức là văn bản chưa được chính thức hoá trên hệ thống. Văn thư nhập văn bản còn có thể sửa được nội dung đã nhập.                                              |
| 4 | Màu xanh dương | Văn bản đã được duyệt nhưng chưa xử lý. Tức là văn<br>bản đã được chính thức hoá trên hệ thống. Lúc này<br>không ai có thể sửa được nội dung văn bản trừ khi văn<br>bản được huỷ duyệt. |
| 5 | Màu xanh lục   | Văn bản đã được phân xử lý. Tức văn bản đã được lập thành HSCV và đang xử lý.                                                                                                    |
| 6 | Màu ghi nhạt   | Văn bản đã được xử lý xong, tương đương HSCV xử<br>lý văn bản này đã được kết thúc.                                                                                                    |

# II.1.2. Nhập thông tin văn bản đến

| 🔲 OneWin v1.0 🛛 🗏               |     |         |                     |             |                        | Adm                                                                                                    | inistrator System 🗸         |
|---------------------------------|-----|---------|---------------------|-------------|------------------------|----------------------------------------------------------------------------------------------------|-----------------------------|
| 希 Trang chủ / Danh sách văn bản | đến |         |                     |             |                        | ₀º cá nhăn 🚔 dịch vụ công 📱 chỉ đạo điều hành 🦺 quản trị hệ thứ                                                                                                    | ÍNG 🕐 Hỗ trợ                |
| DANH SÁCH CHỨC NĂNG             | DAN | IH SÁC  | H VĂN BẢN ĐẾN       |             |                        | 👌 Tất cả 🔹 dd/MM/yyyy 🔛 🖽 🔟 🛙                                                                                                    | 🔁 Tìm kiếm nâng cao         |
| 🔁 Văn bản đến                   | ę   | In danh | n sách 🛛 🕀 Thêm     | mới         |                        | Tống số: 220                                                                                                    | 15 bản ghi / 1101 tran      |
| 😰 Văn bản phát hành             | #   | Ø       | Ngày đến            | Số          | 50,                    | Trích yếu nội dung                                                                                                    | Cơ quan ban hành            |
| Văn bản liên thông              | 1   |         | 18/06/2018          | den<br>2719 | 140/KH-UBND            | Thêm mới<br>Văn bản đến                                                                                                    | JBND tinh                   |
|                                 | 2   |         | 18/06/2018<br>00:00 | 2718        | 1396/QÐ-UBND           | ở định giá khởi điểm bán đấu giá vườn cao su của Qũy Hỗ trợ An sinh xã hội tỉnh                                                                                      | JBND tỉnh                   |
|                                 | 3   |         | 18/06/2018<br>00:00 | 2717        | 1393/QÐ-UBND           | V/v thay đối Chủ tịch Hội đồng Quản lý Qũy Bảo vệ môi trường tỉnh Bình Phước                                                                                         | JBND tỉnh                   |
|                                 | 4   |         | 18/06/2018<br>00:00 | 2716        | 1692/UBND-KT           | Khắn trương báo cáo thông tin số liệu tổng kết 10 năm thực hiện Nghị quyết Trung ương 7 khóa X về nông nghiệp, nông l<br>dân, nông thôn                              | JBND tỉnh                   |
|                                 | 5   |         | 18/06/2018<br>00:00 | 2715        | 1306/UBND-NC           | Rà soát, đánh giá việc thực hiện các biện pháp hòa giải ở cơ sở trong việc xử lý các vụ bạo lực gia đình đối với phụ nữ<br>Và xây dựng, thực hiện hương ước, quy ước | JBND tỉnh                   |
|                                 | 6   |         | 18/06/2018<br>00:00 | 2714        | 1675/UBND-NC           | V/v thống nhất thực hiện quy định về sắp xếp đơn vị hành chính cấp xã: sắp xếp thôn, ấp, khu phố                                                                     | JBND tỉnh                   |
|                                 | 7   |         | 18/06/2018<br>00:00 | 2713        | 1496/STNMT-<br>TTR     | Xử lý vi phạm hành chính đối với các tổ chức, cá nhân kinh doanh bán lẻ xăng dầu trên địa bàn tỉnh<br>t                                                              | Sở Tài Nguyên & M)<br>rường |
|                                 | 8   |         | 18/06/2018<br>00:00 | 2712        | 1252/VPUBND            | V/v lấy ý kiến góp ý sửa đổi, bổ sung một số điều Quyết định số 12/2017/QĐ - UBND ngày 21/3/2015 của UBND tỉnh<br>N                                                  | /ăn Phòng UBND tỉnh         |
|                                 | 9   |         | 18/06/2018<br>00:00 | 2710        | 1380/BC-SXD            | Kết quả thực hiện công tác 6 tháng đầu năm 2018, phương hướng, nhiệm vụ công tác 6 tháng cuối năm 2018 ngành -<br>Xây dựng                                           | Sở Xây Dựng                 |
|                                 | 10  |         | 18/06/2018<br>00:00 | 2708        | 1393/SXD-<br>PTÐT&HTKT | Tổ chức các hoạt động "Tháng hành động vì môi trường" hưởng ứng Ngày Môi trường thế giới ngày 05/6/2018                                                              | Sở Xây Dựng                 |

# Hình 6. Màn hình thêm mới văn bản đến

- Bước 1: Trên thanh công cụ của màn hình [Văn bản đến], chọn nút <Thêm>, khi đó cửa sổ nhập văn bản sẽ hiện ra để điền thông tin.

| 🕈 Trang chủ / Danh sách văn | bản đến             |                                     | 🗢 cá nhân 🛛 🚔 Dịch vụ c | ÔNG 🛛 📕 CHỈ ĐẠO ĐIỀU HÀNH | 🧕 QUẢN TRỊ HỆ THỐNG 🛛 🕐 Hỗ trợ |
|-----------------------------|---------------------|-------------------------------------|-------------------------|---------------------------|--------------------------------|
| ANH SÁCH CHỨC NĂNG          | THÊM MỚI VĂN BẢN ĐẾ | N                                   |                         |                           | 🕀 Xác nhận 🛞 Thoá              |
| 🛿 Văn bản đến               | Ngày đến            | 21/06/2018                          |                         | TÀI LIỆU ĐÍNH KÈM         | 🕀 THÊM TÀI LIỆU                |
| Văn bản nhát bành           | Số văn bản          | Chọn sổ văn bản                     | •                       |                           |                                |
|                             | Số đến              | Số đến tự động tăng theo sổ văn bản |                         | 3. Ghi nhận               | r //                           |
| Văn bản liên thông          | Số, ký hiệu         | SỐ VÀ KÝ HIỆU CÚA VĂN BÁN GỨI ĐẾN   |                         |                           | //                             |
| Giải quyết công việc        | > Cơ quan phát hành | UBND Tỉnh Bình Phước                |                         |                           |                                |
|                             | Loại văn bản        | Báo cáo                             | τ.                      | Ν                         | 2. Chọn đê                     |
|                             | Trích yếu           | Tóm tất nội dung văn bản            |                         | 1                         | ainn kem file                  |
|                             |                     |                                     |                         |                           |                                |
|                             | Ngày ký             | 21/06/2018                          |                         |                           |                                |
|                             | Người ký            | Người ký văn bản                    |                         |                           |                                |
|                             | Nơi gửi             | Nơi gửi văn bản                     |                         |                           |                                |
|                             | Lĩnh vực            | Chọn lĩnh vực                       | -                       |                           |                                |
|                             | Nơi nhận            | Nơi nhận văn bản để xử lý           |                         | 1 Th/                     | ông tin văn bản                |
|                             | Độ mật              | Chọn độ mật                         | •                       | 1. 110                    | đến                            |
|                             | Độ khẩn             | Chọn độ khẩn                        | •                       |                           |                                |
|                             | Số tờ               | Số tờ của văn bàn                   |                         |                           |                                |
|                             | Số bản              | Số bản của văn bản                  |                         |                           |                                |

Hình 7. Thêm mới văn bản

- Bước 2: Nhập thông tin văn bản đến

\*Lưu ý: Các trường có ký hiệu \* màu đỏ đứng trước là trường bắt buộc phải nhập thông tin. Nếu quý vị không nhập đủ, quý vị sẽ được nhắc và không thể ghi nhận được.

Các thông tin bao gồm:

 Ngày đến: được mặc định là ngày hiện tại trên máy chủ. Quý vị có thể nhập lại ngày đến.

 Sổ văn bản: Được quý vị lựa chọn từ danh mục loại sổ văn bản đến đã được người quản trị khai báo trước đó.

 Số đến: Tự động tăng lên số kế tiếp trong cùng một năm. Sang năm mới, số đến sẽ được nhảy lại số 1.

Số, kí hiệu: Là số, kí hiệu được ghi trên văn bản đến, thông tin này quý vị tự gõ

• Cơ quan phát hành: Đơn vị ban hành văn bản.

 Loại văn bản: Quý vị lựa chọn trong danh sách các loại văn bản mà hệ thống đã hiển thị.

• Khối phát hành: Hệ thống hiển thị danh sách các khối phát hành cho quý vị lựa chọn.

• Trích yếu: Quý vị nhập trích yếu của văn bản đến.

• Ngày ký: Là ngày ký của văn bản

- Người ký: Quý vị nhập tên người văn bản
- Nơi gửi: Đơn vị gửi văn bản

 Lĩnh vực: Hệ thống hiển thị danh sách các lĩnh vực văn bản cho quý vị lựa chọn. Quý vị bắt buộc phải nhập thông tin về lĩnh vực của văn bản để quản lý được hạn xử lý cho từng lĩnh vực khác nhau của văn bản

- Độ mật: mặc định là thường. Quý vị có thể chọn lại
- Độ khẩn: mặc định là thường. Quý vị có thể chọn lại
- Số tờ: Là số trang của văn bản đến
- Số bản: Là số lượng văn bản được phát hành
- Bước 3: Đính kèm nội dung toàn văn của văn bản

Sau khi nhấn nút [Xác nhận] hệ thống tự động bật sáng nút [Thêm tài liêu], đây là chức năng hỗ trợ Quý vị đính kèm văn bản toàn văn đã được scan từ máy quét để đưa lên lưu trữ trên hệ thống. Để đính kèm văn bản, quý vị thao tác như sau:

**Bước 3.1:** Kích chọn chức năng <Thêm tài liệu>. Hệ thống hiển thị màn hình như sau:

| Onewin v1.0               |                      |                                     |                       |                            | Administrator System ~       |
|---------------------------|----------------------|-------------------------------------|-----------------------|----------------------------|------------------------------|
| Trang chủ / Danh sách văn | bản đến              |                                     | 🗢 CÁ NHÂN 🛛 🚍 DỊCH VỤ | CÔNG 🛛 📕 CHỈ ĐẠO ĐIỀU HÀNH | 🧕 QUẢN TRỊ HỆ THỐNG 🕜 Hỗ trợ |
| )ANH SÁCH CHỨC NĂNG       | THÊM MỚI VĂN BẢN ĐẾI | N                                   |                       |                            | 🕀 Xác nhận 🛞 Thoát           |
| 🗄 Văn bản đến             | Ngày đến             | 21/06/2018                          |                       | TÀI LIỆU ĐÍNH KÈM          | 🕀 THÊM TÀI LIỆU              |
| P Văn bản nhát hành       | Sổ văn bản           | Chọn sổ văn bản                     | •                     |                            |                              |
|                           | Số đến               | Số đến tự động tăng theo số văn bản |                       |                            |                              |
| Văn bản liên thông        | Số, ký hiệu          | SỐ VÀ KÝ HIỆU CÚA VĂN BÁN GỨI ĐẾN   |                       |                            |                              |
| Giải quyết công việc      | > Cơ quan phát hành  | UBND Tỉnh Bình Phước                |                       |                            |                              |
|                           | Loại văn bản         | Báo cáo                             | •                     |                            | Chọn đê đính                 |
|                           | Trích yếu            | Tóm tắt nội dung văn bản            |                       |                            | Kennine                      |
|                           |                      |                                     |                       |                            |                              |
|                           | Ngày ký              | 21/06/2018                          |                       |                            |                              |
|                           | Người ký             | Người ký văn bản                    |                       |                            |                              |
|                           | Nơi gửi              | Nơi gửi văn bản                     |                       |                            |                              |
|                           | Lĩnh vực             | Chọn lĩnh vực                       | ٣                     |                            |                              |
|                           | Nơi nhận             | Nơi nhận văn bản để xử lý           |                       |                            |                              |
|                           | Độ mật               | Chọn độ mật                         | T                     |                            |                              |
|                           | Độ khẩn              | Chọn độ khẩn                        | T                     |                            |                              |
|                           | Số tờ                | Số từ của văn bàn                   |                       |                            |                              |
|                           | Số bản               | Số bản của văn bản                  |                       |                            |                              |

#### Hình 8. Đính kèm nội dung toàn văn

**Bước 3.2**: Kích chọn nút Brow để tìm đến thư mục chứa file văn bản cần đính kèm.

1 OneWin v1.0 Administrator System ☆ Trang chủ / Danh sách văn bản đến × 🗤 ĐIỀU HÀNH JOUÁN TRI HÊ THỔNG (?) Hồ trơ 📀 Open → ✓ ↑ ↓ > This PC > Downloads ← ✓ ひ Search Downloads م DANH SÁCH CHỨC NĂNG THÊM MỚI VĂ (+) Xác nhận 🛞 Thoát New folder . . ? Organize 🔻 Ngày đến 🕑 Văn bản đến 🕀 THÊM TÀI LIỆU Name Date r OneDrive Sổ văn bản DD993.pdf 🕑 Văn bản phát hành 💻 This PC Số đến 🗿 gioithieu\_qlvb.signed (2).pd 6/20/ 3D Objects gioithieu\_qlvb.signed (1).pdf 6/19/2 🗊 Văn bản liên thông Số, ký hiệu E Desktop ioithieu\_dichvucong.signed.pd 6/19/2 Cơ quan phát Giải quyết công việc Documents gioithieu\_qlvb.signed.signed.pdf 6/19/ Loại văn bản Downloads gioithieu\_glvb.signed.pdf 6/19/2 🗿 gioithieu\_qlvb (1).pdf Trích yếu Music aioithieu alvb.pdf 6/19/2 E Pictures cong\_van\_2803\_btttt\_thh\_bo\_thong\_tin\_va\_truyen\_thong.pd 6/18/2 📕 Videos 2018 663 664 09 vbhn btc..pdf 6/18/2 Local Disk (C:) Ngày ký . qd993 (4).pdf 6/18/ WORK1 (E:) kl.signed (1).pdf 6/18/2 Người ký v . WORK2 (F:) > Nơi gửi File name: QD993.pdf Tất cả Tệp tin Hạn giải quy Open 🔽 Cancel Lĩnh vực Nơi nhận Đô mật Thường Đô khẩn Thường Số tờ Số bản

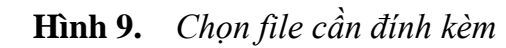

Bước 3.3: Kích chọn tên file cần đính kèm, rồi nhấn nút OK. Chương trình sẽ tự động tải file đính kèm lên hệ thống và quý vị nhìn thấy danh sách các file đã đính kèm. (Quý vị có thể đính kèm nhiều file)

| D OneWin v1.0 ■                 | =                    |                                                           |          |              |                     | Administrator           | System 🗸   |
|---------------------------------|----------------------|-----------------------------------------------------------|----------|--------------|---------------------|-------------------------|------------|
| 🕱 Trang chủ / Danh sách văn bản | đến                  | °°                                                        | CÁ NHÂN  | DịCH VỤ CÔNG | 📕 CHỈ ĐẠO ĐIỀU HÀNH | 🧕 QUẢN TRỊ HỆ THỐNG 🛛 ( | Hỗ trợ     |
| DANH SÁCH CHỨC NĂNG             | THÊM MỚI VĂN BẢN ĐẾN |                                                           |          |              |                     | ⊕ Xác nhận              | 🛞 Thoát    |
| 😢 Văn bản đến                   | Ngày đến             | 18/06/2018                                                |          | TÀI LIỆU     | J ÐÍNH KÈM          | 🕀 THÊ                   | M TÀI LIỆU |
| ấ∎. Văn bản nhất bành           | Sổ văn bản           | Chọn số văn bản                                           |          | ▼ 🕞 0D9      | 193.pdf             |                         | -          |
|                                 | Số đến               | 2719                                                      |          |              |                     | L <u>+</u>              |            |
| 🗐 Văn bản liên thông            | Số, ký hiệu          | 140/KH-UBND                                               |          |              |                     |                         |            |
| Giải quyết công việc >          | Cơ quan phát hành    | UBND tinh                                                 |          |              |                     | File đã đính kèm        |            |
|                                 | Loại văn bản         | Công điện                                                 |          | Ŧ            |                     |                         | /          |
|                                 | mon yeu              | vir nay uşıng knong kien düç ünini yüyen üler tü dini bir | in theoc | 11           |                     |                         |            |
|                                 | Ngày ký              | 18/06/2018                                                |          |              |                     |                         |            |
|                                 | Người ký             | Người ký văn bản                                          |          |              |                     |                         |            |
|                                 | Nơi gửi              | Nơi gửi văn bản                                           |          |              |                     |                         |            |
|                                 | Hạn giải quyết       | dd/MM/yyyy                                                |          |              |                     |                         | N          |
|                                 | Lĩnh vực             | Chọn lĩnh vực                                             |          | •            |                     |                         | 45°        |
|                                 | Nơi nhận             | Nơi nhận văn bản để xử lý                                 |          |              |                     |                         |            |
|                                 | Độ mật               | Thường                                                    |          | •            |                     |                         |            |
|                                 | Độ khẩn              | Thường                                                    |          | •            |                     |                         |            |
|                                 | Số tờ                | 0                                                         |          |              |                     |                         |            |
|                                 | Số bản               | 0                                                         |          |              |                     |                         |            |

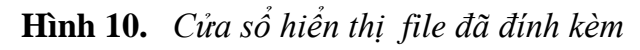

#### II.1.3. Xem nội dung văn bản đến

Để xem thông tin của một văn bản, quý vị kích chuột vào một văn bản trong danh sách các văn bản đến. Một cửa sổ như sau sẽ hiện ra và quý vị sẽ thấy các thông tin mô tả liên quan tới văn bản và các tệp tin đính kèm. Đồng thời quý vị có thể theo dõi được danh sách các người dùng thường xuyên nhận văn bản do quý vị gửi tới mà quý vị đã khai báo trong chức năng Cá nhân/ Người nhận văn bản

| 윢 Trang chủ / Danh sách văn bản đề | én                                                                       |                                                                                     | 🖉 CÁ NHÂN                                                       | Dich vù                   | CÔNG 🛛 📲 CHỈ ĐẠO ĐIỀI | U HÀNH 🛛 🧕 QUẢN T      | TRỊ HỆ THỐNG  | ⑦ Hỗ trợ |
|------------------------------------|--------------------------------------------------------------------------|-------------------------------------------------------------------------------------|-----------------------------------------------------------------|---------------------------|-----------------------|------------------------|---------------|----------|
| DANH SÁCH CHỨC NĂNG                | THÔNG TIN VĂN BẢN ĐẾN                                                    |                                                                                     |                                                                 | 🕀 Thêm mới                | 🗹 Ý kiến giải quyết 🚽 | 😓 Phân công giải quyết | 🕪 Gửi văn bản | 🛞 Thoá   |
| Văn bản đến                        | THÔNG TIN VĂN BẢN                                                        |                                                                                     |                                                                 |                           |                       |                        |               |          |
| E Văn bản phát hành                | Người nhập<br>Ngày đến<br>Số đến                                         | 18/06/2018 00:00<br>2719                                                            |                                                                 | Sổ văn bản<br>Số, Ký hiệu | 140/KH-UBND           | )                      |               |          |
| Giải quyết công việc >             | Cơ quan phát hành<br>Trích yếu                                           | UBND tỉnh<br>V/v xây dựng khung kiến trúc (                                         | Chính quyền điện tử tỉnh Bình Phước                             | Loại văn bản              | Công điện             |                        |               |          |
|                                    | Người ký<br>Nơi gửi<br>Han giải quyết                                    |                                                                                     | _Ռո                                                             | Ngày ký<br>Lĩnh vực       | 18/06/2018 0          | 00:00                  |               |          |
|                                    | Nơi nhận<br>Độ mật                                                       | Thường                                                                              | 0                                                               | Độ khẩn                   | Thường                |                        |               |          |
|                                    | Số tờ<br>Thời gian cập nhật văn bản                                      | 0<br>21/06/2018 10:50                                                               |                                                                 | Số bản                    | 0                     |                        |               |          |
|                                    | TÀI LIỆU ĐÍNH KÈM                                                        |                                                                                     |                                                                 |                           |                       |                        |               |          |
|                                    | 🖹 QD993.pdf                                                              |                                                                                     |                                                                 |                           |                       |                        | [             | <u>ت</u> |
|                                    | Người phê: Đ/C <b>Administrator S</b><br>Các đơn vị tập trung hoàn thiện | S <b>ystem</b> - Chuyên viên - UBND Tỉnh Bìn<br>khung kiến trúc Chính quyền điện tử | h Phước - Thời điểm phê: 21/06/2018 10:5<br>trình UBND ban hành | 5:10                      |                       |                        |               |          |
|                                    | TRẠNG THÁI GỬI/NHẬN VĂN BẢN                                              | I                                                                                   |                                                                 |                           |                       |                        |               |          |
|                                    | Người chuyển                                                             | Người nhận                                                                          | Ngày chuyển                                                     |                           | Hạn giải quyết        | Giờ mở xen             | n             | #        |
|                                    | Administrator System                                                     | Thanh Huyề                                                                          | n 21/06/2018 10:51                                              |                           |                       |                        |               | 度 Thu hì |

Hình 11. Cửa sổ hiển thị thông tin văn bản đến

Ngoài ra hệ thống có tích hợp thêm phần hỗ trợ theo dõi trạng thái gửi/nhận văn bản khi thực hiện xem thông tin văn bản để phục vụ cho việc theo dõi người gửi/nhận, thời gian gửi, hạn xử lý của từng cá nhân...

Nếu văn bản đã được duyệt và phân xử lý thì giao diện cửa sổ hiển thị thông tin văn bản đến sẽ hiển thị thêm mục "Trạng thái xử lý" của Văn bản để giúp quý vị theo dõi tiến trình xử lý công việc.

#### II.1.4. Sửa thông tin văn bản đến

Thông tin văn bản chỉ được sửa đổi khi văn bản chưa được duyệt hoặc đã hủy duyệt. Và chỉ người nhập văn bản đó mới có quyền sửa đổi thông tin văn bản. Thao tác như sau:

| 希 Trang chủ / Danh sách văn b | an đến                                                                                                    |                                                                                 | ° CÁ NHÂN                                                           | Dịch vụ công                             | 📕 CHỈ ĐẠO ĐIỀU HÀNH             | 👤 QUẢN TRỊ HỆ THỐNG        | ⑦ Hỗ trợ  |
|-------------------------------|----------------------------------------------------------------------------------------------------|---------------------------------------------------------------------------------|---------------------------------------------------------------------|------------------------------------------|---------------------------------|----------------------------|-----------|
| DANH SÁCH CHỨC NĂNG           | THÔNG TIN VĂN BẢN ĐẾN                                                                                                 |                                                                                 |                                                                     | 🕀 Thêm mới                               | 🖌 Sửa văn bản 🛛 🛱 X             | óa văn bản 🖌 🗸 Duyệt văn b | ản 🛞 Thoá |
| 🕑 Văn bản đến                 | THÔNG TIN VĂN BẢN                                                                                                    |                                                                                 |                                                                     |                                          |                                 |                            |           |
| 😰 Văn bản phát hành           | Người nhập<br>Ngày đến                                                                                                | 18/06/2018 00:00                                                                | Sửa thông tin văn bản                                               | . oán                                    |                                 |                            |           |
| 🗐 Văn bản liên thông          | Số đến<br>Cơ quan phát bành                                                                                           | 2719                                                                            |                                                                     | ý hiệu                                   | 140/KH-UBND                     |                            |           |
| Giải quyết công việc          | Trích yếu<br>Người ký<br>Nơi gửi<br>Hạn giải quyết<br>Nơi nhận<br>Độ mật<br>Số từ<br>Thời gian cập nhật văn bản       | V/v xây dựng khung kiến trúc<br>Thường<br>0<br>21/06/2018 10:50                 | Chính quyền điện tử tỉnh Bình Phước                                 | Ngày ký<br>Lĩnh vực<br>Độ khẩn<br>Số bản | 18/06/2018 00:00<br>Thường<br>0 |                            |           |
|                               | TÀI LIỆU DÍNH KÈM<br>P QD993.pdf<br>Ý KIẾN BÚT PHÊ<br>Người phế: B/C Administrator<br>Các đơn vị tập trung hoàn thiện | <b>System</b> - Chuyên viên - UBND Tỉnh B<br>khung kiến trúc Chính quyền điện t | inh Phước - Thời điểm phẻ: 21/06/2018 10.3<br>ử trình UBND ban hành | 5:10                                     |                                 |                            | k<br>€ Ö  |

- Bước 1: Từ màn hình [Văn bản đến], bấm chuột vào văn bản cần sửa.

Hình 12. Văn bản có trạng thái chưa duyệt hoặc đã hủy duyệt

- Bước 2: Trên thanh công cụ của cửa sổ [Hiển thị nội dung văn bản] bấm nút <Sửa văn bản>.

| DneWin v1.0                   | ≣                    |                                                                      |           |                            | Administrator System ~         |
|-------------------------------|----------------------|----------------------------------------------------------------------|-----------|----------------------------|--------------------------------|
| 🕱 Trang chủ / Danh sách văn b | ản đến               | <b>"O</b> cả nhân                                                    | Dich VÝ ( | CÔNG 🛛 📕 CHỈ ĐẠO ĐIỀU HÀNH | 🧏 QUẢN TRỊ HỆ THỐNG 🛛 🛞 Hỗ trợ |
| DANH SÁCH CHỨC NĂNG           | THÊM MỚI VĂN BẢN ĐẾN |                                                                      |           |                            | 🕀 Xác nhận 😣 Thoá              |
| 😢 Văn bản đến                 | Ngày đến             | 18/06/2018                                                           |           | TÀI LIỆU ĐÍNH KÈM          | 🕀 THÊM TÀI LIỆU                |
| 🕪 Văn bản phát hành           | Sổ văn bản           | Chọn sổ văn bản                                                      | •         | 🖹 QD993.pdf                | <u>ت</u>                       |
| - ran san pilat nami          | Số đến               | 2719                                                                 |           |                            |                                |
| 🗐 Văn bản liên thông          | Số, ký hiệu          | 140/KH-UBND                                                          |           |                            |                                |
| Giải quyết công việc >        | Cơ quan phát hành    | UBND tinh                                                            |           |                            |                                |
|                               | Loại văn bản         | Công điện                                                            | •         |                            |                                |
|                               | Trich yeu            | V/y xay dựng khung kien trúc chinn quyen điện từ tinn Binn Phươc 🛛 🖓 |           |                            |                                |
|                               | Ngày ký              | 18/06/2018                                                           |           |                            |                                |
|                               | Người ký             | Người ký văn bản                                                     |           |                            |                                |
|                               | Nơi gửi              | Nơi gửi văn bản                                                      |           |                            |                                |
|                               | Hạn giải quyết       | dd/MM/yyyy                                                           |           |                            |                                |
|                               | Lĩnh vực             | Chọn lĩnh vực                                                        | Ŧ         |                            |                                |
|                               | Nơi nhận             | Nơi nhận văn bản để xử lý                                            |           |                            |                                |
|                               | Độ mật               | Thường                                                               | •         |                            |                                |
|                               | Độ khẩn              | Thường                                                               | •         |                            |                                |
|                               | Số tờ                | 0                                                                    |           |                            |                                |
|                               | Số bản               | 0                                                                    |           |                            |                                |

- Bước 3: Nhập thông tin cần sửa, đính kèm văn bản hoặc hủy bỏ văn bản đã đính kèm (nếu cần), rồi bấm nút <Xác nhận> (Các thao tác tương tự mục Nhập thông tin văn bản).

#### II.1.5. Xóa văn bản

Chỉ có thể xoá được một văn bản nếu văn bản đó chưa phân xử lý (nghĩa là chưa có hồ sơ xử lý) và đang ở trạng thái đã được hủy duyệt (có màu đỏ). Và chỉ người nhập văn bản đó mới có quyền xóa văn bản. Thao tác như sau:

- Bước 1: Chọn văn bản cần xóa từ màn hình [Văn bản đến]. Chương trình mở cửa sổ hiển thị nội dung văn bản

| Trang chủ / Danh sách văn l | bản đến                                                         |                                                                                                    | 👴 CÁ NHÂN 🛛 🚔 DỊCH VỤ CÔNG                             | 📕 CHỈ ĐẠO ĐIỀU HÀNH 🤇 🙎      | QUẢN TRỊ HỆ THỐNG ⑦ Hỗ trợ   |
|-----------------------------|-----------------------------------------------------------------|----------------------------------------------------------------------------------------------------|--------------------------------------------------------|------------------------------|------------------------------|
| ANH SÁCH CHỨC NĂNG          | THÔNG TIN VĂN BẢN ĐẾN                                           |                                                                                                    | 🕀 Thêm mớ                                              | ới 🖌 Sửa văn bản 🛛 🛅 Xóa văn | ı bản 🖌 Duyệt văn bản 🛞 Thoá |
| 🛿 Văn bản đến               | THÔNG TIN VĂN BẢN                                               |                                                                                                    |                                                        |                              | _                            |
| ] Văn bản phát hành         | Người nhập<br>Ngày đến                                          | 18/06/2018 00:00                                                                                    | Xóa thông tin văn bản                                  | /                            |                              |
| Văn bản liên thông          | Số đến<br>Cơ quan phát bành                                     | 2719<br>URND tinb                                                                                   | Logivăn bản                                            | 140/KH-UBND                  |                              |
| Giải quyết công việc        | > Trích yếu                                                     | V/v xây dựng khung kiến trúc Chính (                                                                | quyền điện tử tỉnh Bình Phước                          | cong diện                    |                              |
|                             | Người ký                                                        |                                                                                                    | Ngày ký                                                | 18/06/2018 00:00             |                              |
|                             | Hạn giải quyết                                                  |                                                                                                    | Lĩnh vực                                               |                              |                              |
|                             | Nơi nhận                                                        |                                                                                                    |                                                        |                              |                              |
|                             | Độ mật                                                          | Thường                                                                                              | Độ khấn                                                | Thường                       |                              |
|                             | Số tớ<br>Thời sing cân chất văn bảo                             | 0                                                                                                   | Sö bán                                                 | 0                            |                              |
|                             | rnoi gian cặp nhật văn bản                                      | 21/00/2018 10:50                                                                                    |                                                        |                              |                              |
|                             | TÀI LIỆU ĐÍNH KÈM                                               |                                                                                                    |                                                        |                              | N                            |
|                             | 🖹 QD993.pdf                                                     |                                                                                                    |                                                        |                              | .⊰<br>€ <b>ů</b>             |
|                             | Ý KIẾN BÚT PHÊ                                                  |                                                                                                    |                                                        |                              |                              |
|                             | Người phê: Đ/C Administrator<br>Các đơn vị tập trung hoàn thiện | <b>System</b> - Chuyên viên - UBND Tỉnh Bình Phướ<br>• khung kiến trúc Chính quyền điện tử trình Ui | c - Thời điểm phê: 21/06/2018 10:55:10<br>BND ban hành |                              |                              |

- Hình 13. Văn bản có trạng thái chưa duyệt hoặc đã hủy duyệt
- Bước 2: Bấm nút <Xóa> trên cửa sổ [Hiển thị thông tin văn bản].

| THÔNG TIN VĂN BẢN ĐẾN                                          |                  |                                                                                                    | 🕀 Thêm mới                   | 🖍 Sửa văn bản 🛅 Xóa văn bản |
|----------------------------------------------------------------|------------------|----------------------------------------------------------------------------------------------------|------------------------------|-----------------------------|
| THÔNG TIN VĂN BẢN                                              |                  |                                                                                                    |                              |                             |
| Người nhập                                                     |                  |                                                                                                    |                              |                             |
| Ngày đến                                                       | 18/06/2018 00:00 |                                                                                                    | Sổ văn bản                   |                             |
| Số đến                                                         | 2719             |                                                                                                    | Số, Ký hiệu                  | 140/KH-UBND                 |
| Cơ quan phát hành                                              | UBND tỉnh        |                                                                                                    | Loại văn bản                 | Công điện                   |
| Trích yếu<br>Người ký<br>Nơi gửi<br>Hạn giải quyết<br>Nơi nhận | V/v xây c        | Bạn có chắc chắn muốn xóa văn bản [ <b>V</b> ,<br><b>khung kiến trúc Chính quyền điện tử tỉn</b><br>không? | /v xây dựng<br>h Bình Phước] | 18/06/2018 00:00            |
| Độ mật<br>Số tờ                                                | Thường<br>O      | Xóa văn bản                                                                                                | Không                        | Thường<br>O                 |
| Thời gian cập nhật vẫn bản<br>TÀI LIỆU ĐÍNH KÈM<br>📄 QD993,pdf | 21/06/2018 10:50 |                                                                                                    |                              |                             |

#### Hình 14. Hộp thoại thông báo

- Bước 3: Bấm <Xóa văn bản> nếu đồng ý xóa từ hộp thông báo "Quý vị có chắc chắn muốn xóa văn bản [Trích yếu văn bản]".

#### II.1.6. Tìm kiếm văn bản

Hệ thống cung cấp một công cụ giúp người dùng dễ dàng tìm kiếm, tra cứu văn bản theo các tiêu chí khác nhau. Thao tác như sau:

- 1: Trên thanh công cụ của màn hình [Văn bản đến], hệ thống cung cấp 1 số chức năng lọc nhanh văn bản. Lọc văn bản gửi trực tiếp cho cá nhân, lọc văn bản kiểm soát (đối với các tài khoản đại diện đơn vị hoặc được phân quyền xem toàn bộ văn bản đến của đơn vị).

- 2: Lọc văn bản theo ngày. Hệ thống cung cấp công cụ lọc văn bản nhanh theo ngày hiện thời, trong tuần hiện thời, trong tháng hiện thời và ngày bất kỳ do người dùng lựa chọn. Màn hình hệ thống thể hiện như sau:

| DneWin v1.0                     | =                |                      |                      | Adm                                                                                                    | inistrator System ~           |
|---------------------------------|------------------|----------------------|----------------------|----------------------------------------------------------------------------------------------------|-------------------------------|
| 希 Trang chủ / Danh sách văn bản | đến              |                      |                      | "O CÁ NHÂN 🚔 DỊCH VỤ CÔNG 🖺 CHỈ ĐẠO ĐIỀU HÀNH 🧏 QUẢN TRỊ HỆ THI                                                                                                    | ĎNG 🕐 Hỗ trợ                  |
| DANH SÁCH CHỨC NĂNG             | DANH SÁCH VĂN BẢ | N ĐẾN                |                      | 🗴 Tất cả 🔻 🛛 dd/MM//yyy                                                                                                    | 🔁 Tìm kiếm nâng cao           |
| 🔁 Văn bản đến                   | 🗟 In danh sách 🧃 | 🕽 Thêm mới 🛛 👁       | ▶ Xem văn bản        | Tống số: 220                                                                                                    | 15 bản ghi / 1101 trang       |
| 😢 Văn bản phát hành             | # @              | oc phanh y           | iăn bản tho          | o một số Trích yếu nội dung                                                                                                    | Cơ quan ban hành              |
| 🕼 Văn bản liên thông            | 1 @              |                      |                      | trúc Chính quyền điện tử tỉnh Bình Phức                                                                                                    | UBND tỉnh                     |
| Giải quyết công việc >          | 2 18/00          | 5/2018 2718 13       | 896/QÐ-UBND          | V/v kiện toàn Hội đồng xác định giá khởi điểm bán đấu giá vườn cao su của Qũy Hỗ trợ An sinh xã hội tỉnh                                                             | UBND tỉnh                     |
|                                 | 3 18/06          | 5/2018 2717 13       | 93/QÐ-UBND           | V/v thay đổi Chủ tịch Hội đồng Quản lý Qũy Bảo vệ môi trường tính Bình Phước                                                                                         | UBND tỉnh                     |
|                                 | 4 18/06          | 5/2018 2716 16       | 592/UBND-KT          | Khắn trương báo cáo thông tin số liệu tổng kết 10 năm thực hiện Nghị quyết Trung ương 7 khóa X về nông nghiệp, nông<br>dân, nông thôn                                | JBND tỉnh                     |
|                                 | 5 18/00          | 5/2018 2715 13       | 806/UBND-NC          | Rà soát, đánh giá việc thực hiện các biện pháp hòa giải ở cơ sở trong việc xử lý các vụ bạo lực gia đình đối với phụ nữ<br>và xây dựng, thực hiện hương ước, quy ước | UBND tỉnh                     |
|                                 | 6 18/00<br>00:00 | 5/2018 2714 10       | 575/UBND-NC          | V/v thống nhất thực hiện quy định về sắp xếp đơn vị hành chính cấp xã: sắp xếp thôn, ấp, khu phố                                                                     | UBND tỉnh                     |
|                                 | 7 18/00          | 5/2018 2713 14<br>Ti | 196/STNMT-<br>FR     | Xử lý vi phạm hành chính đối với các tổ chức, cá nhân kinh doanh bán lẻ xăng dầu trên địa bản tỉnh                                                                   | Sở Tài Nguyên & Môi<br>trường |
|                                 | 8 18/00<br>00:00 | 5/2018 2712 12       | 252/VPUBND           | V/v lấy ý kiến góp ý sửa đổi, bổ sung một số điều Quyết định số 12/2017/QĐ - UBND ngày 21/3/2015 của UBND tỉnh                                                       | Văn Phòng UBND tỉnh           |
|                                 | 9 18/06          | 5/2018 2710 13       | 880/BC-SXD           | Kết quả thực hiện công tác 6 tháng đầu năm 2018, phương hướng, nhiệm vụ công tác 6 tháng cuối năm 2018 ngành<br>Xây dựng                                             | Sở Xây Dựng                   |
|                                 | 10 18/00         | 5/2018 2708 13<br>P  | 893/SXD-<br>TÐT&HTKT | Tổ chức các hoạt động "Tháng hành động vì môi trường" hưởng ứng Ngày Môi trường thế giới ngày 05/6/2018                                                              | Sở Xây Dựng                   |

- Bước 3: Ngoài công cụ lọc nhanh văn bản. Hện thống cung cấp chức năng tìm kiếm nâng cao van bản. Trên thanh công cụ của màn hình [Văn bản đến], chọn nút <Tìm kiếm nâng cao>. Cửa sổ tìm kiếm sẽ xuất hiện để quý vị điền các thông tin nhớ được.

|       |          |        |                                            |              |                              |                                                                                 |                         |                   |                                                    |                             |                    | A 🚫                   | dministrator             | System 🗸    |
|-------|----------|--------|--------------------------------------------|--------------|------------------------------|---------------------------------------------------------------------------------|-------------------------|-------------------|----------------------------------------------------|-----------------------------|--------------------|-----------------------|--------------------------|-------------|
| dến   |          |        |                                            |              |                              |                                                                                 | ° cá i                  | NHÂN              | 🚍 DỊCH VỤ CÔNG                                     | сні                         | ĐẠO ĐIỀU HÀNH      | 🧕 QUẢN TRỊ HỆ T       | THỐNG (                  | ⑦ Hỗ trợ    |
| DAN   | NH SÁ    | сн V   | ĂN BẢN ĐẾN                                 |              |                              |                                                                                 | 3                       | T                 | ất cả 🔻                                            | dd/MM/y                     | ууу                |                       | 🟹 Tìm kiế                | ếm nâng cao |
| Ngà   | y đến t  | từ     |                                            | d            | i/MM/yyyy                    |                                                                                 |                         |                   | đến                                                |                             | dd/MM/yyyy         |                       |                          |             |
| số đ  | iến từ   |        |                                            | Si           | ố đến                        |                                                                                 |                         |                   | đến                                                |                             | Số đến             |                       |                          |             |
| Số v  | ăn bản   | 1      |                                            | -            | - Tất cả                     |                                                                                 |                         | •                 | Loại văn bản                                       |                             | Tất cả             |                       |                          | •           |
| Số, I | <ý hiệu  | 1      |                                            | Si           | ố, Ký hiệu                   |                                                                                 |                         |                   | Cơ quan phát hành                                  |                             | Cơ quan phát hàn   | h                     |                          |             |
| Tríc  | h yếu n  | iội du | ng                                         | Тг           | ích yếu nội dung             |                                                                                 |                         |                   |                                                    |                             |                    |                       |                          |             |
| lgu   | ời ký    |        |                                            | N            | gười ký                      |                                                                                 |                         |                   | Nơi nhận Nơi r                                     | nhận                        |                    |                       |                          |             |
| L     |          |        |                                            |              |                              |                                                                                 |                         |                   | Tim kiến 🕅                                         |                             |                    |                       |                          |             |
| æ     | in dan   | h sác  | h 🕀 Thêm                                   | mới          | 👁 Xem văn bản                |                                                                                 |                         |                   |                                                    |                             |                    |                       |                          | 1101 trang  |
| 424   | , in our | in ouc |                                            |              | C Acin full built            |                                                                                 |                         |                   |                                                    | N                           | Nhân các tiệ       | u chí tìm kiếm        |                          |             |
| #     | Ø        |        | Ngày đến                                   | Số<br>đến    | Số, Ký hiệu                  |                                                                                 |                         |                   | Trích yếu nội                                      |                             | nap cuc ic         |                       |                          | an hành     |
| 1     |          |        |                                            |              |                              |                                                                                 |                         |                   | ện tử tỉnh Bình Phước                              | _                           |                    |                       | The second               | 1           |
| 2     |          |        | 18/06/2018<br>00:00                        | 2718         | 1396/QĐ-UBND                 | V/v kiện toàn Hội đồng xác đ                                                    | ịnh giá kh              | nởi điể           | m bán đấu giá vườn cao                             | o su của Qũ                 | y Hỗ trợ An sinh x | ã hội tỉnh            | UBND tỉnh                | 1           |
| 3     |          |        | 18/06/2018<br>00:00                        | 2717         | 1393/QÐ-UBND                 | V/v thay đổi Chủ tịch Hội đồn                                                   | ig Quản lý              | i Qũy I           | 3ảo vệ môi trường tỉnh E                           | Bình Phước                  |                    |                       | UBND tỉnh                | 1           |
| 4     |          |        | 18/06/2018<br>00:00                        | 2716         | 1692/UBND-KT                 | Khẩn trương báo cáo thông ti<br>dân, nông thôn                                  | n số liệu               | tổng k            | ết 10 năm thực hiện Ng                             | ihị quyết Tru               | ung ương 7 khóa X  | ( về nông nghiệp, nôn | g UBND tỉnh              | 1           |
| 3     |          |        | 18/06/2018<br>00:00<br>18/06/2018<br>00:00 | 2717<br>2716 | 1393/QÐ-UBND<br>1692/UBND-KT | V/v thay đổi Chủ tịch Hội đồn<br>Khẩn trương báo cáo thông ti<br>dân, nông thôn | ig Quản lý<br>n số liệu | i Qũy I<br>tổng k | Bảo vệ môi trường tỉnh E<br>ết 10 năm thực hiện Ng | Bình Phước<br>Ihị quyết Tru | ung ương 7 khóa X  | ( về nông nghiệp, nôn | UBND tỉnh<br>g UBND tỉnh | 1           |

Hình 15. Trang tìm kiếm nâng cao văn bản đến

- Bước 2: Nhập thông tin tìm kiếm. Ví dụ quý vị chỉ nhớ rằng số đến trong khoảng 1953 – 1954 thì chỉ cần nhập hai số đó và ô điều kiện tương ứng. Nếu quý vị

nhớ được nhiều thông tin hơn thì điền các thông tin đó vào các ô tương ứng. thông tin tìm kiếm càng đầy đủ thì kết quả trả về sẽ càng chính xác.

- Bước 3: Bấm nút <Tìm kiếm>. Hệ thống sẽ thông báo số kết quả tìm được và hiển thị danh sách các văn bản đến thoả mãn yêu cầu tìm kiếm.

| 그 OneWin v1.0               | ≣                                                            | Administrator System                                                                                                    |
|-----------------------------|--------------------------------------------------------------|----------------------------------------------------------------------------------------------------|
| 🕱 Trang chủ / Danh sách văn | in đến                                                       | 🕫 cá nhân 🛛 🚍 dịch vụ công 🛛 झु chỉ đạo điều hành 🧏 quản trị hệ thống 🕜 hỗ tr                                                                                                    |
| DANH SÁCH CHỨC NĂNG         | DANH SÁCH VĂN BẢN ĐẾN                                        | 👌 — Tất cả — 🔹 dd/MM/yyyy 🗐 🏛 🛍 🕅 🕅 Tim kiếm nàng c                                                                                                    |
| 🕒 Văn bản đến               | Ngày đến từ dd/MM/yyyy                                       | đến dd/MM/yyyy                                                                                                    |
| 🖌 Văn bản nhới bành         | Số đến từ 1953                                               | đến1954                                                                                                    |
| g van ban phat nann         | Sổ văn bản Tất cả                                            | ▼ Loại văn bắh Tất cả                                                                                                    |
| Văn bản liên thông          | Số, Ký hiệu Số, Ký hiệu                                      | Cơ quan phát hành Cơ quan phát hành                                                                                                    |
| Giải quyết công việc        | Trích yếu nội dung                                           |                                                                                                    |
| ,                           | Người ký                                                     | Nơi nhận Nơi nhận                                                                                                    |
|                             |                                                              | Q Tìm kiếm                                                                                                    |
|                             | # @ Ngày đến <sup>Số</sup> s Kết quả tìu                     | m kiếm Trích yếu nội dung Cơ quan ban hàr                                                                                                    |
|                             | 1 09/05/2018 1954 161- Góp ý dư<br>00:00 CV/TĐTN-TC doanh và | thảo đề án tăng cường công tao un thất tập hợp thanh niên công nhân trong các doanh nghiệp ngoài quốc Tỉnh Đoàn<br>I doanh nghiệp có vốn đầu tư nước ngoài tỉnh trong Phước gđ 2017-2022 |
|                             | 2 09/05/2018 1953 03/KH-TGPL Truyền th<br>00:00              | sông pháp luật cho Người khuyết tật năm 2018 trên địa bàn tỉnh Bình Phước Trung tâm Trợ giú<br>pháp lý nhà nước                                                                          |
|                             | 3 04/05/2017 1954 101/KH-CAH- Bảo vệ kỳ<br>00:00 AN          | y thi tốt nghiệp THPT năm 2017<br>Công An huyện                                                                                                    |
|                             | 4 04/05/2017 1953 275/ÐLBGM- V/v lập bi<br>00:00 KHKT        | iên bản xử phạt vì phạm hành chính trong lĩnh vực Điện lực Điện Lực Bù Gia M                                                                                                    |
|                             | 5 12/05/2016 1954 1144/UBND- Đính chín                       | ıh văn bản UBND Tỉnh                                                                                                    |
|                             | U0100 VX                                                     |                                                                                                    |

Hình 16. Kết quả tìm kiếm

#### II.1.7. Gửi văn bản

Để gửi văn bản, quý vị có 2 cách để thao tác như sau:

• Gửi văn bản cho các người dùng thường xuyên nhận văn bản

| OneWin v1.0 ★ Trang chủ / Danh sách văn l | ■<br>bản đến               |                                   |                           |                      | 🕫 cá nhân 🛛 🚍 Dịc     | :HVỤ CÔNG 🛛 🔠 ☴ CHỈ ĐẢ | Văn thư UI<br>AO ĐIỀU HÀNH | BND Tỉnh ~ |
|-------------------------------------------|----------------------------|-----------------------------------|---------------------------|----------------------|-----------------------|------------------------|----------------------------|------------|
| DANH SÁCH CHỨC NĂNG                       | THÔNG TIN VĂN BẢN ĐẾN      |                                   | ⊕ Thêm mới                | 🗙 Hủy duyệt văn bản  | 🗹 Ý kiến giải quyết   | 🞝 Phân công giải quyết | 🕪 Gửi văn bản              | 🛞 Thoá     |
| 🕀 Văn hản đến                             | THÔNG TIN VĂN BẢN          |                                   |                           |                      |                       |                        |                            |            |
|                                           | Người nhập                 | Văn thư UBND Tỉnh                 |                           |                      |                       |                        |                            |            |
| 😰 Văn bản phát hành                       | Ngày đến                   | 21/06/2018 00:00                  |                           | Sổ văn bản           | Sổ văn bải            | n đến                  |                            |            |
| ······································    | Số đến                     | 1                                 |                           | Số, Ký hiệu          | 187/CATT              | T-VP                   |                            |            |
| 🗐 van ban lien thong                      | Cơ quan phát hành          | CỤC AN TOÀN THÔNG TIN             |                           | Loại văn bản         | Công văn              |                        |                            |            |
| Giải quyết công việc                      | > Trích yếu                | V/v mời tham dự chương trình diễn | tập an toàn thông tin mạr | g                    |                       |                        |                            |            |
|                                           | Người ký                   | Nguyễn Huy Dũng                   |                           | Ngày ký              | 18/04/201             | 8 00:00                |                            |            |
|                                           | Nơi gửi                    | CỤC AN TOÀN THÔNG TIN             |                           |                      |                       |                        |                            |            |
|                                           | Hạn giải quyết             |                                   |                           | Lĩnh vực             |                       |                        |                            |            |
|                                           | Nơi nhận                   |                                   |                           |                      |                       |                        |                            |            |
|                                           | Độ mật                     |                                   |                           | ʃեղ Độ khẩn          |                       |                        |                            |            |
|                                           | Số tờ                      |                                   |                           | Số bản               |                       |                        |                            |            |
|                                           | Thời gian cập nhật văn bản | 21/06/2018 11:59                  |                           |                      |                       |                        |                            |            |
|                                           | TÀI LIÊU DÍNU KÈM          |                                   |                           | (                    | Culti shosh           |                        |                            |            |
|                                           | TAI LIĘU ĐINH KEM          |                                   |                           |                      | Gui finann            |                        |                            |            |
|                                           | 🖹 2018-04-23 (187).pdf     |                                   |                           |                      | -                     |                        | [                          | ÷.         |
|                                           | GỬI NHANH                  |                                   |                           |                      |                       |                        |                            |            |
|                                           | h old h h                  |                                   |                           |                      |                       |                        |                            |            |
|                                           | up Gui nnann               | Nguyên Minh Chiến (Chuyên viên    | ) 🔲 Phạm Thị Anh He       | oa (Chuyên viên) 🛛 🔲 | Phan Xuân Linh (Chuyé | èn viên)               |                            |            |
|                                           |                            |                                   |                           |                      |                       |                        |                            |            |
|                                           |                            |                                   |                           |                      |                       |                        |                            |            |
| 2016 OneWin v1 0                          |                            |                                   |                           |                      |                       |                        |                            |            |

Hình 17. Màn hình hiển thị thông tin văn bản

- Bước 1: Tại màn hình [Hiển thị thông tin văn bản], quý vị chỉ cần tích chọn vào tên người dùng cần gửi từ danh sách người dùng thường xuyên nhận văn bản đã khai báo.

- Bước 2: Kích chọn vào biểu tượng gửi văn bản để gửi văn bản cho người dùng đã chọn

Gửi văn bản cho các người dùng trong cây danh sách người dùng của đơn vị

| DneWin v1.0                     |                                                                                                    | Văn thư UBND Tỉnh ~                                                                                                    |
|---------------------------------|----------------------------------------------------------------------------------------------------|----------------------------------------------------------------------------------------------------|
| 🕱 Trang chủ / Danh sách văn bản | đến                                                                                                    | "O CÁ NHÂN 🚔 DỊCH VỤ CÔNG 🔠 CHÍ ĐẠO ĐIỀU HÀNH 🕐 Hỗ trợ                                                                     |
| DANH SÁCH CHỨC NĂNG             | THÔNG TIN VĂN BẢN ĐẾN                                                                                                    | ⊕ Thêm mới X Hủy duyệt văn bản 🖉 Ý kiến giải quyết 🌡 Phân công giải quyết → Gứi văn bản ⊗ Thoát                            |
| 🕑 Văn bản đến                   | THÔNG TIN VĂN BẢN                                                                                                    |                                                                                                    |
| 😰 Văn bản phát hành             | Người nhập Văn thư UBND Tỉnh<br>Ngày đến 21/06/2018 00:00                                                                                                    |                                                                                                    |
| 🕼 Văn bản liên thông            | Số đến 1<br>Cơ quan phát hành CỤC AN TOÀN THÔNG TIN                                                                                                    | Gửi văn bản                                                                                                    |
| Giải quyết công việc >          | Trích yếu     V/v mởi tham dự chương trính đi       Nguyễn Huy Đũng     Nguyễn Huy Đũng       Nơi gửi     Cực An ToÂn Thông TiN       Hạn giải quyết     Cực An ToÂn Thông TiN       Nơi nhận     Đổ mật       Số tở     Thời gian cập nhật văn bản       Thời gian cập nhật văn bản     21/06/2018 11:59 | n tập an toàn thông thì Ngày ký 18/04/2018 00:00<br>In tập an toàn thông thì Ngày ký 18/04/2018 00:00<br>Dộ khẩn<br>Số bản |
|                                 | 📑 2018-04-23 (187).pdf<br>ஏப் NHANH                                                                                                    |                                                                                                    |
|                                 | 🕪 Gửi nhanh 📄 Nguyễn Minh Chiến (Chuyên vi                                                                                                    | ên) 📄 Phạm Thị Ánh Hoa (Chuyên viên) 📄 Phan Xuân Linh (Chuyên viên)                                                        |
| © 2016. OneWin v1.0             |                                                                                                    |                                                                                                    |

Hình 18. Màn hình hiển thị thông tin văn bản

# 1. Trường hợp gửi văn bản nội bộ

Bước 1: Tại màn hình [Hiển thị thông tin văn bản], quý vị bấm chuột vào nút <Gửi Văn Bản>. Hệ thống sẽ mở ra màn hình [GỦI VĂN BẢN]

| 1 OneWin v1.0               | ≣                                                                                                    |         |                      |          |                 | Văn thư UI                            | 3ND Tỉnh 🗸 |
|-----------------------------|----------------------------------------------------------------------------------------------------|---------|----------------------|----------|-----------------|---------------------------------------|------------|
| 🕱 Trang chủ / Danh sách văn | bản đến                                                                                                    |         | ° CÁ NHÂN 📄 DỊCH     | VỤ CÔNG  | 📕 CHỈ ĐẠO I     | DIỀU HÀNH                             | ⑦ Hỗ trợ   |
| DANH SÁCH CHỨC NĂNG         | GỦI VĂN BẢN ĐẾN                                                                                                    |         |                      | [        | 🕀 Thêm mới      | 🕀 Xác nhận                            | 🛞 Thoát    |
| 😢 Văn bản đến               | DS PHÒNG BAN DS NHÓM LIÊN THÔNG TÌNH BP LIÊN THÔNG CP                                                                                                    | Lưu gốc | Cán bộ               | Chức da  | nh              |                                       |            |
| d∎ u¥-b}-sb4bb-b            |                                                                                                    |         | UBND Tỉnh Bình Phước |          |                 |                                       | <b>^</b>   |
| 😰 Van ban phat nann         | Tìm kiếm ×                                                                                                    |         | Administrator System | Chuyên v | riên            |                                       |            |
| 🗐 Văn bản liên thông        | 题 upup zi-t pi-t pt-ui-                                                                                                    |         | Huỳnh Thị Hằng       | Chuyên v | riên            |                                       |            |
| _                           | The state of the second via Day Tr                                                                                                    |         | Thanh Tra Hành Chính | Chuyên v | riên            |                                       |            |
|                             | En số tải nguyên và Môi Trường     En số Ngoại vụ     En số Ngoại vụ     En số Ngoại vụ     En số V Tế     En số NN và PTNT     En số Thông tin và Trườn thông     En số Thông thến Xã Hội Tính                                             |         | 6                    |          | Da<br>bi<br>vi/ | nh sách cả<br>ộ theo đơr<br>phòng bar | in<br>h    |
|                             | <ul> <li>Im Sô Giao thông Vận tải</li> <li>Im Sô Văn hóa - Thế thao và DL</li> <li>Im Sô Văn hóa - Thế thao và DL</li> <li>Im Sô Nội vụ</li> <li>Im Sô Nội vụ</li> <li>Im Số Giáo dục và Đào tạo</li> <li>Im Diện lực Bình Phước</li> </ul> |         |                      |          |                 |                                       |            |

#### Hình 19. Màn hình hiển thị danh sách phòng ban

- Bước 2: Bấm chuột vào dấu "+" ở bên trái tên cơ quan. Danh sách phòng ban trong cơ quan sẽ hiển thị lên.

| ① OneWin v1.0                                                                                                    |                                                                                                    | Văn thư UBND Tỉnh 🗸                                                                                      |
|----------------------------------------------------------------------------------------------------|----------------------------------------------------------------------------------------------------|----------------------------------------------------------------------------------------------------|
| ጽ Trang chủ / Danh sách văn bản đến                                                                                                    | Xác nhận để gửi đi                                                                                                    | CHÍ ĐẠO ĐIỀU HÀNH () Hỗ trợ                                                                              |
| DANH SÁCH CHỨC NĂNG GỬI VĂN BẢN ĐẾN                                                                                                    |                                                                                                    | ⊕ Thêm mới ⊕ Xác nhận 🛞 Thoát                                                                            |
| Image: Second Second Secon | Lưu gốc Cấn bộ<br>UBND Tỉnh Bình Phước<br>Administrator System<br>Huỳnh Thị Hằng<br>Thanh Tra Hành Chính<br>Cộng<br>Lờ | Chức danh<br>Chuyện viên<br>Chuyện viên<br>Chuyện viên<br>Chuyện viên<br>Đánh dấu những người<br>cần gửi |

#### Hình 20. Gửi văn bản

- Bước 3: Bấm chuột vào tên phòng ban. Danh sách cán bộ thuộc phòng ban được hiển thị lên ở khung bên phải.

- Bước 4: Quý vị đánh dấu vào ô vuông phía bên trái của tên những người muốn gửi văn bản tới

- Bước 5: Nhấn nút <Xác nhận>.

# 2. Trường hợp gửi văn bản cho đơn vị bên ngoài qua trục liên thông tỉnh và chính phủ

Bước 1: Tại màn hình [Hiển thị thông tin văn bản], quý vị bấm chuột vào nút <Gửi Văn Bản>. Chương trình sẽ mở ra màn hình [Phân quyền xem nội dung văn bản]

| 🕕 OneWin v1.0                                                                                                    | ≣                                                                                                    | Văn thư UBND Tỉnh -                                                                                                    |
|----------------------------------------------------------------------------------------------------|----------------------------------------------------------------------------------------------------|----------------------------------------------------------------------------------------------------|
| 🕱 Trang chủ / Danh sách văn bản                                                                                              | dến                                                                                                    | 👴 CÁ NHÂN 🚔 DỊCH VỤ CÔNG 🔠 CHỈ ĐẠO ĐIỀU HÀNH 🕜 Hỗ trợ                                                                                                    |
| DANH SÁCH CHỨC NĂNG                                                                                                    | GỬI VĂN BẢN ĐẾN                                                                                                    | 🕀 Thêm mới 🛛 🟵 Xác nhận 🐼 Tho                                                                                                    |
| <ul> <li>Păn bản đến</li> <li>Iề Văn bản phát hành</li> <li>Iề Văn bản liên thông</li> <li>Giải quyết công việc →</li> </ul> | DS PHÒNG BAN DS NHÔM LIÊN THÙNG TÌNH BP LIÊN THÔNG CP<br>Chọn gửi các đơn vị<br>trong tình In bản có thế gửi văn bản cho các dơn vị khác<br>liệt lậc cho tinh Bình Phước.<br>Inng trans dan tự trang tử lấn lý văn bản.<br>- Tích chon 1 hoặc nhiều đơn vị tương ứng trong danh sách để thực hiện gửi văn<br>bản.<br>Danh sách các<br>đơn vị gửi liên<br>thông | Tên đơn vị liên thông         Sở Kế hoạch và Đâu tư - Tính Bình Phước         Sở Khoa học và Công nghệ - Tính Bình Phước         Sở Khoa học và Công nghệ - Tính Bình Phước         Sở Kôi vụ - Tính Bình Phước         Sở Nôn vụ - Tính Bình Phước         Sở Nôn vụ - Tính Bình Phước         Sở Tài nguyên và Môi trưởng - Tính Bình Phước         Sở Tài nguyên và Môi trưởng - Tính Bình Phước         Sở Thông tin và Truyền thông - Tính Bình Phước         Sở Thông tin và Truyền thông - Tính Bình Phước         Sở Thông tin và Truyền thông - Tính Bình Phước         Sở Văn hóa, Thế Hình Phước         Sở Yiế - Tính Bình Phước         Sở Yiế - Tính Bình Phước         Sở Yiế - Tính Bình Phước         Sở Yiế - Tính Bình Phước         VBND thị xã Bình Long - Tính Bình Phước         UBND thị xã Bông Xoài - Tính Bình Phước         UBND thị xã Bông Xoài - Tính Bình Phước         UBND thị xã Bủag - Tính Bình Phước         UBND huập Bù Đâng - Tính Bình Phước         UBND huập Bù Đâng - Tính Bình Phước         UBND huập Bù Bảng - Tính Bình Phước         UBND huập Bù Gài Mập - Tính Bình Phước         UBND huập Bù Gài Mập - Tính Bình Phước         UBND huập Bù Gài Mập - Tính Bình Phước         UBND huập Cham Tảnh - Tính Bình Phước         UBND huyên bù Gài Mập - Tính Bình Phước |

Hình 21. Màn hình chọn chức năng gửi liên thông trong tỉnh hoặc chính phủBước 2: Tích chọn cơ quan cần gửi văn bản và nhấn nút [Xác nhận].

| OneWin v1.0                                                                      |                                                                                                    | Văn thư UBND Tính -                                                                                                    |
|----------------------------------------------------------------------------------|----------------------------------------------------------------------------------------------------|----------------------------------------------------------------------------------------------------|
| Trang chủ / Danh sách văn bả                                                     | n đến                                                                                                    | 👴 CÁ NHÂN 🗮 DỊCH VỤ CÔNG 🔠 CHỈ ĐẠO ĐIỀU HÀNH 🕜 Hỗ trợ                                                                                                    |
| NH SÁCH CHỨC NĂNG                                                                | Gửi VĂN BẢN ĐẾN                                                                                                    | 🕀 Thêm mới 🛛 🟵 Xác nhận 🐼 Tho                                                                                                    |
| Văn bản đến<br>Văn bản phát hành<br>Văn bản liên thông<br>Giải quyết công việc > | DS PHÔNG BAN       DS NHÓM       LIÊN THÔNG TÌNH BP       LIÊN THÔNG CP         Image: Chức năng giúp người phản văn bản có thế gửi văn bản cho các đơn vị khác the trực liến thông đã được thết lặp cho tình Bình Phước.       - Vùng bên phải là danh sách đơn vị UBND tình Bình Phước có thế trực tiếp gửi nhận văn bản từ hệ thống quản lý văn bản.         - Tích chọn 1 hoặc nhiều đơn vị tương ứng trong danh sách để được hiện gửi văn bản. | <ul> <li>Tến đơn vị liên thông</li> <li>Số Kế hoạch và</li> <li>Xác nhận để gửi</li> <li>Số Khoa học</li> <li>Số Kào động, h</li> <li>Số Xáo động, h</li> <li>Số Xông nghiệp và Phát triển Nông thôn - Tính Bình Phước</li> <li>Số Tài chính - Tính Bình Phước</li> <li>Số Tài chính - Tính Bình Phước</li> <li>Số Tải chính - Tính Bình Phước</li> <li>Số Tải chính - Tính Bình Phước</li> <li>Số Văng ung-ĩ nhu Bình Phước</li> <li>Số Văng ung-ĩ nhu Bình Phước</li> <li>Số Văng ung - Tính Bình Phước</li> <li>Số Văng ung - Tính Bình Phước</li> <li>Số Văng ung - Tính Bình Phước</li> <li>Số Văng ung - Tính Bình Phước</li> <li>Số Vang va - Tính Bình Phước</li> <li>UBND thị xã Phước Long - Tính Bình Phước</li> <li>UBND thị xã Phước Long - Tính Bình Phước</li> <li>UBND thụ xã Phước Long - Tính Bình Phước</li> <li>UBND thự 80 Đâng - Tính Bình Phước</li> <li>UBND thự 80 Đâng - Tính Bình Phước</li> <li>UBND thự 80 Đâng - Tính Bình Phước</li> <li>UBND thự 80 Đâng - Tính Bình Phước</li> </ul> |
|                                                                                  |                                                                                                    | UBND huyện Bu Gia Mạp - Tinh Binh Phước<br>UBND huyện Chơn Thành - Tình Bình Phước                                                                                                    |

#### Hình 22. Gửi văn bản liên thông

- Bước 3: Quý vị đánh dấu vào ô vuông phía bên trái của tên những đơn vị muốn gửi văn bản tới

- Bước 4: Nhấn nút <Xác nhận>.

## II.1.8. Giao giải quyết văn bản

Bước này có thể do lãnh đạo trực tiếp thực hiện, hoặc lãnh đạo bút phê vào văn bản và văn thư phải thực hiện phân xử lý theo ý kiến trong bút phê của Lãnh đạo.

| DneWin v1.0                    | ≡ line in the second second s | Văn thư UBND Tỉnh ~                                                                                   |
|--------------------------------|----------------------------------------------------------------------------------------------------|----------------------------------------------------------------------------------------------------|
| 🕱 Trang chủ / Danh sách văn bả | n đến                                                                                                    | ⇔O CÁ NHÂN 🚍 DỊCH VỤ CÔNG 🗱 CHÍ ĐẠO ĐIỀU HÀNH 🕜 Hỗ trợ                                                |
| DANH SÁCH CHỨC NĂNG            | THÔNG TIN VĂN BẢN ĐẾN                                                                                                    | ⊕ Thêm mới 🛛 🗙 Hủy duyệt văn bản 🛛 🖉 Ý kiến giải quyết 🥵 Phân công giải quyết 🛛 🔶 Gửi văn bản 🛞 Thoát |
| 🕑 Văn bản đến                  | THÔNG TIN VĂN BẢN                                                                                                    |                                                                                                    |
| 😰 Văn bản phát hành            | Người nhập Văn thư UBND Tỉnh<br>Ngày đến 21/06/2018 00:00                                                                                                    | an đến                                                                                                |
| 🕼 Văn bản liên thông           | Số đến 1<br>Cơ quan phát hành CỤC AN TOÀN THÔNG TIN                                                                                                    | Giao giải quyết văn bản Công văn                                                                      |
| ☑ Giải quyết công việc →       | Trích yếu     V/v mời tham dự chương trình diễn tắ       Người ký     Nguyễn Huy Đông       Nơi gửi     CựC AN TOÀN THÔNG TIN       Hạn giải quyết     Vơi nhận       Đố mật     Số từ       Số từ     21/06/2018 11:59                                                                                                    | Ngày ký 18/04/2018 00:00<br>Lĩnh vực<br>Độ khẩn<br>Số bản                                             |
|                                | ы церенин кем                                                                                                    |                                                                                                    |
|                                | ➡ Gửi nhanh                                                                                                    | Phạm Thị Ánh Hoa (Chuyên viên) Phan Xuân Linh (Chuyên viên)                                           |
|                                |                                                                                                    |                                                                                                    |
| 2016. OneWin v1.0              |                                                                                                    |                                                                                                    |

## Hình 23. Màn hình hiển thị nội dung văn bản

• Bước 1: Trên cửa sổ [Hiển thị nội dung văn bản], các thông tin văn bản có màu xanh lá cây (tức là văn thư đã duyệt văn bản) thì nút <Phân công giải quyết> mới hiện sáng lên. Bấm nút <Phân công giải quyết> trên thanh công cụ.

| <u> 1</u> OneWin v1.0       | ≣                                                            |   |                            |                   |                        |               | Văn thư U  | BND Tỉnh · |  |
|-----------------------------|--------------------------------------------------------------|---|----------------------------|-------------------|------------------------|---------------|------------|------------|--|
| Trang chủ / Giải quyết công | việc                                                         |   |                            | ° CÁ NHÂN         | E DỊCH VỤ CÔNG         | 📕 CHÌ ĐẠO     | ĐIỀU HÀNH  | ⑦ Hỗ tr    |  |
| DANH SÁCH CHỨC NĂNG         | GIẢI QUYẾT CÔNG VIỆC                                         |   |                            |                   |                        | <b>⊕</b> ⊺⊦   | IÊM        | H SÁCH HS  |  |
| 🔁 Văn bản đến               |                                                              |   |                            |                   |                        |               | 💾 Xác nhận | 🛞 Qua      |  |
| 🕑 Văn bản phát hành         | THÔNG TIN CHUNG HỒ SƠ CÔNG VIỆC                              |   | PHÂN GIẢI QUYẾT            |                   |                        |               | Œ          | ) Thêm cár |  |
| 🕼 Văn bản liên thông        | Tên HSCV                                                     |   | # Cán bộ                   | Vai trò           |                        | Hạn XL        | Email      | SMS        |  |
| Giải quyết công việc >      | V/v mơi tham dự chường trình dien tạp an toàn thông tin mạng |   | 1 Văn thư UBND Tỉnh        | Cán bộ giả        | i quyết                | •             |            |            |  |
|                             |                                                              |   | CÁC VĂN BẢN LIÊN QUAN      |                   |                        |               |            |            |  |
|                             | Ngày mở HS Hạn giải quyết                                    |   | 🖉 Đính kèm 🖉 Trình kỵ      | ý 📕 Văn bản đế    | n 📕 Văn bản đi         |               |            |            |  |
|                             | 21/06/2018 12:11                                             |   | 1 - 187/CATTT-VP - V/v mời | tham dự chương tr | ình diễn tập an toàn t | nông tin mạng |            |            |  |
|                             | Linn vực<br>Văn bản đắn(dang giấy mời)                       | T |                            |                   |                        |               |            |            |  |
|                             | Loai văn bản                                                 |   |                            |                   |                        |               |            |            |  |
|                             | Công văn                                                     | • |                            |                   |                        |               |            |            |  |
|                             | Người ký                                                     |   | $\sim$                     |                   |                        |               |            |            |  |
|                             |                                                              | • |                            |                   |                        |               |            |            |  |
|                             | NỘI DUNG GIẢI QUYẾT                                          |   |                            |                   |                        |               |            |            |  |
|                             |                                                              |   |                            |                   |                        |               |            |            |  |
|                             |                                                              |   |                            |                   |                        |               |            |            |  |
|                             |                                                              |   |                            |                   |                        |               |            |            |  |

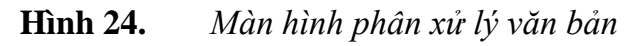

Màn hình phân xử lý gồm 4 vùng làm việc:

- Vùng 1: Thông tin chung về hồ sơ gồm:

- Nội dung HS: được lấy mặc định là trích yếu của văn bản
- $\circ~$  Lĩnh vực: Thông tin về lĩnh vực của hồ sơ
- Ngày mở HS: được lấy mặc định là ngày hiện tại trên máy chủ

 Hạn xử lý: được lấy mặc định là sau 5 ngày so với ngày mở HS. Quý vị có thể sửa lại hạn xử lý

• Văn bản được xử lý: hiển thị nội dung trích yếu của văn bản. Quý vị có thể bấm chuột vào đây để đọc thông tin văn bản

- Vùng 2: Nội dung yêu cầu xử lý

- Vùng 3: Đính kèm tài liệu, văn bản liên quan

- Vùng 4: Vùng phân xử lý hiển thị danh sách đơn vị/phòng ban/ cán bộ. Danh sách này sẽ được hiển thị theo quyền hạn của quý vị.

• Bước 2: Kích chọn vào nội dung trích yếu của văn bản tại vùng 1 để mở cửa số hiển thị nội dung văn bản. Quý vị đọc thông tin văn bản, kích chọn tài liệu đính kèm của văn bản để đọc thông tin toàn văn của văn bản được gửi đến rồi đóng cửa số này lại

Bước 3: Tại màn hình xử lý công việc quý vị tiếp tục nhập nội dung yêu cầu xử lý.

• Bước 4: Đính kèm các tài liệu khác liên quan (nếu có).

Thao tác đính kèm tài liệu như sau:

**Bước 4.3**: Kích chọn tên file cần đính kèm, rồi nhấn nút OK. Chương trình sẽ tự động tải file đính kèm lên hệ thống và quý vị nhìn thấy danh sách các file đã đính kèm. (Quý vị có thể đính kèm nhiều file)

1. Bấm chuột vào nút <Đính kèm> tại vùng 3, chương trình hiển thị cửa số:

| Trang chủ / Giải quyết công | việc                                                                                                    | ₀º CÁ NHÂN 🚔 DỊCH VỤ CÔNG 👫 CHỈ ĐẠO ĐIỀU HÀNH 🕜 Hỗ trợ |
|-----------------------------|----------------------------------------------------------------------------------------------------|--------------------------------------------------------|
| DANH SÁCH CHỨC NĂNG         | GIẢI QUYẾT CÔNG VIỆC                                                                                                    | ⊕ THÊM I = DANH SÁCH HSCV                              |
| 🛃 Văn bản đến               |                                                                                                    | 🖹 Xác nhận 🛞 Quay lạ                                   |
| 🕑 Văn bản phát hành         | THÔNG TIN CHUNG HỒ SƠ CÔNG VIỆC                                                                                                    | PHản Giải QUYẾT                                        |
| 📕 Văn bản liên thông        | Tên HSCV                                                                                                    | # Cán bô Vai trò Han XL Email SMS                      |
| Giải quyết công việc 🛛 🔸    | V/v mời tham dự chương trình diên tập an toàn thông tin mạng                                                                                                    | 1 Văn thư UBND Tỉnh Cán bộ giải quyết 🔹 🗌 🚍            |
|                             | Ngày mở HS     Hạn giải quyết       21/06/2018 12:11     Lĩnh vực       Văn bản đền(dạng giảy mởr)     Loại văn bản       Công văn     Người ký       Người ký     Nội bùng giải quyết | Cot van Ban Liek Quan                                  |

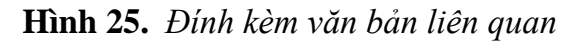

| Trang chủ / Giải quyết công v                                                          | việc                                                                                                    | 💿 Open                                                                                                    |                                                                                                    |                       | ×                                                                                                    | VỤ CÔNG  | 📕 CHỈ ĐẠO ĐIỀI       | J HÀNH | ⑦ Hồ trợ                        |
|----------------------------------------------------------------------------------------|----------------------------------------------------------------------------------------------------|----------------------------------------------------------------------------------------------------|----------------------------------------------------------------------------------------------------|-----------------------|----------------------------------------------------------------------------------------------------|----------|----------------------|--------|---------------------------------|
| ANH SÁCH CHỨC NĂNG                                                                     | GIẢI QUYẾT CÔNG V                                                                                                    | ← → ✓ ↑ ↓ → This PC Organize ▼ New folder                                                                                                    | > Downloads v ひ                                                                                                    | Search Downloads      | م<br>3                                                                                                    |          | ⊕ THÊM               | ∎EDAN  | IH SÁCH HSCV                    |
| I Văn bản đến<br>I Văn bản phát hành<br>I Văn bản liên thông<br>Giải quyết công việc > | THÔNG TIN CHUNG HỒ<br>Tên HSCV<br>V/v mời tham dụ chư<br>Ngày mở HS<br>21/06/2018 12:11<br>Lĩnh vực<br>Văn bản đền(dạng g<br>Loại văn bản | This PC This PC This P | me<br>2016-04-23 (187), pdf<br>QD993, pdf<br>gioithieu, qlvb.signed (2), pdf<br>gioithieu, qlvb.signed (1), pdf<br>gioithieu, qlvb.signed.signed.pdf<br>gioithieu, qlvb.signed.pdf<br>gioithieu, qlvb.signed.pdf<br>gioithieu, qlvb.signed.pdf<br>gioithieu, qlvb.pdf<br>cong_van_2002, btttt_thh, bo_thong_tin_va_truyv<br>2018_663_664_09_vbhn_btc.pdf<br>qd993 (4), pdf | :n_thong.pdf          | Date r *<br>6/21/2<br>6/20/2<br>6/20/2<br>6/19/2<br>6/19/2<br>6/19/2<br>6/19/2<br>6/19/2<br>6/19/2<br>6/18/2<br>6/18/2<br>* | F<br>• ) | iạn XL<br>I tin mạng | Email  | Quay la     Thêm cán bộ     SMS |
|                                                                                        | Người ký<br>Nội dung giải quyết                                                                                                    | File name                                                                                                    | QD993.pdf ~                                                                                                    | Tât cả Tả vin<br>Open | Cancel                                                                                                    |          |                      |        |                                 |

Hình 26. Cửa sổ đính kèm file

# Hình 27. Chọn tệp tin cần đính kèm

 Bấm đúp chuột vào tệp tin cần đính kèm. Kết quả cửa sổ [Đính kèm] sẽ như sau:

| Trang chủ / Giải quyết công | việc                                                                                                    | 📌 CÁ NHÂN 🚔 DỊCH VỤ CÔNG 🛛 🖺 CHỈ ĐẠO ĐIỀU HÀNH 🕜 Hỗ trợ                                                                                      |
|-----------------------------|----------------------------------------------------------------------------------------------------|----------------------------------------------------------------------------------------------------|
| ANH SÁCH CHỨC NĂNG          | GIẢI QUYẾT CÔNG VIỆC                                                                                                | ⊕ THÊM I⊒DANH SÁCH HSC                                                                                                    |
| 🛿 Văn bản đến               |                                                                                                    | 🗎 Xác nhận 🛞 Quay I                                                                                                    |
| 🛙 Văn bản phát hành         | τηόνα τιν chung hồ sơ công việc                                                                                     | PHÂN GIẢI QUYẾT 🛞 Thêm cán t                                                                                                    |
| Văn bản liên thông          | Tên HSCV                                                                                                    | # Cán bồ Vai trò Han XL Email SMS                                                                                                    |
| Giải quyết công việc        | V/v mời tham dự chương trình diên tập an toàn thông tin mạng                                                        | 1 Văn thư UBND Tỉnh Cán bộ giải quyết 🔹 🔲 🗖                                                                                                  |
|                             | Ngày mở HS Hạn giải quyết<br>21/06/2018 12:11<br>Lĩnh vực<br>Văn bản đên(dạng giảy môt)<br>Loại văn bản<br>Công văn | CAC VAN BAAL LEN QUAN<br>@ Dinh kèm @ Trinh ký N Văn bản đến N Văn bản đi<br>Hướng+dân+dăng+ký+CKS+vä+sử+dụng+chử+ký+số.pdf<br>- 1-187/CATTA |
|                             | Người ký<br>Nội dụng giải quyết                                                                                     | ▼ Ký số nếu cần ▷                                                                                                    |

Hình 28. File đã được đính kèm

• Bước 5: Quý vị chọn cán bộ xử lý bằng cách [Thêm cán bộ]. Hệ thống hiển thị danh sách cán bộ theo phòng ban đơn vị. Người dùng bấm chuột vào ô vuông cạnh tên các cán bộ mà quý vị sẽ phân xử lý.

Hệ thống tự động nhận vai trò phụ trách hồ sơ công việc chính là người trực tiếp phân xử lý. Vì vậy quý vị có thể lựa chọn thêm 1 hoặc nhiều người cùng tham gia phối hợp thực hiện công việc tại đây (nếu cần)

| [] OneWin v1.0                                          | E Vẫn thư UBND Tỉnh ~                                                                                                    |
|---------------------------------------------------------|----------------------------------------------------------------------------------------------------|
| ጽ Trang chủ / Giải quyết công việc                      | Phân xử lý 🛛 👋 Hỉ Đạo Điều hành 🔿 Hồ trợ                                                                                                    |
| DANH SÁCH CHÚC NĂNG    Văn bản đến    Văn bản phát hành | Image: Serie Serie Ser |
|                                                         |                                                                                                    |

Hình 29. Các bước phân xử lý văn bản

Lưu ý: Quyền hạn của các vai trò xử lý như sau:

Người mở HSCV có quyền trao đổi, cho ý kiến xử lý, trình ký, kết thúc HSCV và có quyền hủy HSCV. Người phụ trách HSCV có quyền cho ý kiến xử lý, trình ký văn bản, chuyển phát hành văn bản, trao đổi ngoài luồng và kết thúc HSCV

Người có vai trò "phối hợp", "theo dõi": chỉ có thể cho ý kiến xử lý, trình ký, kết thúc HSCV và theo dõi tiến trình xử lý và trao đổi.

• Bước 6: Bấm chuột vào nút <Xác nhận> để hoàn tất việc phân xử lý.

| 윢 Trang chủ / Giải quyết công | l việc                                                            |                |                              | "O CÁ NHÂN                 | DịCH VỤ CÔNG        | 📕 CHỈ ĐẠO ĐÌ | ÊU HÀNH    | (?) на     | ỗ trợ    |
|-------------------------------|-------------------------------------------------------------------|----------------|------------------------------|----------------------------|---------------------|--------------|------------|------------|----------|
| DANH SÁCH CHỨC NĂNG           | GIẢI QUYẾT CÔNG VIỆC                                              |                |                              |                            |                     | 🕀 THÊ        | M EE DAM   | IH SÁCH    | HSCV     |
| Đ Văn bản đến                 |                                                                   |                |                              |                            |                     |              | 💾 Xác nhận | <b>8</b> 0 | Įuay lại |
| 🛿 Văn bản phát hành           | THÔNG TIN CHUNG HỒ SƠ CÔNG VIỆC                                   |                | PHÂN GIẢI QUYẾT              | Xác nhân                   | giao                |              | G          | ) Thêm c   | cán bĉ   |
| Văn bản liên thông            | Tên HSCV                                                          |                | # Cán bô                     | giải quy                   | ét /                | Han XI       | Email      | SMS        |          |
| Giải quyết công việc >        | <ul> <li>V/v mời tham dự chương trình diên tập an toàn</li> </ul> | thông tin mạng | 1 Văn thư UBND Tỉnh          | Cán bộ giải quy            | ết 🔻                | 191712       |            |            | •        |
|                               |                                                                   |                | 2 Thanh Huyền                | Cán bộ phối hợ             | , <b>.</b>          | 1            |            |            |          |
|                               | Ngày mở HS                                                        | Hạn giải quyết | CÁC VĂN BẢN LIÊN QUAN        |                            |                     |              |            |            |          |
|                               | 21/06/2018 12:26                                                  |                |                              | <b>a</b> 174 - 112 - 144 - | 10.1                |              |            |            |          |
|                               | Lĩnh vực                                                          |                | 🧭 Đinh kem 🦉 Trinh ky        | van ban den                | van ban di          |              |            |            |          |
|                               | Văn bản đến(dạng giấy mời)                                        | •              | 1 - 187/CATTT-VP - V/v mới t | ham dự chương trình d      | liên tập an toàn th | ông tin mạng |            |            |          |
|                               | Loại văn bản                                                      |                |                              |                            |                     |              |            |            |          |
|                               | Công văn                                                          | •              |                              |                            |                     |              |            |            |          |
|                               | Người ký                                                          |                |                              |                            |                     |              |            |            |          |
|                               |                                                                   | •              |                              |                            |                     |              |            |            |          |
|                               | NỘI DUNG GIẢI QUYẾT                                               |                |                              |                            |                     |              |            |            |          |
|                               |                                                                   |                |                              |                            |                     |              |            |            |          |
|                               |                                                                   |                |                              |                            |                     |              |            |            |          |
|                               |                                                                   |                |                              |                            |                     |              |            |            |          |

Văn bản sau khi được phân xử lý sẽ được lập thành một hồ sơ công việc. Chúng ta sẽ tìm hiểu về Hồ sơ công việc trong các mục tiếp theo

#### II.1.9. In danh sách văn bản

Nút <In danh sách> trên thanh công cụ sẽ giúp quý vị in danh sách các văn bản đến. Cấu trúc danh sách được thể hiện như trong hình dưới đây.

\*Lưu ý: Danh sách này không phải là sổ văn bản của đơn vị mà chỉ gồm những văn bản mà quý vị nhận được. Như vậy tuỳ theo quyền đọc văn bản mà mỗi người dùng có thể in được những danh sách khác nhau.

| In<br>Tổng sời <b>2 trang giấy</b>     |     |                           |                                             | BÁO CÁO TỔNG HỢP VĂN I                                       | 3ÅN ÐÉN  |                                                           |
|----------------------------------------|-----|---------------------------|---------------------------------------------|--------------------------------------------------------------|----------|-----------------------------------------------------------|
| In Hủy                                 | STI | Số đến<br>Ngày đến        | Số, ký hiệu<br>Ngày văn bản                 | Trích yếu nội dung                                           | Nơi nhận | Trạng thái giải quyết                                     |
| áy in đích 🔂 Canon LBP2900 (Copy 1)    | 1   | Số: 1<br>Ngày: 21/06/2018 | Số: 187/CATTT-<br>VP<br>Ngày:<br>21/06/2018 | V/v mời tham dự chương trình diễn tập an toàn thông tin mạng |          | + Người lập: Văn thư UBND Tinh<br>Phụ trách:<br>Phối hợp: |
| Thay đổi                               |     | _                         |                                             | N                                                            |          |                                                           |
| g 🖲 Tất cả                             |     |                           |                                             | 12.                                                          |          |                                                           |
| Ví dụ: 1-5, 8, 11-13                   |     |                           |                                             |                                                              |          |                                                           |
| n sao 1                                |     |                           |                                             |                                                              |          |                                                           |
| Cài đặt khác                           |     |                           |                                             |                                                              |          |                                                           |
| bằng hộp thoại hệ thống (Ctrl+Shift+P) |     |                           |                                             |                                                              |          |                                                           |
|                                        |     |                           |                                             |                                                              |          |                                                           |
|                                        |     |                           |                                             |                                                              |          |                                                           |
|                                        |     |                           |                                             |                                                              |          |                                                           |
|                                        |     |                           |                                             |                                                              |          |                                                           |
|                                        |     |                           |                                             |                                                              |          |                                                           |
|                                        |     |                           |                                             |                                                              |          |                                                           |

Hình 30. Trang in danh sách văn bản đến

#### II.2. Văn bản đi

#### Tương tự như đối với văn bản đến

#### II.3. Văn bản liên thông

Chức năng [Văn bản liên thông] là nơi lưu trữ dữ liệu văn bản đến được các đơn vị bên ngoài gửi qua trục liên thông của tỉnh và Chính phủ.

Để truy cập chức năng này người dùng chọn [Văn bản liên thông] trong mục [Chỉ đạo điều hành]. Màn hình hệ thống sẽ hiển thị như sau:

| Trang chủ / Danh sách văn bản liện thông          Image: An Hain Sách Văn Bản Liện THÔNG       Image: Chí Đao Điều Hài Hì       Image: Chí Đao Điều Hài Hì       Image: Chí Đao Điều Hài Hài Hài Hài Hài Hài Hài Hài Hài Hài                                                                                                    | 1 OneWin v1.0                 | ≣          |                     |                  |                                                                                                    |                                                  |                                   | 💽 Văn thu          | r UBND Tỉnh ~        |  |  |  |  |
|----------------------------------------------------------------------------------------------------|-------------------------------|------------|---------------------|------------------|----------------------------------------------------------------------------------------------------|--------------------------------------------------|-----------------------------------|--------------------|----------------------|--|--|--|--|
| DANH SÁCH CHÚC NĂNG   I Văn bản đến   I Văn bản đến   I Văn bản dến   I Văn bản hiện   I Văn bản liện thông   I 21/06/2018   I 21/06/2018   I 1 21/06/2018   I 1 21/06/2018   I 1 21/06/2018   I 1 21/06/2018   I 1 21/06/2018   I 1 21/06/2018   I 1 21/06/2018   I 1 21/06/2018   I 1 21/06/2018   I 1 21/06/2018   I 1 21/06/2018   I 1 21/06/2018   I 1 21/06/2018   I 1 21/06/2018   I 21/06/2018   I I 21/06/2018   I I I 21/06/2018   I I I I 200   I I I I I I I I I I I I I I I I I I I | 🕱 Trang chủ / Danh sách văn b | bản liên t | nông                |                  | <b>₀</b> ⊄ cá nhận                                                                                                    |                                                  | рісн vụ công 📲 chỉ t              | DẠO ĐIỀU HÀNH      | ⑦ Hỗ trợ             |  |  |  |  |
| Ván bán dén     Ván bán phát hành     Ván bán phát hành     1 21/06/2018 VFTB-     13:00 VTLTBP V/V giải thích việc áp dụng các tiêu chuẩn kỹ thuật chính sử dụng cho hệ thống cống thông tin     Văn bán liên thông     Giải quyệt công việc      Danh sách văn bản liên     thông đến đơn vị     2016. OneWin v1.0                                                                                                    | DANH SÁCH CHỨC NĂNG           | DA         | NH SÁCH VĂN         | BẢN LIÊN T       | HÔNG dơ                                                                                                    | ی اطd/MM/yyyy الله الله الله الله الله الله الله |                                   |                    |                      |  |  |  |  |
| <ul> <li>Văn bản phảt hành</li> <li>Văn bản liên thông</li> <li>Văn bản liên thông</li> <li>2/06/2018</li> <li>VFTBP-<br/>13:00</li> <li>TITEP</li> <li>Việt từ và hệ thống thư điện từ</li> <li>Việt từ và hệ thống thư điện từ</li> <li>Danh sách văn bản liên<br/>thông đến đơn vị</li> <li>Van bản liên thông đến đơn vị</li> </ul>                                                                                                    | 🕑 Văn bản đến                 |            |                     |                  |                                                                                                    | Han tri                                          |                                   | Danh cách nơ       | 1                    |  |  |  |  |
| <ul> <li>Văn bản liên thông</li> <li>1 21/06/2018 VPTBP-<br/>13:00 TTLTBP VY giảt hích việc áp dụng các tiêu chuẩn kỹ thuật chính sử dụng cho hệ thống cống thông tin<br/>Bình Phước</li> <li>Vàn Phòng UBND tình<br/>Bình Phước</li> <li>UD CNTT</li> <li>Nguyễn Thànt<br/>Phúc</li> <li>Danh sách văn bản liên<br/>thông đến đơn vị</li> <li>2016. OneWin v1.0</li> </ul>                                                                                                    | 🕑 Văn bản phát hành           | #          | Ngày nhận           | Ký hiệu          | Trích yếu nội dung                                                                                                    | lời                                              | Đơn vị phát hành                  | nhận               | Người ký             |  |  |  |  |
| Ciải quyết công việc → Danh sách văn bản liên thông đến đơn vị 2016. OneWin v1.0                                                                                                    | 🗐 Văn bản liên thông          | 1          | 21/06/2018<br>13:00 | VPTBP-<br>TTLTBP | V/v giải thích việc áp dụng các tiêu chuẩn kỹ thuật chính sử dụng cho hệ thống cổng thông tin<br>điện tử và hệ thống thư điện tử |                                                  | Văn Phòng UBND tỉnh<br>Bình Phước | Lưu: VT,<br>ƯDCNTT | Nguyễn Thành<br>Phúc |  |  |  |  |
|                                                                                                    | 0 2016. OneWin v1.0           |            |                     |                  | Danh sách vă<br>thông đến                                                                                                    | n bản<br>đơn vị                                  | liên                              |                    |                      |  |  |  |  |

# Hình 31. Màn hình danh sách văn bản nhận qua trục liên thông của tỉnh

Toàn bộ danh sách văn bản đơn vị nhận được qua trục liên thông được hiên thị theo thứ tự từ mới nhất đến các văn bản cũ hơn.

Mặc định các văn bản khi được gửi đến có màu đỏ (Văn bản mới gửi đến chưa xác nhận đã nhận trên trục liên thông). Để xác nhận đã tiếp nhận văn bản trên trục. Cán bộ được phân công cần chọn văn bản cần tiếp nhận. màn hình hệ thống sẽ hiển thị chức năng [Tiếp nhận] văn bản.

| 1 OneWin v1.0                 | ≣                                                                                               | Văn thư UBND Tỉnh ~                                     |
|-------------------------------|-------------------------------------------------------------------------------------------------|---------------------------------------------------------|
| 🕱 Trang chủ / Danh sách văn b | ån liên thông                                                                                   | "O CÁ NHÂN 🚔 DỊCH VỤ CÔNG 👫 CHỈ ĐẠO ĐIỀU HÀNH (⑦ Hỗ trợ |
| DANH SÁCH CHỨC NĂNG           | DANH SÁCH VĂN BẢN LIÊN THÔNG                                                                    | S dd/MM/yyyy                                            |
| 🗜 Văn bản đến                 | 📕 Chuyển về văn bản đến 💽 Tiếp nhận 💽 Từ chối 🛛 👁 Xem văn bản                                   |                                                         |
| Văn bản phát hành             | ≢ Ngày nhân Ký hiệu Trích yếu nội dụng                                                          | nơi Người ký                                            |
| Văn bản liên thông            | 1 21/06/2018 VPTBP- V/v giải thích việc áp dụng các tiêu chuẩn kỹ thuật chính sử dụng cho hệ th | liệp nhận/lữ chối<br>Nguyễn Thành                       |
| Giải quyết công việc >        | 13:00 TTLTBP điện tử và hệ thống thư điện tử                                                    | Binh Phước UDCNTT Phúc                                  |
| 2016. OneWin v1.0             | 6                                                                                               |                                                         |
|                               |                                                                                                 |                                                         |

Hình 32. Tiếp nhận văn bản liên thông

Chức năng xem thông tin văn bản liên thông tương tự xem thông tin văn bản đến và đi.

Chức năng tìm kiếm thông tin văn bản liên thông tương tự xem thông tin văn bản đến và đi.

Trường hợp văn thư đơn vị muốn chuyển thông tin văn bản liên thông về danh sách văn bản đến đơn vị. Hệ thống cho phép thực hiện chức năng [Chuyển về văn bản đến]. Các văn bản đã chuyển về văn bản đến sẽ không được chuyển về văn bản đến lần tiếp theo.

#### III. Giao và xử lý công việc

Trong mục [Chỉ đạo điều hành], chọn chức năng [Giải quyết công việc], màn hình sẽ hiển thị lên như sau:

| Trang chủ / Giải quyết công việ                  | C                                             | Loc theo tình trang                                      | ° CÁ NHÂN                       | DICH VỤ CÔNG | J ÐIEU HÁNH 🕐 Hồ trợ |
|--------------------------------------------------|-----------------------------------------------|----------------------------------------------------------|---------------------------------|--------------|----------------------|
| NH SÁCH CHỨC NĂNG                                | GIẢI QUYẾT CÔNG VIỆC                          | giải quyết                                               | Toàn bộ lĩnh vực                | 🔻 🕅 TÌM      | KIẾM NÂNG CAO        |
| Văn bản đến                                      | Tất cả HSCV HSCV trình ký                     | HSCV có vậu cầu chựa niật nưyất HSCV tạm thời không có v | âu cầu giải guyết HSCV mới kết: | thức Thêm mớ | vi                   |
| Văn bản phát hành                                | Tên hồ sợ công việc                           | Lĩnh vực 🗢 Loại văn bản                                  | Ngày mở - Han giải quyết        | công việc    | :                    |
| Văn bản liên thông                               | V/v mời tham dự chương trình diễn<br>tin mạng | tập an toàn thông Công văn Văn bằn đến(dạng giấy mời     | 21/06/2018                      | Văn thư U    | BND Tỉnh 💿 Xem HS    |
| Giải quyết công việc 🛛 🗸                         | Tổng số: 1 bản ghi / 1 trang                  |                                                          |                                 |              |                      |
| iải quyết công việc                              | Tong bo. F ban gin / F a ang                  | Danh sác                                                 | h công việc liên                | )            |                      |
| înh hình giải quyết HSCV tại<br>ơn vị            |                                               |                                                          | quui                            |              |                      |
| ình hình giải quyết HSCV theo<br>án bộ phụ trách |                                               |                                                          |                                 |              |                      |
| inh hình giải quyết HSCV theo<br>gười tạo        |                                               |                                                          |                                 |              |                      |
|                                                  |                                               |                                                          |                                 |              |                      |
|                                                  |                                               |                                                          |                                 |              |                      |
|                                                  |                                               |                                                          |                                 |              |                      |

Hình 33. Màn hình giao và xử lý công việc

Màn hình hiển thị lên với 3 vùng làm việc chính:

- Vùng ở giữa là danh sách HSCV do chính quý vị lập ra và các HSCV có liên quan tới quý vị.

- Vùng trên cùng là các tiêu chí lọc nhanh danh sách HSCV theo tình trạng giải quyết

- Vùng phía trên là thanh công cụ gồm các chức năng: <Thêm>, <Tìm kiếm nâng cao> và chức năng lọc các hồ sơ công việc theo từng lĩnh vực khác nhau

#### III.1. Tạo hồ sơ công việc mới

Có nhiều tình huống dẫn đến việc thiết lập các hồ sơ công việc như:

- Tạo hồ sơ xử lý công văn đến khi làm việc với công văn đến
- Lập hồ sơ hồi báo khi làm việc với công văn đi
- Lập hồ sơ tham khảo ý kiến đối với văn bản dự thảo.

Ở đây ta có thể mở trực tiếp một hồ sơ công việc bất kỳ như giải quyết một yêu cầu của lãnh đạo. Các bước để tạo một hồ sơ công việc mới như sau:

- Bước 1: Để tạo lập một HSCV bất kỳ, ta chọn nút <Thêm> trên thanh công cụ, lúc này cửa sổ [Thiết lập thông tin HSCV] hiện lên:

| Trang chủ / Giải quyết công vi              | ęc                                                                                                    |                          | "O CÁ NHÂN                              |
|---------------------------------------------|----------------------------------------------------------------------------------------------------|--------------------------|-----------------------------------------|
| ANH SÁCH CHỨC NĂNG                          | GIẢI QUYẾT CÔNG VIỆC                                                                                                    | Danh sách và vai trò của | ③ THÊM I ☐ DANH SÁCH HSCV               |
| 🛃 Văn bản đến                               |                                                                                                    | cản bộ liên quan         | 😭 Xác nhận 🔞 Quay lạ                    |
| 🗈 Văn bản phát hành                         | THÔNG TIN CHUNG HỒ SƠ CÔNG VIỆC                                                                                                    | PHÂN GIẢI QUYẾT          | Thêm cần bí                             |
| 🗉 Văn bản liên thông                        | Tên HSCV                                                                                                    | # Cán bộ                 | Vai trò Hạn XL Email SMS                |
| Giải quyết công việc 🛛 🗸                    |                                                                                                    | 1 Văn thư UBND T         | Tỉnh Cán bộ giải quyết 🔻 🗌 🗌            |
| Giải quyết công việc                        | Ngày mở HS Han g                                                                                                    | CÁC VĂN BÁN LIÊN QU      | AN                                      |
| Tình hình giải quyết HSCV tại               | 21/06/2018 12:41                                                                                                    | 🖉 Đính kèm 🧯             | 🖇 Trình ký 📃 Văn bản đến 📃 📕 Văn bản đi |
| đơn vị                                      | Lĩnh vực                                                                                                    |                          |                                         |
| Tình hình giải quyết HSCV theo              | Chọn lĩnh vực                                                                                                    | <b>T</b>                 | Đính kèm văn                            |
|                                             | Loại văn bản<br>Báo cáo                                                                                                    |                          | bản liên quan                           |
| Tinh hình giải quyết HSCV theo<br>người tạo | Nauči ký                                                                                                    |                          |                                         |
| nguoriao                                    | inguiting and inguiting and in | Thông tin chi tiết       |                                         |
|                                             | NỘI DUNG GIẢI QUYẾT                                                                                                    |                          |                                         |
|                                             |                                                                                                    |                          |                                         |
|                                             |                                                                                                    |                          |                                         |

Hình 34. Cửa sổ thiết lập HSCV

- Bước 2: Nhập thông tin chung về hồ sơ công việc như
- Nội dung hồ sơ công việc: Đối với hồ sơ mới Quý vị phải gõ vào thông tin này.
- o Lĩnh vực: Quý vị phải chọn từ một danh sách được thiết lập từ trước.
- Ngày mở hồ sơ: được thiết lập tự động (là ngày hiện thời), tuy nhiên Quý vị có thể sửa được.
- Thời hạn xử lý: Quý vị phải gõ vào.
- Nội dung xử lý: Quý vị phải gõ chi tiết nội dung yêu cầu xử lý
  - Bước 3. Đính kèm các tài liệu khác liên quan gồm:
- Æðính kèm>: đối với tài liệu tham khảo
- Văn bản đến>: đối với văn bản đến (quý vị có quyền đọc) liên quan tới hồ sơ công việc
- Văn bản đi>: đối với văn bản đi (quý vị có quyền đọc) liên quan tới hồ sơ công việc

Thao tác đính kèm tài liệu như sau:

1. Bấm chuột vào nút <Đính kèm>

| 윢 Trang chủ / Giải quyết công v | việc                                                                                                    | s <sup>o</sup> cá nhân                                                                        | DICH VỤ CÔNG 📕 CHỈ ĐẠO ĐIỀU HÀNH 🕜                                          | Hỗ trợ    |
|---------------------------------|----------------------------------------------------------------------------------------------------|-----------------------------------------------------------------------------------------------|-----------------------------------------------------------------------------|-----------|
| ANH SÁCH CHỨC NĂNG              | GIẢI QUYẾT CÔNG VIỆC                                                                                                    |                                                                                               | ⊕ THÊM <b>I</b> ⊒ DANH SÁI                                                  | сн нзсv   |
| 🛛 Văn bản đến                   |                                                                                                    |                                                                                               | 🗎 Xác nhận 📀                                                                | 🕽 Quay lạ |
| 🕑 Văn bản phát hành             | τηθνε τιν chung hồ sơ công việc                                                                                                    | PHÂN GIẢI QUYẾT                                                                               | 🕀 Thê                                                                       | em cán bé |
| 🗒 Văn bản liên thông            | Tên HSCV                                                                                                    | # Cán bô Vai trò                                                                              | Han XL Email SM                                                             | IS        |
| Giải quyết công việc >          | <ul> <li>V/v mòi tham dự chương trình diễn tập an toàn thông tin mạng</li> </ul>                                                                       | 1 Văn thư UBND Tỉnh Cán bộ giải quy                                                           | jết v                                                                       |           |
|                                 | Ngày mở HS Hạn giải quyết<br>21/06/2018 12:11<br>Lĩnh vực<br>Văn bản đản(dạng giảy mởi)<br>Loại văn bản<br>Công văn<br>Người kỳ<br>Nội Đung ciải quyết | Ø binh kèm Ø Trinh kỳ ▼ Văn bản đến<br>1 - 187/CATT FVP - V/V môi tham dự chương trinh đ<br>▼ | Văn bản đi<br>Jiến - Đính kèm văn bản<br>trong quá trình<br>giao giải quyết | )         |

- Hình 35. Cửa sổ đính kèm file
- 3. Bấm đúp chuột vào tệp tin cần đính kèm. Kết quả cửa sổ [Đính kèm] sẽ như sau:

| 🕱 Trang chủ / Giải quyết công vi                                                                                                    | êc                                                                                                    | 🛛 😲 Open                                          |                                 |                                                                                                    |                                        |                                         | ×                                                                                                   | VU CÔNG                                     | 🖩 сні Ә                              | AO ĐIỀU I                                                                                                    | HÀNH                                             | (?) Hổ trơ                                                                                                    |
|----------------------------------------------------------------------------------------------------|----------------------------------------------------------------------------------------------------|---------------------------------------------------|---------------------------------|----------------------------------------------------------------------------------------------------|----------------------------------------|-----------------------------------------|----------------------------------------------------------------------------------------------------|---------------------------------------------|--------------------------------------|----------------------------------------------------------------------------------------------------|--------------------------------------------------|----------------------------------------------------------------------------------------------------|
| <u> </u>                                                                                                    |                                                                                                    | $\leftarrow \rightarrow \vee \uparrow \downarrow$ | This PC > Downloads             | v Ö                                                                                                    | Search Down                            | oads                                    | Q                                                                                                   |                                             |                                      |                                                                                                    |                                                  | <u> </u>                                                                                                    |
| ANH SÁCH CHỨC NĂNG                                                                                                    | GIẢI QUYẾT CÔNG                                                                                                    | Organize View f                                   | older                           |                                                                                                    |                                        | -                                       |                                                                                                    |                                             | Œ                                    | THÊM                                                                                                    | ∎≣DA                                             | NH SÁCH HSCI                                                                                                    |
| 3 Văn bản đến                                                                                                    |                                                                                                    | This PC                                           | ^ Name                          |                                                                                                    |                                        | 6                                       | Date r ^                                                                                            |                                             |                                      | R                                                                                                    | Xác nhậr                                         | n 🛞 Quay I                                                                                                    |
| ] Văn bản phát hành                                                                                                    |                                                                                                    | 3D Objects                                        | 2018-04-23 (187).               | odf                                                                                                    |                                        |                                         | 6/21/2                                                                                              | -                                           |                                      |                                                                                                    |                                                  |                                                                                                    |
| Văn bản liên thông                                                                                                    | TRONG TIN CHUNG HU                                                                                                    | Desktop                                           | DD993.pdf<br>gioithieu_qlvb.sig | ned (2).pdf                                                                                                |                                        |                                         | 6/20/2<br>6/20/2                                                                                    |                                             |                                      |                                                                                                    | (                                                | €) Thêm cán b                                                                                                    |
|                                                                                                    | V/v mời tham dự chu                                                                                                    | Documents                                         | gioithieu_qlvb.sig              | ned (1).pdf                                                                                                |                                        |                                         | 6/19/2                                                                                              |                                             | Hạn XL                               |                                                                                                    | Email                                            | SMS                                                                                                    |
| Giai quyet cong việc >                                                                                                    |                                                                                                    | b Music                                           | gioithieu_dichvud               | ong.signed.pdf<br>ned.signed.pdf                                                                           |                                        |                                         | 6/19/2                                                                                              | -                                           |                                      |                                                                                                    |                                                  |                                                                                                    |
|                                                                                                    | Ngày mở HS                                                                                                    | Pictures                                          | gioithieu_qlvb.sig              | ned.pdf                                                                                                    |                                        |                                         | 6/19/2                                                                                              | n bản đi                                    |                                      |                                                                                                    |                                                  |                                                                                                    |
|                                                                                                    | 21/06/2018 12:11                                                                                                    | Local Disk (C:)                                   | gioithieu_qlvb.pd               | F                                                                                                    |                                        |                                         | 6/19/2                                                                                              | p an toàn th                                | iông tin mạn                         | g                                                                                                    |                                                  |                                                                                                    |
|                                                                                                    | Linh vực                                                                                                    | WORK1 (E:)                                        | 📓 cong_van_2803_b               | tttt_thh_bo_thong_tin_va_truye                                                                             | n_thong.pdf                            |                                         | 6/18/2                                                                                              |                                             |                                      |                                                                                                    |                                                  |                                                                                                    |
|                                                                                                    | Loai văn bản                                                                                                    | WORK2 (F:)                                        | 2018_663_664_09_                | /bhn_btcpdf                                                                                                |                                        |                                         | 6/18/2                                                                                              |                                             |                                      |                                                                                                    |                                                  |                                                                                                    |
|                                                                                                    | Công văn                                                                                                    | Network                                           | v <                             |                                                                                                    |                                        |                                         | >                                                                                                   | 1                                           |                                      |                                                                                                    |                                                  |                                                                                                    |
|                                                                                                    | Người ký                                                                                                    | Fil                                               | le name: QD993.pdf              | ~                                                                                                    | Tất cả Tế stir                         | n                                       | $\sim$                                                                                              |                                             |                                      |                                                                                                    |                                                  |                                                                                                    |
|                                                                                                    |                                                                                                    |                                                   |                                 |                                                                                                    | Open                                   |                                         | Cancel                                                                                              |                                             |                                      |                                                                                                    |                                                  |                                                                                                    |
|                                                                                                    | NÔI DUNG GIẢI QUYẾT                                                                                                    | 1                                                 |                                 |                                                                                                    |                                        |                                         |                                                                                                    |                                             |                                      |                                                                                                    |                                                  |                                                                                                    |
| 016. OneWin v1.0                                                                                                    |                                                                                                    |                                                   |                                 |                                                                                                    |                                        |                                         |                                                                                                    |                                             |                                      | <b>•</b>                                                                                                    | 'ăn thư U                                        | IBND Tỉnh ~                                                                                                    |
| 016. OneWin v1.0<br>] OneWin v1.0                                                                                                    |                                                                                                    |                                                   |                                 |                                                                                                    | °°                                     | CÁ NHÂN                                 | <b>Б</b> рісн                                                                                       | Vụ CÔNG                                     |                                      | V V                                                                                                    | 'ăn thư U<br>IÀNH                                | IBND Tỉnh ∽<br>⑦ Hỗ trợ                                                                                                    |
| 016. OneWin v1.0<br>ConeWin v1.0<br>Trang chủ / Giải quyết công việ<br>NH SÁCH CHỨC NĂNG                                                                                                    | C<br>GIẢI QUYẾT CÔNG V                                                                                                    | nêc                                               |                                 |                                                                                                    | °°                                     | CÁ NHÂN                                 | Dich .                                                                                              | Vụ CÔNG                                     | <b>П</b> сні вд                      | NO ĐIỀU H                                                                                                    | Yăn thư U<br>IÀNH<br>I⊒DAN                       | JBND Tỉnh ~<br>⑦ Hỗ trợ<br>IH SÁCH HSCV                                                                                                    |
| 016. OneWin v1.0                                                                                                    | c<br>GIẢI QUYẾT CÔNG V                                                                                                    | иệс                                               |                                 |                                                                                                    | °,                                     | CÁ NHÂN                                 | DicH                                                                                                | Vụ Công                                     | <b>≣</b> п сні ад                    | N NO ĐIỀU H<br>NTHÊM                                                                                                    | 'ăn thư U<br>ÌÀNH<br>I⊒DAN<br>Xác nhận           | IBND Tỉnh ~<br>⑦ Hỗ trợ<br>IH SÁCH HSCV<br>⑧ Quay lạ                                                                                                    |
| 016. OneWin v1.0                                                                                                    | GIẢI QUYẾT CÔNG V<br>THÔNG TIN CHUNG HỒ                                                                                                    | /ιξC                                              |                                 | PHÂN GIẢI QUYẾT                                                                                            | 0                                      | CÁ NHÂN                                 | Dich                                                                                                | Vụ Công                                     | ∎n CHÌĐA<br>⊕                        | NO ĐIỀU H<br>NTHÊM                                                                                                    | Yăn thư U<br>IÀNH<br>IΞ DAN<br>Xác nhận          | BND Tinh ~<br>⑦ Hỗ trợ<br>IH SÁCH HSCV                                                                                                    |
| 016. OneWin v1.0<br>OneWin v1.0<br>Trang chủ / Giải quyết công việ<br>NH SÁCH CHỨC NĂNG<br>Văn bản đến<br>Văn bản dến<br>Văn bản liên thông                                                                                                    | GIẢI QUYẾT CÔNG V<br>THÔNG TIN CHUNG HỒ 3<br>Tên HSCV                                                                                                    | πξς<br>5σ ςõng việc                               |                                 | PHÂN GIẢI QUYẾT                                                                                            | \$0                                    | CÁ NHÂN<br>Vại trò                      | <b>е</b> рісн                                                                                       | Vụ công                                     | ≣ <sub>R</sub> cHi Đặ<br>⊕           | N O ĐIỀU H<br>N DIÑG OJ<br>MITHÊM                                                                                                    | /ăn thư U<br>ÌÀNH<br>I≡DAN<br>Xác nhận<br>Email  | IBND Tinh ↓<br>⑦ Hỗ trợ<br>IH SÁCH HSCV<br>) ⑧ Quay lạ<br>) Thêm cần bộ<br>SMA                                                                                                    |
| O16. OneWin v1.0                                                                                                    | GIẢI QUYẾT CÔNG V<br>GIẢI QUYẾT CÔNG V<br>THÔNG TIN CHUNG HỒ S<br>Tền HSCV                                                                                  | //ÊC<br>50 công việc                              |                                 | PHÂN GIẢI QUYẾT<br># Cán bộ<br>1 Văn thư UBND 1                                                            | <b>,°</b><br>inh                       | CÁ NHÂN<br>Vai trồ<br>Cán bộ            | Diệt đượệt                                                                                          | Vụ công                                     | ∎ <sub>R</sub> CHÌ ĐA<br>⊕<br>Hạn XL | N NO ĐIỀU H<br>N THÊM                                                                                                    | Yăn thư U<br>IÀNH<br>I≡DAN<br>Xác nhận<br>Email  | IBND Tinh ~<br>⑦ Hỗ trợ<br>IH SÁCH HSCV<br>◎ Quay la<br>● Thêm cán bộ<br>SMS                                                                                                    |
| OneWin v1.0         OneWin v1.0         Trang chủ / Giải quyết công việ         NH SÁCH CHỨC NĂNG         Văn bản dến         Văn bản phát hành         Văn bản liên thông         Giải quyết công việc         Siải quyết công việc                                                                                                    | GIẢI QUYẾT CÔNG V<br>GIẢI QUYẾT CÔNG V<br>THÔNG TIN CHUNG HỒ S<br>TÊN HSCV                                                                                  | 7/ÊC<br>5σ công việc                              |                                 | PHÂN GIẢI QUYẾT<br># Cán bộ<br>1 Văn thư UBND 1<br>Các Văn bản Liên Qu                                     | <b>, o</b><br>iinh                     | CÁ NHÂN<br>Vai trò<br>Cán bộ            | Dịch                                                                                                | VŲ CÔNG                                     | Han XL                               | NO ĐIỀU H<br>NTHÊM                                                                                                    | Yăn thư U<br>IÀNH<br>IΞDAN<br>Xác nhận<br>Email  | IBND Tinh ~<br>(?) Hồ trợ<br>(H SÁCH HSCV<br>() (2) Quay la<br>() Thêm cán bộ<br>() SMS<br>() () () () () () () () () () () () () (                                                                                                    |
| 016. OneWin v1.0<br>ConeWin v1.0<br>Trang chủ / Giải quyết công việ<br>NH SÁCH CHÚC NĂNG<br>Văn bản đến<br>Văn bản đến<br>Văn bản liên thông<br>Giải quyết công việc<br>Văi quyết công việc<br>Văn bàn bản diện thống                                                                                                    | GIẢI QUYẾT CÔNG V<br>GIẢI QUYẾT CÔNG V<br>THÔNG TIN CHUNG HỒ 3<br>Tên HSCV                                                                                  | ΠỆC<br>Sự công Việc<br>Hại                        | n giải quyết                    | PHÂN GIẢI QUYẾT<br># Cán bộ<br>1 Văn thư UBND T<br>CÁC VĂN BẢN LIÊN QU<br>@ Đinh kệm @                     | ₀ <b>○</b><br>rình<br>AN<br>2 Trình ký | CÁ NHÂN<br>Vai trò<br>Cán bộ<br>Văn bản | ے DịCH<br>Dịải quyết<br>đến کے Vă                                                                   | VŲ CÔNG<br>▼<br>n bản đi                    | Han XL                               | v (о<br>мін и ій о<br>мінт<br>Мінт                                                                                                    | Yăn thư U<br>Ì⊒ DAN<br>Xác nhận<br>€<br>Email    | IBND Tinh ~<br>(1) Hỗ trợ<br>(H SÁCH HSCV<br>(M SÁCH HSCV<br>(M SáCH SCV<br>(H SáCH SCV<br>(H SCV<br>(H SáCH SCV<br>(H SCV<br>(                                                     |
| 016. OneWin v1.0<br>ConeWin v1.0<br>Trang chủ / Giải quyết công việ<br>NH SÁCH CHÚC NĂNG<br>Văn bản đến<br>Văn bản dến<br>Văn bản liên thông<br>Giải quyết công việc<br>Tinh hình giải quyết HSCV tại<br>Ion vi                                                                                                    | GIẢI QUYẾT CÔNG V<br>THÔNG TIN CHUNG HỒ S<br>Tên HSCV<br>Ngày mở HS<br>21/06/2018 12:41                                                                     | ΠÊC<br>Sự công Việc<br>Hại                        | n giải quyết                    | PHÂN GIẢI QUYẾT<br># Cán bộ<br>1 Văn thư UBND 1<br>Các VĂN BẢN LIÊN QU<br>@ Định kêm @                     | ₀©<br>Tinh<br>AN<br>? Trinh ký         | Vại trồ<br>Cá nhận<br>Vài bản           | e Dịch<br>Jiải quyết<br>đến بر Vă                                                                   | VỤ CÔNG<br>Vụ công<br>n bản đi              | Hạn XL                               | V U U U U U U U U U U U U U U U U U U U                                                                                                    | Yăn thư U<br>IÀNH<br>IΞDAN<br>Xác nhận<br>Etmail | IBND Tinh ~<br>⑦ Hồ trợ<br>IH SÁCH HSCV<br>⑧ Quay la<br>D Thêm cán bộ<br>SMS<br>■                                                                                                    |
| 016. OneWin v1.0                                                                                                    | GIẢI QUYẾT CÔNG V<br>THÔNG TIN CHUNG HỒ 3<br>Tên HSCV<br>Ngày mở HS<br>21/06/2018 12:41<br>Lĩnh vực<br>Chọn lĩnh vực                                        | ΠÊC<br>Sơ Công Việc<br>Hạt                        | n giải quyết                    | PHÂN GIẢI QUYẾT<br># Cán bộ<br>1 Văn thư UBND 1<br>CÁC VĂN BẢN LIÊN QU<br>@ Định kêm<br>@ DO993.pdf        | ۶۵<br>inh<br>AN<br>۲ Trình Ký          | Vai trò<br>Cán bộ<br>Văn bản            | DICH<br>giải quyết<br>đến Vă                                                                        | Vụ CÔNG<br>•<br>n bản đi                    | Hạn XL                               | и и и и и и и и и и и и и и и и и и и                                                                                                    | Yăn thư U<br>IÀNH<br>IΞDAN<br>Xác nhận<br>Email  | IBND Tinh ~<br>(*) Hồ trợ<br>IH SÁCH HSCV<br>(*) Củay lạ<br>(*) Thêm cán bệ<br>(*)<br>SMS<br>(*)<br>(*)<br>(*)<br>(*)<br>(*)<br>(*)<br>(*)<br>(*)                                                                                                    |
| 016. OneWin v1.0         OneWin v1.0         Trang chủ / Giải quyết công việ         NH SÁCH CHÚC NĂNG         Văn bản đến         Văn bản dến         Văn bản liên thông         Giải quyết công việc         Giải quyết công việc         Tinh hình giải quyết HSCV tại         Thhình giải quyết HSCV theo                                | GIẢI QUYẾT CÔNG V<br>GIẢI QUYẾT CÔNG V<br>THÔNG TIN CHUNG HỒ 3<br>Tến HSCV<br>Ngày mở HS<br>21/06/2018 12:41<br>Lĩnh vực<br>Chọn lĩnh vực<br>Loại văn bắn   | ΛỆC<br>Sự công Việc<br>Hại                        | n giải quyết                    | PHÂN GIẢI QUYẾT<br># Cán bộ<br>1 Văn thư UBND 1<br>CÁC VĂN BẢN LIÊN QU<br>@ Đính kèm<br>@ QD993.pd1        | s⁰<br>'ính<br>AN<br>2 Trình ký ↓       | Vài trò<br>Vài trò<br>Cán bộ văn bản    | alái quyết (المراجع من مانغ)<br>đến العالم المراجع (المراجع من مانغ)<br>Tile đính (المراجع من مانغ) | vụ công<br>r<br>n bản đi<br>kèm             | ≣ <sub>R</sub> cHỉ Đ4                | и изіа ол<br>мінті<br>мінті                                                                                                    | (ăn thư U<br>ÀNH<br>IΞDAM<br>Xác nhận<br>Email   | JBND Tinh ~<br>(2) Hỗ trợ<br>IH SÁCH HSCV<br>(2) Quay lạ<br>(3) Thêm cán bộ<br>(3) SMS<br>(3) Chiếm cán bộ<br>(4) Chiếm cán bộ<br>(4) Ch                                                                                                    |
| 016. OneWin v1.0         OneWin v1.0         Trang chủ / Giải quyết công việ         NH SÁCH CHỨC NĂNG         Văn bản đến         Văn bản liên thông         Giải quyết công việc         Giải quyết công việc         Tình hình giải quyết HSCV tại         inh hình giải quyết HSCV tại         nà bộ phụ trách                           | GIẢI QUYẾT CÔNG V<br>THÔNG TIN CHUNG HỒ S<br>Tền HSCV<br>Ngày mở HS<br>21/06/2018 12:41<br>Lĩnh vực<br>Chọn lĩnh vực<br>Loại văn bản<br>Báo cáo             | ΛÊC<br>Sơ CÔNG VIỆC<br>Hại                        | n giải quyết                    | PHÂN GIẢI QUYẾT<br># Cán bộ<br>1 Văn thư UBND T<br>CÁC VĂN BẢN LIÊN QU<br>@ Đính kèm<br>@ QD993.pdf        | °<br>i'nh<br>iAN<br>2 Trinh ký         | Vài trò<br>Cán bộ văn bản<br>F          | ⊇ DịCH<br>giải quyết<br>đến ا ا الا علم va<br>File đính l                                           | Vụ CÔNG<br>•<br>n bản đi<br>•<br><b>kèm</b> | Han XL                               | VO DIÈU H<br>ITHÈM                                                                                                    | /ăn thư U<br>IÀNH<br>IΞDAN<br>Xác nhận<br>Email  | JBND Tinh ~<br>(*) Hỗ trợ<br>IH SÁCH HSCV<br>(*) (*) (*) (*) (*)<br>(*) (*) (*) (*)<br>(*) (*) (*) (*) (*)<br>(*) (*) (*) (*) (*) (*)<br>(*) (*) (*) (*) (*) (*) (*) (*) (*) (*)                                                                                                    |
| D16. OneWin v1.0                                                                                                    | GIẢI QUYẾT CÔNG V<br>THÔNG TIN CHUNG HỒ 3<br>Tên HSCV<br>Ngày mở HS<br>21/06/2018 12:41<br>Lĩnh vực<br>Chọn lĩnh vực<br>Loại văn bản<br>Báo cáo<br>Người ký | νιξς<br>sơ công việc<br>Hạt                       | n giải quyết                    | PHÂN GIẢI QUYẾT<br># Cán bộ<br>1 Văn thư UBND 1<br>CÁC VĂN BẢN LIÊN QU<br>@ Đinh kêm<br>QD993.pdf          | °<br>Înh<br>AN<br>₽ Trinh ký ↓         | Vai trò<br>Cán bộ<br>Văn bản<br>F       |                                                                                                    | vụ công<br>•<br>n bản đi<br>•<br>kèm        | Han XL                               | и и это ороло и ороло ороло ороло ороло ороло ороло ороло ороло ороло ороло ороло ороло ороло ороло ороло ороло<br>Селение ороло ороло ороло ороло ороло ороло ороло ороло ороло ороло ороло ороло ороло ороло ороло ороло ороло ор<br>Селение ороло ороло ороло ороло ороло ороло ороло ороло ороло ороло ороло ороло ороло ороло ороло ороло ороло ор | tăn thư U<br>I⊇DAN<br>Xác nhận<br>Email          | JBND Tinh ~<br>(*) Hồ trợ<br>IH SÁCH HSCV<br>(*) Quay la<br>(*) Thêm cán bộ<br>(*)<br>(*)<br>(*)<br>(*)<br>(*)<br>(*)<br>(*)<br>(*)                                                                                                    |
| 016. ÖneWin v1.0         Trang chủ / Giải quyết công việ         NH SÁCH CHỨC NĂNG         Văn bản đến         Văn bản đến         Văn bản liên thông         Giải quyết công việc         iải quyết công việc         ih hình giải quyết HSCV tại         ơn vị         inh hình giải quyết HSCV theo         inh hình giải quyết HSCV theo | c GIẢI QUYẾT CÔNG V THÔNG TIN CHUNG HỒ S TÊN HSCV Ngày mở HS 21/06/2018 12:41 Lĩnh vực Loại nĩnh vực Loại nĩnh vực Người ký Người ký Người ký               | //ÊC<br>50 CÔNG VIÊC<br>Hạr                       | n giải quyết                    | PHÂN GIẢI QUYẾT<br># Cán bộ<br>1 Văn thư UBND 1<br>Các VĂN BảN LIÊN QU<br>Ø Đinh kêm @<br>■ QD993.pdf<br>• | inh<br>AN<br>2 Trinh ký                | Vài trò<br>Cần bộn<br>Văn bản<br>F      | e DicH<br>giải quyết<br>đến ا ¶ vă<br>File đính ا                                                   | vụ công<br>r<br>n bản đi<br>kèm             | Hạn XL                               | O DIËU H<br>THÊM                                                                                                    | Yăn thư U<br>IÀNH<br>IΞDAN<br>Xác nhận<br>Email  | JBND Tinh ~<br>(*) Hỗ trợ<br>H SÁCH HSCV<br>(*) (*) Quay la<br>(*) Thêm cán bổ<br>SMS<br>(*) (*)<br>(*) (*) |

# Hình 36. Cửa sổ danh sách file đã được đính kèm

- Bước 4: Quý vị tích chọn cán bộ xử lý bằng cách bấm chuột vào nút [Thêm cán bộ]. Hệ thống hiển thị màn hình danh sách cán bộ như sau.

| Trang chủ / Giải quyết công việ                                                                                                    | ≡<br>Phân xử lý                                                                                                    |                                                                                                    |                                                                                                    | x         | HÌ ĐẠO ĐIỀU HÀNH () Hỗ trợ                                       |
|----------------------------------------------------------------------------------------------------|----------------------------------------------------------------------------------------------------|----------------------------------------------------------------------------------------------------|----------------------------------------------------------------------------------------------------|-----------|------------------------------------------------------------------|
| DANH SÁCH CHÚC NĂNG<br>Văn bản đến<br>Văn bản phát hành<br>Văn bản liên thông<br>Giải quyết công việc<br>Giải quyết công việc<br>Tinh hình giải quyết HSCV tại<br>dơn vị | UBND Tinh Bình Phước<br>Liành đạo UBND Tinh<br>Sơi Xế Hoạph Nà Đầu Tư<br>Sơi xế Hoạph Nà Đầu Tư<br>Sởi Xế Hoạph Nà Đầu Tư<br>Sởi Xin ngành phối hợp<br>Liành Đị Sởi KhĐT<br>Phông Đản Sửi, TĐ, GSĐT<br>Phông Bản Sửi, TĐ, GSĐT<br>Phông Bản Sửi, TĐ, GSĐT<br>Sởi Xia nguyên xả X <sup>111</sup><br>Sởi Xia nguyên xả X <sup>111</sup><br>Sởi Xia nguyên xả X <sup>111</sup><br>Sởi Xia nguyên xả X <sup>111</sup><br>Sởi Xia nguyên xả X <sup>111</sup><br>Sởi Xia nguyên xả X <sup>111</sup><br>Sởi Xia nguyên xả X <sup>111</sup><br>Sởi Xia nguyên xả X <sup>111</sup><br>Sởi Xia nguyên xả X <sup>111</sup><br>Sởi Xia nguyên xả X <sup>111</sup><br>Sởi Xia nguyên xả X <sup>111</sup><br>Sởi Xia nguyên xả X <sup>111</sup><br>Sởi Xia Nguyên X <sup>111</sup><br>Sởi Xia Nguyên X <sup>111</sup><br>Sởi Xia Nguyễn X <sup>111</sup><br>Sởi Xia Nguyên X <sup>111</sup><br>Sởi Xia Nguyễn X <sup>111</sup><br>Sởi Xia Nguyễn X <sup>111</sup><br>Sởi Xi | Danh sách cán bộ<br>Chọn Cán bộ<br>Sở K <sup>6</sup> u vău to<br>our Đức Biên<br>Bùi Quốc Vương<br>Tiếp nhận HS sở KH&D | 2. Chọn cán bộ giải<br>quyết/liên quan<br>Cán bộ phối hợp •<br>Cán bộ phối hợp •<br>Cán bộ phối hợp • | Email SMS | THÊM E DANH SÁCH HSCV  Xác mặn © Quay lại  Thêm cán bộ Email SMS |
| tinn hình giải quyết HSCV theo<br>cần bộ phụ trách<br>Tình hình giải quyết HSCV theo<br>người tạo                                                                        | <ul> <li>So NY VA PINI</li> <li>Só Thông tin và Truyền thông</li> <li>Cục Thuế</li> <li>Bảo Hiểm Xã Hội Tỉnh</li> <li>Só Giao thông Vận tải</li> <li>Só Văn hóa - Thế thao và DL</li> <li>Só Văn hóa - Thế thao và DL</li> <li>Só văn hóa - Thế thao và DL</li> <li>Só và nha - Thế thao và DL</li> </ul>                                                                                                    |                                                                                                    | 3. Xác nhận hoặc<br>thoát                                                                             |           |                                                                  |

- Bước 5: Phân vai trò xử lý: Chọn vai trò xử lý là Phụ trách, Phối hợp hoặc Theo dõi trong hộp chọn. Nhập hạn xử lý vào ô Hạn XL (nếu có)

Lưu ý: quyền hạn của các vai trò xử lý như sau:

Người mở HSCV có quyền trao đổi, cho ý kiến xử lý, trình ký, kết thúc HSCV và có quyền hủy HSCV.

Người phụ trách: Một HSCV bắt buộc phải có một người Phụ trách và người phụ trách HSCV có quyền cho ý kiến xử lý, trình ký văn bản, chuyển phát hành văn bản, kết thúc HSCV trao đổi ngoài luồng và kết thúc HSCV.

Người có vai trò "phối hợp", "Theo dõi": chỉ có thể cho ý kiến xử lý và theo dõi tiến trình xử lý ,trao đổi, trình ký HSCV, kết thúc HSCV.

Người có vai trò "theo dõi": Chỉ có thể theo dõi tiến trình xử lý của hồ sơ công việc

- Bước 6: Nhấn nút <Chấp nhận> để lưu lại thông tin.

#### III.2. Tham gia xử lý

Ngay sau khi đăng nhập vào hệ thống, tại màn hình kiểm soát công việc Quý vị sẽ thấy danh sách HSCV chờ xử lý trong vùng [HSCV chờ xử lý] Tài liệu hướng dẫn sử dụng Hệ thống theo dõi chỉ đạo

| DANH SÁCH CHÚC NĂNG       VĂN BÁN BÉN CHUA ĐỌC (0 văn bán chưa đọc)         I Lịch cá nhân       VĂN BÂN ĐI CHUA ĐỌC (1 văn bán chưa đọc)         II Lịch lãnh đạo       HÔ SƠ DỊCH Vụ CÔNG CHỜ GIẢI QUYẾT (0 hồ sơ đang chờ giải quyết)         II Lịch phóng ban       HÔ Sơ CÔNG VIỆC CHỜ GIẢI QUYẾT (1 hồ sơ cảng vhệc đang chờ giải quyết)         II Lịch phóng ban       HÔ Sơ CÔNG VIỆC CHỜ GIẢI QUYẾT (1 hồ sơ cảng vhệc đang chờ giải quyết)         Iề Lộch giải quyết CV       Iện bô sơ công việc         Iỳ quyền       Lịch cá nhÂN                                                                                                    | 🕱 Trang chủ / Trang cá nhân |                                                                             |         | ° CÁ NHÂI       | и 📑 рісн vụ công | 📕 CHỈ ĐẠO ĐIỀU HÀNH | ⑦ Hỗ trợ     |
|----------------------------------------------------------------------------------------------------|-----------------------------|-----------------------------------------------------------------------------|---------|-----------------|------------------|---------------------|--------------|
| I Lich cá nhăn       VĂN BÁN DI CHƯA ĐỘC (1 vấn bản chưa đọc)         II Lich cá nuận       Hồ Sơ DịCH Vụ CÔNG CHờ Giải quyết (0 hồ sơ đang chờ giải quyết)         II Lich phóng ban       Jố Sơ công việc chờ Giải quyết (1 hồ sơ công việc đang chờ giải quyết)         II Chy nghện       Hộ Sơ công việc chờ Giải quyết (1 hồ sơ công việc đang chờ giải quyết)         II ứp nghện       Lịch cân nhận         II ứp quyền       Lịch cán nhận         II ứp quyền       Lịch cá nhận                                                                                                    | DANH SÁCH CHỨC NĂNG         | VĂN BẢN ĐẾN CHƯA ĐỌC ( <i>0</i> văn bản chưa đọc)                           |         |                 |                  |                     | ^            |
| iii Lịch cơ quan           iii Chủ bột (1 vàn bản chữa đọc)             iii Lịch lành đạo           Hồ sơ Địch Vụ công chờ giải quyết (0 hồ sơ đang chò giải quyết)             iii Lịch lành đạo           iii Sơ công việc chờ giải quyết (1 hồ sơ cảng việc đang chò giải quyết)             iii Sơ công việc chờ giải quyết (1 hồ sơ cảng việc đang chò giải quyết)           iiii hồ sơ công việc         // viài tham dự chương trình diễn tập an toàn thông tin mạng         21/06/2018             ii ứy quyền           Lịch cá NhÂN                                                                                                    | 📰 Lịch cá nhân              |                                                                             |         |                 |                  |                     |              |
|                                                                                                    | 🛗 Lịch cơ quan              | VAN BAN DI CHUA ĐỘC ( / Văn bản chữa độc)                                   |         |                 |                  |                     | ^            |
| I Lịch phòng ban       I bổ sơ công việc chờ giải quyết (1 hỗ sơ công việc đang chỏ giải quyết)         I DS giảo giải quyết CV       I hồ sơ công việc       Ngày mỏ       Hạn xử lý       Phụ trách         I Ủy quyền       Lịch cá Nhận       Lịch cá Nhận       Công việc chờ giải quyết       Ngày mỏ       Hạn xử lý       Phụ trách                                                                                                    | 🚔 Lịch lãnh đạo             | Hồ sơ bịch vụ công chờ giải quyết ( <sup>0</sup> hồ sơ đang chò giải quyết) | ſm      |                 |                  |                     | ^            |
| b S giả nhanh vấn bản     b S giao giải quyết CV     úý quyền     trên hồ sơ công việc     trên hồ sơ công việc     trên hỏ sơ công việc     trên hỏ sơ công việc     trên hỏ só công việc | 🗊 Lịch phòng ban            | Hồ SƠ CÔNG VIỆC CHỜ GIẢI QUYẾT (1 hồ sơ công việc đang chờ giải quyết)      |         |                 |                  |                     | ~            |
| Image: Segiao giải quyết CV     I/V mởi tham dự chương trình diễn tập an toàn thông tin mạng     21/06/2018     Văn thư UBND Tỉnh       I ứy quyền     ILICH CÁ NHÂN     Công việc chờ giải quyết                                                                                                    | 🌲 DS gửi nhanh văn bản      | Tên hồ sơ công việc                                                         | Ngày m  | ά ŀ             | lạn xử lý        | Phụ trách           |              |
| LịCH CÁ NHÂN<br>Công việc chờ giải quyết                                                                                                    | DS giao giải quyết CV       | //v mời tham dự chương trình diễn tập an toàn thông tin mạng                | 21/06/3 | 2018            |                  | Văn thư UBND Tỉnh   | Mara dh Sara |
| LICH CÁ NHÂN Cống việc chờ giải quyết                                                                                                    | 👤 Ủy quyền                  |                                                                             |         |                 |                  |                     | Xem them a   |
|                                                                                                    |                             | LịCH CÁ NHÂN                                                                | · · ·   | Công việc chờ g | iải quyết        |                     | ^            |
|                                                                                                    |                             |                                                                             | _       |                 |                  |                     |              |
|                                                                                                    |                             |                                                                             |         |                 |                  |                     |              |
|                                                                                                    |                             |                                                                             |         |                 |                  |                     |              |
| 2016. OneWin v1.0                                                                                                    | 2016. OneWin v1.0           |                                                                             |         |                 |                  |                     |              |
|                                                                                                    |                             |                                                                             |         |                 |                  |                     |              |

Hình 37. Cửa sổ kiểm soát công việc

Hoặc quý vị có thể vào [Chỉ đạo điều hành], bấm chọn [Giải quyết công việc]. Danh sách công việc sẽ hiển thị ở giữa màn hình. Khung bên trái cửa sổ là các tiêu chí lọc hồ sơ như: Hồ sơ có yêu cầu xử lý, Hồ sơ mới kết thúc,..

| 1 OneWin v1.0                                      | E                                                                                                    |                             |                   | Văn thư                              | UBND Tỉnh 🗸        |
|----------------------------------------------------|----------------------------------------------------------------------------------------------------|-----------------------------|-------------------|--------------------------------------|--------------------|
| Trang chủ / Giải quyết công việ                    | C                                                                                                    | °CÁ NHÂN                    | 🛑 DỊCH VỤ CÔNG    | 📕 CHỈ ĐẠO ĐIỀU HÀNH                  | ⑦ Hỗ trợ           |
| DANH SÁCH CHỨC NĂNG                                | GIẢI QUYẾT CÔNG VIỆC                                                                                                    | Toàn bộ lĩnh vực            |                   | <ul> <li>TÌM KIẾM NÂNG CA</li> </ul> | 0 🕀 THÊM           |
| 🕑 Văn bản đến                                      | Tất cả HSCV HSCV trình ký HSCV có vêu cầu chưa giải quyết HSCV tam thời không có vêu cầu                                                                                                    | u giải quyết HSCV mới kết t | húc               |                                      |                    |
| 😰 Văn bản phát hành                                | Tên hồ sơ công việc Lĩnh vực 🗢 Loại văn bản                                                                                                    | Ngày mở - Hạn giải qu       | ıyết 🗢 Trạng thái | Phụ trách                            |                    |
| 🗐 Văn bản liên thông                               | V/v mời tham dự chương trình diễn tập an toàn thông Công văn Văn bản đến(dạng giấy mời)<br>tin mạng                                                                                                    | 21/06/2018                  |                   | Văn thư UBND Tỉnh                    | Xem HSC<br>Xem HSC |
| 🖌 Giải quyết công việc 🗸 🗸                         | Tổng số: 1 bản ghị / 1 trang                                                                                                    | a việc cần giải             |                   |                                      |                    |
| Giải quyết công việc                               | duy control control co | /ét                         |                   |                                      |                    |
| Tình hình giải quyết HSCV tại<br>đơn vị            |                                                                                                    |                             |                   |                                      |                    |
| Tình hình giải quyết HSCV theo<br>cán bộ phụ trách | k₂                                                                                                    |                             |                   |                                      |                    |
| Tình hình giải quyết HSCV theo<br>người tạo        |                                                                                                    |                             |                   |                                      |                    |
|                                                    |                                                                                                    |                             |                   |                                      |                    |
|                                                    |                                                                                                    |                             |                   |                                      |                    |
|                                                    |                                                                                                    |                             |                   |                                      |                    |
|                                                    |                                                                                                    |                             |                   |                                      |                    |

#### Hình 38. Danh sách hồ sơ công việc

Để xử lý công việc, quý vị thao tác như sau:

- Bước 1: Kích chọn tên công việc cần xử lý, chương trình sẽ mở cửa số [Giải quyết công việc] như sau:

| Trang chủ / Giải quyết công vi                                            | êc.                                     |                                                                                      |                            |                       | °CÁ NHẢ                                                                          | ÚN 📑 DỊCH VỤ C                              | CÔNG 📲 CH       | HÌ ĐẠO ĐIỀU HÀNH  | ⑦ Hỗ trợ        |
|---------------------------------------------------------------------------|-----------------------------------------|--------------------------------------------------------------------------------------|----------------------------|-----------------------|----------------------------------------------------------------------------------|---------------------------------------------|-----------------|-------------------|-----------------|
| DANH SÁCH CHỨC NĂNG                                                       | GIẢI QUYẾT CÔI                          | NG VIỆC                                                                              |                            |                       |                                                                                  |                                             |                 | ⊕ THÊM 📘 DA       | NH SÁCH HSCV    |
| 🛿 Văn bản đến                                                             |                                         |                                                                                      | 💾 Lưu chưa chuyển đi       | 🕪 Đã xong và chuyển đ | i 💉 Trình ký HSCV                                                                | ✔ Kết thúc HSCV                             | 💼 Chuyển phá    | t hành 🗙 Hủy HSC  | V 🛞 Quay lạ     |
| 🛿 Văn bản phát hành                                                       | NỘI DUNG CÔNG VI                        | <u>ệ</u> с                                                                           |                            | ÝKI                   | ÉN GIẢI QUYẾT                                                                    |                                             |                 |                   |                 |
| I Văn bản liên thông<br>Giải quyết công việc ∽                            | Tên HSVC<br>Trạng thái<br>Người lân     | V/v mời tham dự chương trình diễn t<br>Đang giải quyết<br>Văn thự UBND Tỉnh          | àp an toàn thông tin mạng  |                       |                                                                                  |                                             |                 |                   |                 |
| Giải quyết công việc                                                      | Phụ trách<br>Ngày mở HS                 | Văn thư UBND Tỉnh<br>21/06/2018 12:26                                                |                            |                       |                                                                                  | @ T                                         | ài liệu gắn kèm | ⊕ Phân giải quyết | cán bộ tiếp the |
| Tình hình giải quyết HSCV tại<br>đơn vị<br>Tình hình giải quyết HSCV theo | Hạn giải quyết<br>Nội dung<br>Phối hợp  | Thanh Huyền:                                                                         |                            |                       | I TRINH GIAI QUYET<br>nanh Huyền: <i>Có yêu c</i><br>án thư UBND Tỉnh: <i>Có</i> | ầu chưa giải quyết<br>i vêu cầu chưa giải g | nuvết           |                   |                 |
| cán bộ phụ trách                                                          | Theo dõi                                |                                                                                      |                            |                       |                                                                                  | В                                           |                 |                   |                 |
| Tình hình giải quyết HSCV theo<br>người tạo                               | Lĩnh vực<br>Loại văn bản<br>Văn bản gốc | Văn bản đến(dạng giấy mời)<br>Công văn<br>1 - 187/CATTT-VP - V/v mời tham dự<br>mang | chương trình diễn tập an t | oàn thông tin         |                                                                                  | νζ                                          |                 |                   |                 |
|                                                                           | VB,HS liên quar                         | n VB trình ký                                                                        |                            |                       |                                                                                  |                                             |                 |                   |                 |

Hình 39. Cửa sổ xử lý công việc

Bước 2: Xem văn bản đính kèm cùng hồ sơ công việc: Bấm chuột vào tên tệp tin đó. Rồi lựa chọn <Open With>, bấm <OK> để mở ra xem. Hoặc lựa chọn <Save File>, bấm <OK> để lưu tệp vào thư mục trên máy tính.

- Bước 3: Xem nội dung công việc, nhập ý kiến xử lý

- Bước 4: Đính kèm tệp tin vào HSCV: Bấm nút <Tài liệu gắn kèm>. Sau đó chọn tệp tin đính kèm, bấm <OK>. Lúc này tên tệp tin mà quý vị đính kèm thành công sẽ được hiển thị trong vùng [Tài liệu gắn kèm].

- Bước 5: Chọn bộ xử lý tiếp theo: bấm chuột vào tên phòng ban, trên màn hình sẽ hiển thị ra danh sách cán bộ thuộc phòng ban đó. Bấm chuột vào ô vuông cạnh tên cán bộ mà quý vị sẽ chuyển xử lý tiếp theo trong tiến trình.

- Bước 6: Kích chọn nút <Hoàn thành> trên thanh công cụ để kết thúc quá trình xử lý công việc và chuyển xử lý cho người xử lý tiếp theo mà quý vị đã lựa chọn

#### III.3. Tìm kiếm HSCV

- Bước 1: Để tìm kiếm HSCV, quý vị bấm nút [Tìm kiếm] trên thanh công cụ Cửa sổ tìm kiếm sẽ hiện lên.

Tài liệu hướng dẫn sử dụng Hệ thống theo dõi chỉ đạo

| ANH SÁCH CHỨC NĂNG                                 | GIẢI QUYẾT CÔNG VIỆC                 |                             |              |                              |                | Toàn bộ lĩnh | h vực          |                  | TÌM KIẾM NÂNG C   | CAO 🕀 THÊM |
|----------------------------------------------------|--------------------------------------|-----------------------------|--------------|------------------------------|----------------|--------------|----------------|------------------|-------------------|------------|
| Văn bản đến                                        | Từ khóa tìm kiếm                     | an                          |              |                              | Lĩnh vực       |              | -              | ĩoàn bộ lĩnh vực |                   |            |
| Văn bản phát hành                                  | Ngày mở từ                           | dd/MM/yyyy                  |              |                              | đến            |              | d              | d/MM/yyyy        |                   |            |
|                                                    | Hạn giải quyết từ                    | dd/MM/yyyy                  |              |                              | đến            |              | d              | d/MM/yyyy        |                   |            |
| Văn bán liên thông                                 | Chủ trì                              | ©Tôi ● Bất kỳ n             | gười nào     |                              |                |              |                |                  |                   |            |
| Giải quyết công việc 🛛 🗸 🗸                         |                                      | <b>Q</b> Tìm kiếm           |              |                              |                |              |                |                  |                   |            |
| Giải quyết công việc                               |                                      |                             |              |                              |                |              |                |                  |                   |            |
| Tình hình giải quyết HSCV tại                      | Tất cả HSCV HSCV tr                  | rình ký HSCV có yêu cầu     | chưa giải qu | yết HSCV tạm thời không có y | êu cầu giải qu | ết HSC\      | / mới kết thúc |                  |                   |            |
| đơn vị                                             | Tên hồ sơ công việc                  |                             | Lĩnh vực     | Loại văn bản                 | 🗘 Ngày         | mở 👻 H       | lạn giải quyết | 🗘 Trạng thái     | Phụ trách         |            |
| Tình hình giải quyết HSCV theo<br>cán bộ phụ trách | V/v mời tham dự chương t<br>tin mạng | rình diễn tập an toàn thông | Công văn     | Văn bản đến(dạng giấy mời)   | ) 21/0         | 6/2018       |                |                  | Văn thư UBND Tỉnh | Xem HSC    |
| Tình hình giải quyết HSCV theo<br>người tao        | Tổng số: 1 bản ghi / 1 tra           | ng                          |              |                              |                |              |                |                  |                   |            |
|                                                    |                                      |                             |              |                              |                |              |                |                  |                   | ß          |
|                                                    |                                      |                             |              |                              |                |              |                |                  |                   |            |
| 14 0                                               |                                      |                             |              |                              |                |              |                |                  |                   |            |

Hình 40. Tìm kiếm HSCV

Quý vị có thể tìm kiếm theo nhiều tiêu chí khác nhau như: từ khóa (là nội dung trong tên hồ sơ), ngày mở HSCV, hạn xử lý, lĩnh vực của công việc, người chủ trì (hoặc người phụ trách), trạng thái của HSCV...

- Bước 2: Nhập, chọn tiêu chí tìm kiếm. Rồi bấm nút <Tìm kiếm>.

Danh sách HSCV phù hợp với tiêu chí tìm kiếm sẽ được hiển thị lên màn hình chính [Giải quyết công việc].

#### III.4. Trình ký HSCV

Đối với các hồ sơ công việc có yêu cầu người dùng cần thực hiện việc trình ký lên lãnh đạo, Quý vị có thể thực hiện trình ký trên màn hình xử lý công việc như sau:

 Bước 1: Mở xem hồ sơ. Cửa sổ [Xử lý công việc] sẽ hiển thị lên, trong đó có nút chức năng <Trình ký> trên thanh công cụ

| OneWin v1.0  Trang chủ / Giải quyết công việ       | c                            | (                                    | Trình ký hồ sơ công<br>việc              |                        | <b>₀0</b> cá nhân                                            | <b>=</b> рісн vù côn                    | ід 🔠 СНІ́ ФАС      | Văn thư l<br>ĐIỀU HÀNH | JBND Tỉnh ~<br>⑦ Hỗ trợ |
|----------------------------------------------------|------------------------------|--------------------------------------|------------------------------------------|------------------------|--------------------------------------------------------------|-----------------------------------------|--------------------|------------------------|-------------------------|
| DANH SÁCH CHỨC NĂNG                                | GIẢI QUYẾT CÔI               | NG VIỆC                              |                                          | $\sim$                 |                                                              |                                         | ⊕1                 | THÊM                   | NH SÁCH HSCV            |
| 🗩 Văn bản đến                                      |                              |                                      | 💾 Lưu chưa chuyển đi                     | 🕪 Đã xong và chuyển đi | í 💉 Trình ký HSCV                                            | ✔ Kết thúc HSCV                         | 🗐 Chuyển phát hành | 🗙 Hủy HSCV             | 🙁 Quay lại              |
| 🗈 Văn bản phát hành                                | NỘI DUNG CÔNG VI             | ệc                                   |                                          | Ý KI                   | ÉN GIẢI QUYẾT                                                |                                         |                    |                        |                         |
| 📕 Văn bản liên thông                               | Tên HSVC                     | V/v mời tham dự chươ                 | ng trình diễn tập an toàn thông tin mạng |                        |                                                              |                                         |                    |                        |                         |
| 🖌 Giải quyết công việc 🗸 🗸                         | Trạng thái<br>Người lập      | Đang giải quyết<br>Văn thư UBND Tỉnh |                                          |                        | 2                                                            |                                         |                    |                        |                         |
| Giải quyết công việc                               | Phụ trách                    | Văn thư UBND Tỉnh                    |                                          |                        | - 0                                                          | 🧷 Tài liệ                               | ệu gắn kèm 🕒       | Phân giải quyết c      | cán bộ tiếp the         |
| Tình hình giải quyết HSCV tại                      | Ngay mơ HS<br>Hạn giải quyết | 21/06/2018 12:26                     |                                          | TIẾN                   | I TRÌNH GIẢI QUYẾT                                           |                                         |                    |                        |                         |
| đơn vị                                             | Nội dung                     |                                      |                                          | Th                     | hanh Huyền: Có yêu cầu                                       | ı chưa giải quyết                       |                    |                        |                         |
| Tình hình giải quyết HSCV theo<br>cán bộ phụ trách | Phối hợp<br>Theo dõi         | Thanh Huyền;                         |                                          | Vă<br>Tri              | <mark>ăn thư UBND Tỉnh (Hạn</mark><br>ình lãnh đạo danh sách | giải quyết: 01/01/000<br>cán bộ tham dự | 01 00:00:00) :21/0 | 16/2018 13:01:4        | 16                      |
| Tình hình giải quyết HSCV theo                     | Người ký<br>Lĩnh vực         | Văn bản đến(dạng giấ                 | y mời)                                   | Ē                      | ) QD993.pdf                                                  |                                         |                    |                        | <b>I</b>                |
| liguol tạo                                         | Loại văn bản                 | Công văn                             |                                          |                        |                                                              |                                         |                    |                        |                         |
|                                                    | Văn bản gốc                  | 1 - 187/CATTT-VP - V/v               | mời tham dự chương trình diễn tập an t   | oàn thông tin          |                                                              |                                         |                    |                        |                         |
|                                                    | VB,HS liên quar              | n VB trình ký                        |                                          |                        |                                                              |                                         |                    |                        |                         |
|                                                    | Không có VB,HS               | liên quan nào.                       |                                          |                        |                                                              |                                         |                    |                        |                         |
|                                                    |                              |                                      |                                          |                        |                                                              |                                         |                    |                        |                         |
| 2016 OneWin v1 0                                   |                              |                                      |                                          |                        |                                                              |                                         |                    |                        |                         |

#### Hình 41. Cửa sổ xử lý công việc

- Bước 2: Bấm chuột vào chức năng <Trình ký>. Nếu quý vị quên chưa đính kèm văn bản trình ký thì màn hình sẽ hiện lên dòng thông báo như hình dưới. Nếu đã có văn bản đính kèm, chuyển sang bước 3

| DneWin v1.0                                        | ≡                                                |                                                                                                    |                  |                                                                                     | -              | Văn thư UBN                 | D Tỉnh ~ |
|----------------------------------------------------|--------------------------------------------------|----------------------------------------------------------------------------------------------------|------------------|-------------------------------------------------------------------------------------|----------------|-----------------------------|----------|
| ጽ Trang chủ / Giải quyết công vi                   | ệc                                               | GŮI TRÌNH KÝ HSCV                                                                                                 | VĂN BẢN TRÌNH KÝ | ×                                                                                   | ΰΝG 📕 Ο        | HÌ ĐẠO ĐIỀU HÀNH  🕐 I       | Hỗ trợ   |
| DANH SÁCH CHỨC NĂNG                                | GIẢI QUYẾ                                        | Tền HSCV<br>V/v mời tham dự chương trình điển tập an toàn thông tin mạng                                          | ✓ ■ QD993.       | pdf                                                                                 |                | ⊕ THÊM                      | HSCV     |
| 🕑 Văn bản đến                                      |                                                  |                                                                                                    |                  |                                                                                     | Chuyển phá     | ất hành 🗙 Hủy HSCV 🛞        | Quay lại |
| Văn bản phát hành                                  | NỘI DUNG CÔ                                      | Lĩnh vực<br>Văn bàn đần(dạng giấy một)                                                                            |                  |                                                                                     |                |                             |          |
| 🝘 Văn bản liên thông                               | Tên HSVC                                         | Loại văn bản                                                                                                    | 2                |                                                                                     |                |                             |          |
| 🛃 Giải quyết công việc 🗸 🗸                         | Trạng thái<br>Người lập                          | Công văn 🔻                                                                                                    |                  |                                                                                     |                |                             |          |
| Giải quyết công việc                               | Phụ trách<br>Ngày mở H                           | Phạm Thị Ánh Hoa 🔹                                                                                                |                  |                                                                                     | liệu gắn kèm   | ⊕ Phân giải quyết cán bộ ti | ếp theo  |
| Tình hình giải quyết HSCV tại<br>đơn vị            | Hạn giải qu<br>Nội dung                          |                                                                                                    |                  | 🛞 Thoát 📌 Trình ký                                                                  |                |                             |          |
| Tình hình giải quyết HSCV theo<br>cán bộ phụ trách | Phối hợp<br>Theo dõi                             | Thanh Huyen;                                                                                                    |                  | Văn thư UBND Tỉnh (Hạn giải quyết: 01/01<br>Trình lãnh đạo danh sách cán bộ tham dự | /0001 00:00:00 | ) :21/06/2018 13:01:46      |          |
| Tình hình giải quyết HSCV theo<br>người tạo        | Người ký<br>Lĩnh vực<br>Loại văn b<br>Văn bản gi | Văn bản đền(dang giấy mời)<br>án Công văn<br>5c 1 - 187/CATTEVP - V/v mời tham dự chương trình diễn tập e<br>mạng | n toàn thông tin | ₽ QD993.pdf                                                                         |                |                             |          |
|                                                    | VB,HS liêr                                       | n quan VB trình ký                                                                                                |                  |                                                                                     |                |                             |          |
|                                                    | Không có V                                       | B,HS liên quan nào.                                                                                               |                  |                                                                                     |                |                             |          |
|                                                    |                                                  |                                                                                                    |                  |                                                                                     |                |                             |          |

Hình 42. Cửa sổ trình ký HSCV

- Bước 3: Tích chuột vào ô vuông bên trái cạnh tên văn bản trình ký trên màn hình trình ký.

- Bước 4: Chọn tên lãnh đạo ký duyệt
- Bước 5: Ấn nút <Trình ký> để HSCV được trình lên.

Kết quả trên danh sách hồ sơ công việc, tình trạng HSCV đó chuyển sang trạng thái "Đang trình ký"

| Trang chú / Giải quyết công việ                                                                   | C                                                              |                                               | 🔎 CÁ NHÂN                                         | 🗖 DịCH VỤ CÔNG   | 📕 CHỈ ĐẠO ĐIỀU HÀNH | ⑦ Hỗ trợ |
|---------------------------------------------------------------------------------------------------|----------------------------------------------------------------|-----------------------------------------------|---------------------------------------------------|------------------|---------------------|----------|
| DANH SÁCH CHỨC NĂNG                                                                               | GIẢI QUYẾT CÔNG VIỆC                                           |                                               | Toàn bộ lĩnh vực                                  |                  | TÌM KIẾM NÂNG CA    | 0 ⊕ THÊM |
| Văn bản đến                                                                                       |                                                                | žu skupisti suuže i 1000 assisti kiesisti užu | n sili sunti unou sichtiga                        | á.               |                     |          |
| Văn bản phát hành                                                                                 | Tên hồ sợ công việc                                            | Lĩnh vực \$Loại văn bản                       | <ul> <li>Ngày mở</li> <li>Han giải quy</li> </ul> | rết 🗢 Trang thái | Phu trách           |          |
| 🗄 Văn bản liên thông                                                                              | V/v mời tham dự chương trình diễn tập an toàn thôn<br>tin mạng | ng Công văn Văn bản đến(dạng giấy mời)        | 21/06/2018                                        | Đã trình ký      | Văn thư UBND Tỉnh   | Xem HSC  |
| Giải quyết công việc 🛛 🗸                                                                          | Tổng số: 1 bản ghi / 1 trạng                                   |                                               |                                                   |                  | _                   |          |
| Giải quyết công việc                                                                              | Tong so. T ban gin / T trang                                   | Đã trình ký                                   |                                                   |                  |                     |          |
| Tỉnh hình giải quyết HSCV tại<br>đơn vị                                                           |                                                                |                                               |                                                   |                  |                     |          |
|                                                                                                   |                                                                |                                               |                                                   |                  |                     |          |
| Tỉnh hình giải quyết HSCV theo<br>cán bộ phụ trách                                                |                                                                |                                               |                                                   |                  |                     |          |
| Tình hình giải quyết HSCV theo<br>cán bộ phụ trách<br>Tình hình giải quyết HSCV theo<br>người tạo |                                                                |                                               |                                                   |                  |                     |          |
| Tình hình giải quyết HSCV theo<br>cán bộ phụ trách<br>Tỉnh hình giải quyết HSCV theo<br>người tạo |                                                                |                                               |                                                   |                  |                     |          |
| Tình hình giải quyết HSCV theo<br>cán bộ phụ trách<br>Tình hình giải quyết HSCV theo<br>người tạo |                                                                |                                               |                                                   |                  |                     |          |
| Tình hình giải quyết HSCV theo<br>cán bộ phụ trách<br>Tình hình giải quyết HSCV theo<br>người tạo |                                                                |                                               |                                                   |                  |                     |          |

## Hình 43. Cửa sổ danh sách hồ sơ trình ký

#### III.5. Duyệt HSCV

Sau quá trình mọi người tham gia xử lý, hồ sơ công việc sẽ được trình ký và danh sách hồ sơ chờ ký duyệt được nằm trong mục thuộc chức năng [Điều hành và tác nghiệp]. Ngoài ra, ngay sau khi đăng nhập vào hệ thống, quý vị cũng sẽ thấy danh sách HSCV chờ ký duyệt ở màn hình [Kiểm soát công việc]

| ① OneWin v1.0               | ≡                                                                      |            |           |                | Phạm 1              | īhị Ánh Hoa 🗸 |
|-----------------------------|------------------------------------------------------------------------|------------|-----------|----------------|---------------------|---------------|
| 🕱 Trang chủ / Trang cá nhân |                                                                        |            | ° CÁ NHÂN | 🚍 DịCH VỤ CÔNG | 📕 CHỈ ĐẠO ĐIỀU HÀNH | ⑦ Hỗ trợ      |
| DANH SÁCH CHỨC NĂNG         | VĂN BẢN ĐẾN CHƯA ĐỌC ( <sup>0</sup> văn bản chưa đọc)                  |            |           |                |                     | ^             |
| 📰 Lịch cá nhân              | VĂN BẢN ĐI CHƯA ĐỌC (Q văn bản chưa đọc)                               |            |           |                |                     | ^             |
| 🛗 Lịch cơ quan              |                                                                        |            |           |                |                     |               |
| 🗮 Lịch lãnh đạo             | Hồ SƠ DỊCH VỤ CÔNG CHỜ GIẢI QUYẾT (0 hồ sơ đang chờ giải quyết)        |            |           |                |                     | ^             |
| 🗐 Lịch phòng ban            | Hỗ SƠ CÔNG VIỆC CHỜ GIẢI QUYẾT (1 hồ sơ công việc đang chờ giải quyết) |            |           |                |                     | ~             |
| 😓 DS gửi nhanh văn bản      | Tên hồ sơ công việc                                                    | Ngày mở    | Hạn       | xử lý          | Phụ trách           |               |
| DS giao giải quyết CV       | V/v mời tham dự chương trình diên tập an toàn thống tin mạng           | 21/06/2018 |           |                | Văn thư UBND Tính   | Vom thôm s    |
| 👤 Ủy quyền                  |                                                                        |            | _         |                |                     | Actin ulcin > |
|                             | Lịch cá nhân                                                           | ~ Lieu     | Hồ        | sơ chờ duyệt   |                     | ^             |
| ) 2016. OneWin v1.0         |                                                                        |            |           |                |                     |               |
|                             |                                                                        |            |           |                |                     |               |
|                             |                                                                        |            |           |                |                     |               |

Hình 44. Màn hình kiểm soát công việc

Để duyệt hoặc không duyệt HSCV quý vị thao tác như sau:

 Bước 1: Bấm chuột vào dòng HSCV tương ứng. Cửa sổ [Xử lý công việc] sẽ hiển thị lên.

| ӏ OneWin v1.0                 | ≣                                |                                                    |                                       | Phạm Thị Ánh Hoa ~                                                                            |
|-------------------------------|----------------------------------|----------------------------------------------------|---------------------------------------|-----------------------------------------------------------------------------------------------|
| 🕱 Trang chủ / Giải quyết công | l việc                           | Xá                                                 | c nhân ký duyệt hồ sơ                 | 📀 cá nhân 🚔 dịch vụ công 👫 chỉ đạo điều hành 🕜 hỗ trợ                                         |
| DANH SÁCH CHỨC NĂNG           | GIẢI QUYẾT CÔN                   | ig việc                                            |                                       | ⊕ THÊM                                                                                        |
| 📰 Lịch cá nhân                |                                  |                                                    |                                       | 🖍 Ký duyệt HSCV 🍞 Không ký HSCV 📑 Trả về bổ xung 🛞 Quay                                       |
| 🛗 Lịch cơ quan                | NỘI DUNG CÔNG VI                 | <u>ệ</u> c                                         |                                       | Ϋ́ ΚΙΈΝ GIẢI QUYẾT                                                                            |
| 🗮 Lịch lãnh đạo               | Tên HSVC                         | V/v mời tham dự chương trình diễn tập ar           | n toàn thông tin mạng                 |                                                                                               |
| 📋 Lịch phòng ban              | Người lập                        | Dang giai quyet<br>Văn thư UBND Tỉnh               |                                       |                                                                                               |
| 🌲 DS gửi nhanh văn bản        | Phụ trách<br>Ngày mở HS          | Văn thư UBND Tỉnh<br>21/06/2018 12:26              |                                       |                                                                                               |
| DS giao giải quyết CV         | Hạn giải quyết                   |                                                    |                                       | VĂN BẢN CHƯA KÝ                                                                               |
| 🧕 Ủy quyền                    | Nội dùng<br>Phối hợp<br>Theo dõi | Thanh Huyền;                                       |                                       |                                                                                               |
|                               | Người ký<br>Lĩnh vực             | Phạm Thị Ánh Hoa<br>Văn bản đến(dạng giấy mời)     | 1. Ку                                 | ý số lên file trình                                                                           |
|                               | Loại văn bản<br>Văn bản gốc      | Công văn<br>1 - 187/CATTT-VP - V/v mởi tham dự chự | rang trình diễn tân an toàn thông tin | Thanh Huyền: Có yêu cầu chưa giải quyết                                                       |
|                               | van san goo                      | mạng                                               | ving unit alon tập an toàn trong th   | Văn thư UBND Tỉnh (Hạn giải quyết: 01/01/0001 00:00:00) :21/06/2018 13:11:55<br>Trình ký HSCV |
|                               | VB,HS liên quan                  | VB trình ký                                        |                                       | Văn thư UBND Tỉnh (Hạn giải quyết: 01/01/0001 00:00:00) :21/06/2018 13:01:46                  |
|                               | Không có VB,HS l                 | iên quan nào.                                      |                                       | Trình lãnh đạo danh sách cán bộ tham dự                                                       |
|                               |                                  |                                                    |                                       | ■ QD993.pdf                                                                                   |

#### Hình 45. Duyệt HSCV

- Bước 2: Xem nội dung văn bản trình ký. Trên vùng [VB trình ký], bấm chuột vào tệp tin cần xem để mở ra xem. Hoặc lựa chọn <Save File>, bấm <OK> để lưu tệp vào thư mục trên máy tính.

Bước 3: Cho ý kiến xử lý. Nhập ý kiến xử lý vào ô [Ý kiến xử lý]. Tiếp đó, ấn nút
 <Duyệt> nếu đồng ý duyệt hoặc <Không duyệt> hay <Trả về bổ sung>.

| Trang chủ / Giải quyết công vi | iệc               |                          |                                               |               | 🗢 CÁ NHÂN        | 🚍 DỊCH VỤ CÔNG | 📕 CHỈ ĐẠO ĐIỀU HÀI | NH 🕐 Hỗ trợ      |
|--------------------------------|-------------------|--------------------------|-----------------------------------------------|---------------|------------------|----------------|--------------------|------------------|
| ANH SÁCH CHỨC NĂNG             | GIẢI QUYẾT CÔN    | IG VIỆC                  |                                               |               |                  |                | ⊕ THÊM             | ■ DANH SÁCH HSC\ |
| 3 Văn bản đến                  |                   |                          |                                               |               |                  |                |                    | 🛞 Quay la        |
| Văn bản phát hành              | NỘI DUNG CÔNG VIỆ | c                        |                                               | TIẾN TRÌNH GI | ÅI QUYẾT         |                |                    |                  |
|                                | Tên HSVC          | V/v mời tham dự chương   | trình diễn tập an toàn thông tin mạng         | Thanh Huyền   | : Có yêu cầu chi | ưa giải quyết  |                    |                  |
| 9 Văn bản liên thông           | Trạng thái        | Đang giải quyết          |                                               | Phạm Thị Án   | h Hoa            |                |                    |                  |
| Giải quyết công việc 🗸 🗸       | Người lập         | Văn thư UBND Tỉnh        |                                               | Ký HSCV.      |                  |                |                    |                  |
| ,                              | Phụ trách         | Văn thư UBND Tỉnh        |                                               | Văn thư UBN   | D Tinh :21/06/2  | 018 13:11:55   |                    |                  |
| Giải quyết công việc           | Ngày mở HS        | 21/06/2018 12:26         |                                               | Trình ký HSC  | V                |                |                    |                  |
| Tình hình giải quyết HSCV tại  | Hạn giải quyết    |                          |                                               | Văn thư UBN   | D Tinh :21/06/2  | 018 13:01:46   |                    |                  |
| đơn vị                         | Nội dung          | Thesh During             |                                               | Irinh lanh dạ | o danh sach can  | i bộ tham dự   |                    |                  |
| Tình hình giải quyết HSCV theo | Theo dõi          | Thann Huyen;             | - (hr)                                        | ■ 00993.p     | E QD993.pdi      |                |                    | €.               |
| cán bộ phụ trách               | Nauči ký          | Pham Thi Ánh Hoa         | 0                                             |               |                  |                |                    |                  |
| Tình hình giải guyất HCOV thao | Linh virc         | Văn bản đến(dang giấy r  | nời)                                          |               |                  |                |                    |                  |
| người tạo                      | Loai văn bản      | Công văn                 |                                               |               |                  |                |                    |                  |
| nguor tao                      | Văn bản gốc       | 1 - 187/CATTT-VP - V/v m | ời tham dự chương trình diễn tập an toàn thôr | ig tin        |                  |                |                    |                  |
|                                |                   | mạng                     |                                               |               |                  |                |                    |                  |
|                                |                   |                          |                                               |               |                  |                |                    |                  |
|                                | VB,HS liên quan   | VB trình ký              |                                               |               |                  |                |                    |                  |
|                                | Không có VB,HS li | iên quan nào.            |                                               |               |                  |                |                    |                  |
|                                |                   |                          |                                               |               |                  |                |                    |                  |

Hình 46. Hồ sơ công việc đã được duyệt

#### III.6. Chuyển phát hành văn bản và kết thúc HSCV

Sau khi HSCV được lãnh đạo phê duyệt thì quý vị với vai trò là người phụ trách mới có quyền <Chuyển phát hành> văn bản. Khi HSCV đã được duyệt, nếu cần chuyển phát hành văn bản thì quý vị thao tác như sau:

| Trang chủ / Giải quyết công vi        | ęc                           |                                               | Chuyển phát hành v                     | răn bản                  | ÎV 🗐 DICH VỤ CÔ   | NG 📲 CHỈ ĐẠO Đ     | IỀU HÀNH ( | ⑦ Hỗ trợ    |
|---------------------------------------|------------------------------|-----------------------------------------------|----------------------------------------|--------------------------|-------------------|--------------------|------------|-------------|
| DANH SÁCH CHỨC NĂNG                   | GIẢI QUYẾT CÔN               | NG VIỆC                                       |                                        |                          |                   | ● TH               | ÊM 🗄 DANH  | I SÁCH HSCV |
| 포 Văn bản đến                         |                              |                                               |                                        |                          | ✔ Kết thúc HSCV   | 📰 Chuyển phát hành | 🗙 Hủy HSCV | 🛞 Quay la   |
| <ul> <li>Văn bản nhát bành</li> </ul> | NỘI DUNG CÔNG VI             | ÊC.                                           |                                        | TIẾN TRÌNH GIẢI QUYẾT    |                   |                    |            |             |
|                                       | Tên HSVC                     | V/v mời tham dự chương trình diễn tập         | an toàn thông tin mạng                 | Thanh Huyền: Có yêu cầ   | u chưa giải quyết |                    |            |             |
| Văn bản liên thông                    | Trạng thái                   | Đang giải quyết                               | t.                                     | Phạm Thị Ánh Hoa         |                   |                    |            |             |
| Giải quyết công việc 🗸 🗸              | Người lập                    | Văn thư UBND Tỉnh                             |                                        | Ký HSCV.                 |                   |                    |            |             |
|                                       | Phụ trách                    | Văn thư UBND Tính                             |                                        | Văn thư UBND Tỉnh :21/0  | 06/2018 13:11:55  |                    |            |             |
| Giai quyet cong việc                  | Ngay mơ HS<br>Han giải guyất | 21/06/2018 12:26                              |                                        | Trinn ky HSCV            |                   |                    |            |             |
| Tình hình giải quyết HSCV tại         | Nôi duna                     |                                               |                                        | Trình lãnh đao danh sách | n cán bô tham dư  |                    |            |             |
| đơn vị                                | Phối hợp                     | Thanh Huyền;                                  |                                        | QD993.pdf                |                   |                    |            | <b>F</b>    |
| Tình hình giải quyết HSCV theo        | Theo dõi                     |                                               |                                        |                          |                   |                    |            | -           |
| cán bộ phụ trách                      | Người ký                     | Phạm Thị Ánh Hoa                              |                                        |                          |                   |                    |            |             |
| Tình hình giải quyết HSCV theo        | Lĩnh vực                     | Văn bản đến(dạng giấy mời)                    |                                        |                          |                   |                    |            |             |
| người tạo                             | Loại văn bản                 | Công văn                                      | and the second of                      |                          |                   |                    |            |             |
|                                       | Van ban goc                  | 1 - 187/CATTT-VP - V/v moi tham dự ch<br>mang | iướng trình diên tập an toàn thông tin |                          |                   |                    |            |             |
|                                       |                              | mang                                          |                                        |                          |                   |                    |            |             |
|                                       | VB,HS liên quan              | n VB trình ký                                 |                                        |                          |                   |                    |            |             |
|                                       | Không có VB,HS l             | liên quan nào.                                |                                        |                          |                   |                    |            |             |
|                                       |                              |                                               |                                        |                          |                   |                    |            |             |

- Bước 1: Nếu hồ sơ công việc không cần chuyển phát hành văn bản thì quý vị chọn chức năng <Kết thúc HSCV>. Ngược lại, nếu có văn bản cần chuyển phát hành thì quý vị chọn chức năng <Chuyển phát hành>.

| _            | _                                                                                           |                                                             |                                                                                                    |                                  |                           |                                                                                                    |                 |                  |
|--------------|---------------------------------------------------------------------------------------------|-------------------------------------------------------------|----------------------------------------------------------------------------------------------------|----------------------------------|---------------------------|----------------------------------------------------------------------------------------------------|-----------------|------------------|
| ≡<br>ng việo |                                                                                             | PHÁT HÀNH VĂN BẢN T                                         | Ů HSCV                                                                                              |                                  | TRÍCH YẾU                 | ×                                                                                                    | ĴNG <b>≣≓</b> C | ĐẠO ÌH:          |
|              | GIẢI QUYẾ                                                                                   | Người tạo<br>Người ký<br>Ngày ký                            | Văn thư UBND Tỉnh<br>Phạm Thị Ánh Hoa<br>21/06/2018 13:27                                           | •                                | V/v mời than              | n dự chương trình diễn tập an toàn thông tin mạng                                                                            | Chuyển p        | ⊕ T<br>ohát hành |
| ~            | Nội DUNG CÔ<br>Tên HSVC<br>Trạng thái<br>Người lập<br>Phụ trách<br>Ngày mở H<br>Hạn giải qu | Lĩnh vực<br>Loại văn bản<br>Đơn vị soạn<br>Đơn vị phát hành | Công văn đi (Công văn chỉ đạo, Quy<br>Công văn<br>Phòng Hành chính - Tổ chức<br>Văn phòng UBND tỉnh | <b>T</b><br><b>T</b><br><b>T</b> | VĂN BẢN ĐÃ ĐƯI<br>☞ QD993 | ợc duyệt<br>.pdf<br>(S) Thoát Phát hành                                                                                      | ài liệu gắn kèm | () F             |
| eo           | Nội dung<br>Phối hợp<br>Theo dõi<br>Người ký<br>Lĩnh vực                                    | Thanh Huyền;<br>Phạm Thị Ánh I<br>Công văn đi (Ci           | Hoa<br>Ang văn chỉ đạo. Quyết định)                                                                 |                                  |                           | Văn thư UBND Tỉnh :21/06/2018 13:26:37<br>Mở lại HSVC<br>Văn thư UBND Tỉnh :21/06/2018 13:26:26<br>Phát hành văn bản từ HSCV |                 |                  |

# Hình 47. Cửa sổ chuyển phát hành văn bản từ HSCV

- Bước 2: Mặc định nội dung trích yếu chính là tên HSCV. Quý vị có thể nhập lại nội dung trích yếu. Sau đó, bấm nút <Phát hành>. Văn bản được chuyển phát hành tới văn thư.

# III.7. Cấp số phát hành

Với vai trò là văn thư, khi đăng nhập vào hệ thống, quý vị sẽ nhận được thông báo có văn bản chờ cấp số tại màn hình danh sách văn bản phát hành

| 1 OneWin v1.0               |                                                  | Văn thư UBND Tỉnh ~                                                                                                    |
|-----------------------------|--------------------------------------------------|----------------------------------------------------------------------------------------------------|
| 🕱 Trang chủ / Danh sách văn | bản phát hành                                    | ₀O cá nhân 🚔 Dịch vụ công 👫 chỉ đạo điều hành 🕜 hỗ tượ                                                                  |
| DANH SÁCH CHỨC NĂNG         | DANH SÁCH VĂN BẢN PHÁT HÀNH                      | 🗴 — Tất cả — 🔹 dd/MM/yyyy 📰 🏥 🗊 🕅 Tim kiếm năng cao                                                                     |
| 🕑 Văn bản đến               | 🕞 In danh sách  🕀 Thêm mới 🛛 👁 Xem văn bản       | Văn bản được chuyển phát hành                                                                                           |
| 😢 Văn bản phát hành         | # @ Ngày đi Số Số, Ký hiệu                       | từ hồ sơ công việc Nơi nhân                                                                                             |
| 🗐 Văn bản liên thông        | 1 @ 21/06/2018 V/v                               | ời tham dự chương trình diễn tập an toàn thông tin mạng                                                                 |
| Giải quyết công việc        | > 2 / 16/06/2018 1 1/UBND-PKT Ban<br>Phure       | anh quy định một số mức chỉ sự nghiệp bảo vệ môi trường trên địa bản tính Bình<br>° lìm                                 |
|                             | 3 14/06/2018 1 1/BC-UBND TİNH BÌNH Tổ с<br>РНИФС | ức ky thi trung học phổ thông quốc gia năm 2018 trên địa bàn tỉnh Bình Phước Các trường trên địa bàn tỉnh Bình<br>Phước |
| 2016. OneWin v1.0           |                                                  |                                                                                                    |
|                             |                                                  |                                                                                                    |
|                             |                                                  |                                                                                                    |

**Hình 48.** *Mành hình danh sách văn bản phát hành* Văn thư thực hiện việc cấp số phát hành theo các bước như sau: - Bước 1: Bấm chuột vào văn bản chờ cấp số (chưa có số phát hành). Chương trình mở cửa sổ hiển thị văn bản với thông tin về số phát hành và ký hiệu vẫn để trống

| DANH SÁCH CHỨC NĂNG  | THÔNG TIN VĂN BẢN PHÁT                | HÀNH                                  | 🕀 Thêm m                        | ưới 🛗 Xóa văn bản 💉 Sửa văn bản      | 🖌 Duyệt văn bản 🛞 Thoát |
|----------------------|---------------------------------------|---------------------------------------|---------------------------------|--------------------------------------|-------------------------|
| 🕖 Văn bản đến        | THÔNG TIN VĂN BẢN                     |                                       |                                 |                                      | -                       |
| Văn bản phát hành    | Người nhập<br>Ngày đi<br>Đơn vị soạn  | Văn thư UBND Tỉnh<br>21/06/2018 13:26 | Cơ nựan phát hành<br>Số Van bản | Văn phòng UBND tỉnh<br>So van ban đi |                         |
| Giải quyết công việc | Loại văn bản<br>> Số phụ<br>Trính vấu | Công văn                              | Số phát hành<br>Số, Ký hiệu     |                                      |                         |
|                      | Người soạn<br>Người ký                | Phạm Thị Ánh Hoa                      | Người duyệt<br>Ngày ký          | 21/06/2018 13:26                     |                         |
|                      | Nơi nhạn<br>Lĩnh vực<br>Độ mật        |                                       | Địa chỉ lưu trữ<br>Độ khẩn      |                                      |                         |
|                      | Số tờ<br>Thời gian cập nhật văn bản   | 21/06/2018 13:26                      | Số bản                          |                                      |                         |
|                      | TÀI LIỆU ĐÍNH KÈM                     |                                       |                                 |                                      |                         |
|                      | D993.pdf                              |                                       |                                 |                                      | <b>F</b>                |

# Hình 49. Hiển thị văn bản chưa được cấp số

- Bước 2: Kích chọn nút [Sửa], chương trình mở cửa số [Cập nhật thông tin văn bản] để quý vị cập nhật số phát hành.

| DneWin v1.0                 | ≣                   |                                                            |               |                     |                    | 🚫 Văn thư l         | JBND Tỉnh 🗸  |
|-----------------------------|---------------------|------------------------------------------------------------|---------------|---------------------|--------------------|---------------------|--------------|
| 🕱 Trang chủ / Danh sách văn | bản phát hành       |                                                            |               | ° CÁ NHÂN           | 🚍 DỊCH VỤ CÔNG     | 📕 CHỈ ĐẠO ĐIỀU HÀNH | ⑦ Hỗ trợ     |
| DANH SÁCH CHỨC NĂNG         | THÊM MỚI VĂN BẢN PH | ÁT HÀNH                                                    |               |                     |                    | 💾 Xác nhậ           | àn 🛞 Thoát   |
| 🕑 Văn bản đến               | Ngày đi             | 21/06/2018                                                 |               | TÀI LIỆU ĐÍNH I     | KÈM                | @ T                 | HÊM TÀI LIỆU |
| 🕪 Văn hản nhất hành         | Cơ quan phát hành   | Văn phòng UBND tỉnh                                        | •             | 🖹 QD993.pd          | f                  |                     | e 📅          |
|                             | Đơn vị soạn         | Phòng Hành chính - Tổ chức                                 | •             |                     |                    |                     |              |
| 🗐 Văn bản liên thông        | Sổ văn bản          | Sổ văn bản đi                                              |               |                     |                    |                     |              |
| Giải quyết công việc >      | > Loại văn bản      | Công văn                                                   | Ký số văr     | n bán trước<br>hành | khi ban            |                     |              |
|                             | Số phát hành        | Số phát hành                                               |               | - Marini            |                    |                     |              |
|                             | Số phụ              | Dùng để nhập số phụ cho các văn bản đi                     |               |                     |                    |                     |              |
|                             | Số, ký hiệu         | SÕ, KÝ HIỆU VĂN BÁN BAN HÀNH                               |               |                     |                    |                     |              |
|                             | Trích yếu           | V/v mời tham dự chương trình diễn tập an toàn thông tinne. | $\overline{}$ | Kiểm tra            | a lại thông tin và | ăn bản              |              |
|                             | Người soạn          | Chọn người soạn văn bản                                    | T             |                     |                    |                     |              |
|                             | Người duyệt         | Người duyệt văn bản trước khi ban hành                     |               |                     |                    |                     |              |
|                             | Người ký            | Chọn người ký văn bản                                      | •             |                     |                    |                     |              |
|                             | Nơi nhận            | Nơi nhận văn bản phát hành                                 |               |                     |                    |                     |              |
|                             | Lĩnh vực            | Công văn đi (Công văn chỉ đạo, Quyết định)                 | •             |                     |                    |                     |              |
|                             | Độ mật              | Chọn độ mật                                                | •             |                     |                    |                     |              |
|                             | Độ khẩn             | Chọn độ khẩn                                               | •             |                     |                    |                     |              |
|                             | Số tờ               | Số tờ văn bản ban hành                                     |               |                     |                    |                     |              |
|                             | 05.62-              |                                                            |               |                     |                    |                     |              |

#### Hình 50. Cửa sổ cập nhật thông tin văn bản

- Bước 3: Quý vị lựa chọn sổ lưu văn bản đi, chương trình sẽ tự động nhảy số phát hành theo sổ văn bản đi.

- Bước 4: Quý vị tiếp tục chọn loại văn bản, tại đây quý vị có thể kích chọn vào hộp chọn để hiển thị danh sách các loại văn bản cho quý vị lựa chọn. Sau khi chọn

xong loại văn bản, ô [Số, ký hiệu] sẽ tự động cập nhật dưới dạng Số phát hành/Loại văn bản phát hành-Chuỗi Ký hiệu viết tắt của đơn vị phát hành và đơn vị soạn.

Cán bô văn phòng có thể sử dụng chữ ký số của cơ quan để ký xác thực văn bản trước khi gửi đi.

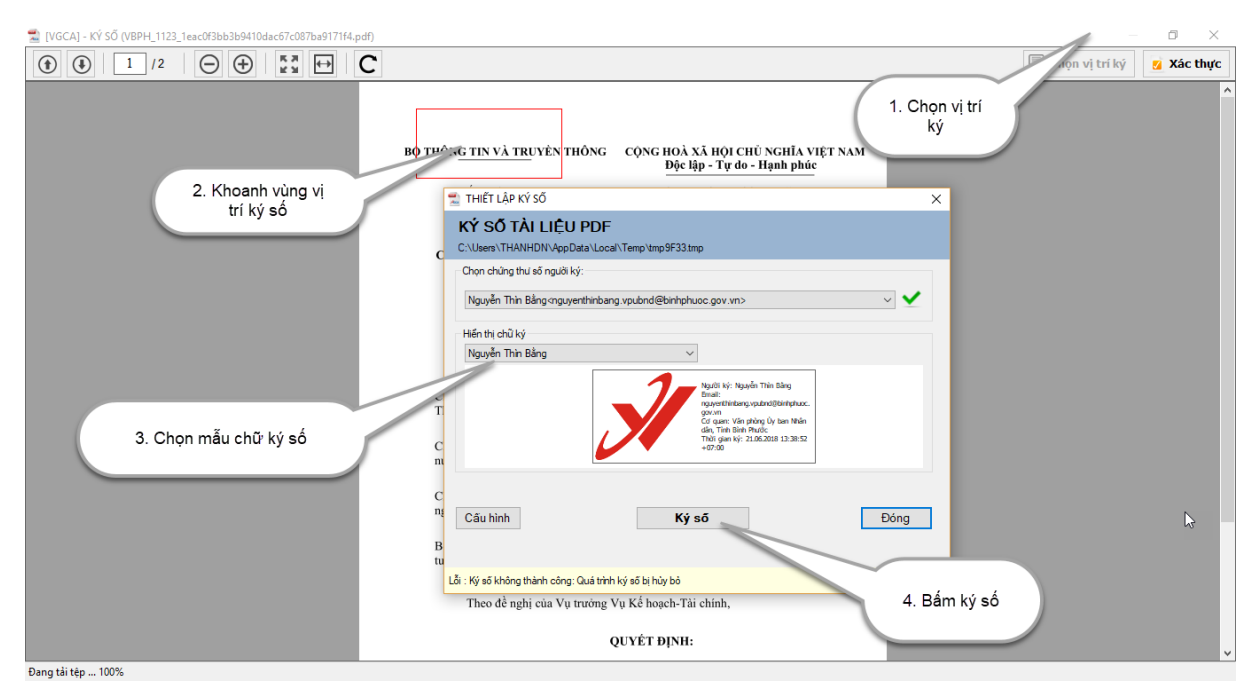

Hình 51. Cửa sổ ký số văn bản

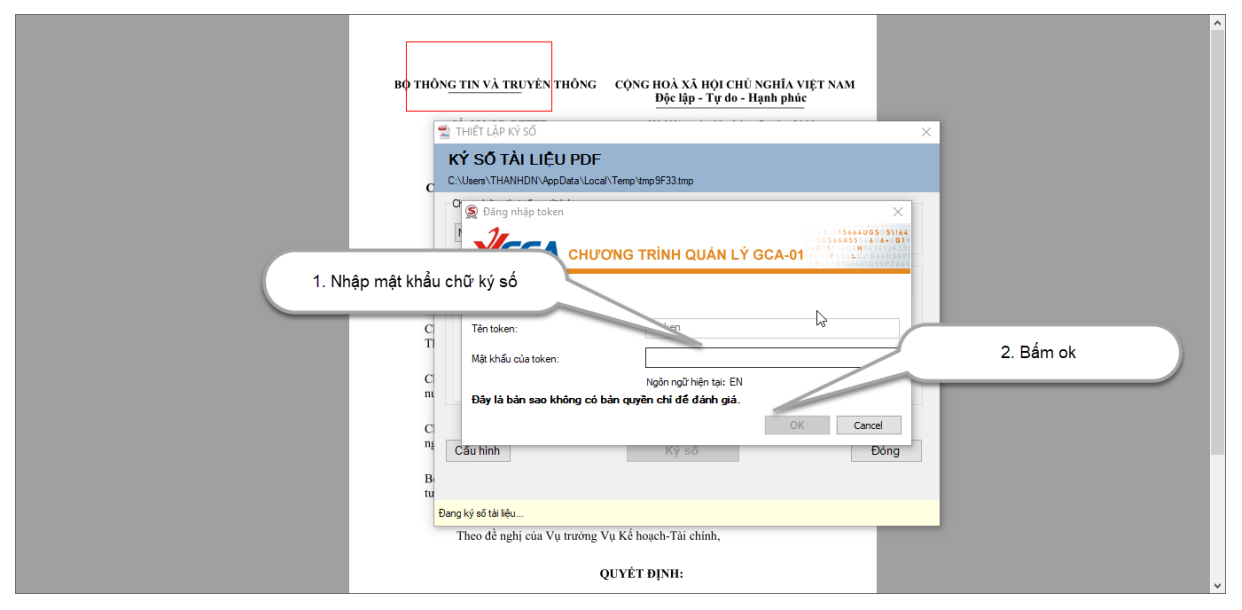

Hình 52. Cửa sổ ký số văn bản (nhập mật khẩu chữ ký số)

| DneWin v1.0                   | ≣                   |                                                              |        |                                     | Văn thư UBND Tỉnh 🗸          |
|-------------------------------|---------------------|--------------------------------------------------------------|--------|-------------------------------------|------------------------------|
| 🕱 Trang chủ / Danh sách văn b | ản phát hành        |                                                              | >      | Kác nhận để lưu<br>hông tin văn bản | 🖪 CHỈ ĐẠO ĐIỀU HÀNH 🕐 Hỗ trợ |
| DANH SÁCH CHỨC NĂNG           | THÊM MỚI VĂN BẢN PH | ÁT HÀNH                                                      |        | phát hành                           | Kác nhận ⊗ Thoát             |
| 🕖 Văn bản đến                 | Ngày đi             | 21/06/2018                                                   | TÀ     | AI LIỆU ĐÍNH KÈM                    | 🖉 THÊM TÀI LIỆU              |
| 🖈 Văn hản nhát hành           | Cơ quan phát hành   | Văn phòng UBND tỉnh                                          | •      | QD993.pdf                           |                              |
|                               | Đơn vị soạn         | Phòng Hành chính - Tổ chức                                   | •      | QD993.Signed.pdf                    |                              |
| 🕼 Văn bản liên thông          | Sổ văn bản          | Sổ văn bản đi                                                | • L    |                                     |                              |
| Giải quyết công việc >        | Loại văn bản        | Công văn                                                     | *      |                                     |                              |
|                               | Số phát hành        | Số ph                                                        | $\sim$ |                                     |                              |
|                               | Số phụ              | Dù Văn bản đã được kỳ số có tên                              |        |                                     |                              |
|                               | Số, ký hiệu         | ső,                                                          |        |                                     | 3                            |
|                               | Trích yếu           | V/v mời tham dự chương trình diễn tập an toàn thông tin mạng |        |                                     |                              |
|                               |                     |                                                              |        |                                     |                              |
|                               | Markinson           |                                                              |        |                                     |                              |
|                               | Người duyết         | Chộn người soạn văn bản                                      | •      |                                     |                              |
|                               | Người được          | Người duyệt văn bản trước khi bản nănh                       |        |                                     |                              |
|                               | Người kỳ            | Chọn người kỳ văn băn                                        | •      |                                     |                              |
|                               | Nơi nhận            | Nơi nhận vân bản phát hành                                   |        |                                     |                              |
|                               | Linh vực            | Công văn đi (Công văn chí đạo, Quyết định)                   | •      |                                     |                              |
|                               | Độ mặt              | Chọn độ mật                                                  | •      |                                     |                              |
|                               | Độ khấn             | Chọn độ khẩn                                                 | *      |                                     |                              |
|                               | Số tờ               | Số tờ văn bản hành                                           |        |                                     |                              |
|                               | 64 L L .            | - M + 3 - 4 - 4 - 4 - 4 - 4 - 4 - 4 - 4 - 4 -                |        |                                     |                              |

- Bước 5: Ấn <Xác nhận> để lưu lại.